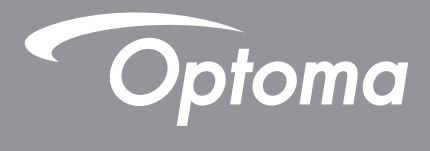

# DLP<sup>®</sup> projektori

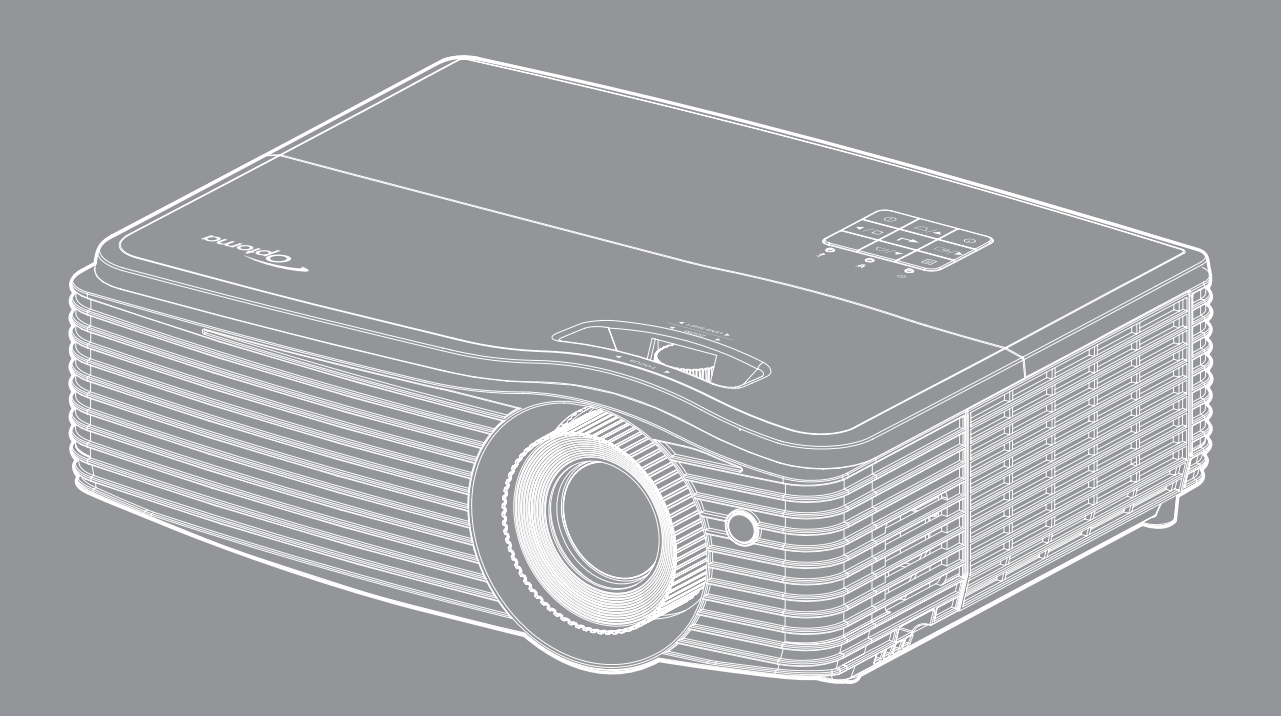

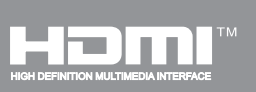

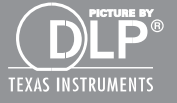

Käyttöopas

# SISÄLTÖ

| TURVALLISUUS     | . 4 |
|------------------|-----|
| Tärkoä tupuoobio | Л   |

| Tarkea turvaonje                       | 4 |
|----------------------------------------|---|
| 3D-turvallisuustiedot                  | 5 |
| Tekijänoikeudet                        | 6 |
| Vastuuvapauslauseke                    | 6 |
| Tavaramerkkien tunnustaminen           | 6 |
| FCC                                    | 7 |
| Vaatimustenmukaisuusvakuutus EU-maissa | 7 |
| WEEE                                   | 7 |
|                                        |   |

| OHDANTO                                 | 8 |
|-----------------------------------------|---|
| • • • • • • • • • • • • • • • • • • • • | - |

| akkauksen sisältö        | 8 |
|--------------------------|---|
| akiolisävarusteet        | 8 |
| alinnaiset lisävarusteet | 8 |
| uotekuvaus               | 9 |
| itännät1                 | 0 |
| äppäimistö1              | 1 |
| aukosäädin1              | 2 |

### 

| Projektorin asennus                 | 13 |
|-------------------------------------|----|
| Lähteiden yhdistäminen projektoriin | 15 |
| Heijastetun kuvan säätäminen        | 16 |
| Etäasetus                           | 17 |

## PROJEKTORIN KÄYTTÖ......19

| Projektorin virran kytkeminen päälle/pois päältä1 | 9 |
|---------------------------------------------------|---|
| ulolanteen valitseminen                           | 0 |
| /alikossa navigointi ja ominaisuudet2             | 1 |
| Kuvaruutuvalikkopuu                               | 2 |
| läytön kuva-asetukset -valikko                    | 1 |
| läyttää 3D-valikko                                | 3 |
| läytä kuvasuhdevalikko                            | 4 |
| läyttö reunamaskivalikko                          | 9 |
| läyttö zoomivalikko                               | 9 |
| läyttö kuvansiirtovalikko                         | 9 |
| läytä Kuvamuodon korjaus -valikko                 | 9 |
| Audion mykistys -valikko                          | 0 |
| Audion äänenvoimakkuus -valikko                   | 0 |
| Audiolähtö (valmiustila) -valikko                 | 0 |
| Asetukset projisointi -valikko                    | 0 |
| Asetukset näyttötyyppi -valikko                   | 0 |
| Aseta lampun asetukset -valikko                   | 0 |

| Aseta suodatinasetukset -valikko      | 41 |
|---------------------------------------|----|
| Aseta virta-asetukset -valikko        | 41 |
| Asetukset suojaus -valikko            | 42 |
| Aseta HDMI-linkkiasetukset -valikko   | 42 |
| Asetukset testikuvio -valikko         | 43 |
| Aseta kaukosäädinasetukset -valikko   | 43 |
| Asetukset projektorin tunnus -valikko | 43 |
| Aseta 12V trigger -valikko            | 43 |
| Asetukset valinnat-valikko            | 44 |
| Asetuksen nollausvalikko              | 45 |
| Verkko-LAN-valikko                    | 45 |
| Verkon ohjausvalikko                  | 46 |
| Aseta verkon ohjausasetukset -valikko | 47 |
| Info-valikko                          | 52 |
| 3D Setup                              | 53 |
|                                       |    |
| KUNNOSSAPITO                          | 54 |
|                                       |    |
| Lampun vaihtaminen                    | 54 |

| Yhteensopivat kuvatarkkuudet               |  |
|--------------------------------------------|--|
| Kuvakoko ja projisointietäisyys            |  |
| Linssinsiirron keskikohdan määrittäminen   |  |
| Projektorin mitat ja kattokiinnitysasennus |  |
| IR-kaukosäädinkoodit                       |  |
| Tiedot-painikkeen käyttö                   |  |
| Vianmääritys                               |  |
| Varoitusvalo                               |  |
| Tekniset tiedot                            |  |
| Optoman maailmanlaajuiset toimistot        |  |
|                                            |  |

## TURVALLISUUS

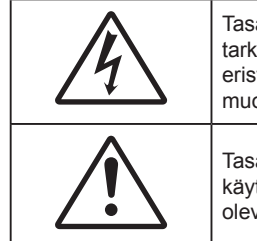

Tasasivuisessa kolmiossa olevan vilkkuvan, nuolipäisen salaman tarkoitus on varoittaa käyttäjää tuotteen kotelon sisässä olevasta eristämättömästä "vaarallisesta jännitteestä", joka on riittävän suuri muodostamaan sähköiskun vaaran.

Tasasivuisen kolmion sisällä olevan huutomerkin tarkoitus on ilmoittaa käyttäjälle sovelluksen mukana tulevassa kirjallisessa materiaalissa olevista tärkeistä käyttö- ja ylläpito (huolto) -ohjeista.

Noudata kaikkia tässä käyttöoppaassa suositeltuja varoituksia, varotoimia ja huoltotoimenpiteitä.

### Tärkeä turvaohje

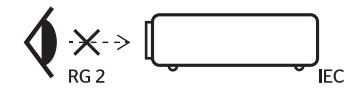

- Älä katso säteeseen, RG2.
   Kuten kaikilla kirkkailla lähteillä, älä katso suoraan säteeseen, RG2 IEC 62471-5:2015.
- Älä tuki tuuletusaukkoja. Jotta voisit varmistaa projektorin luotettavan käytön ja suojata sitä ylikuumenemiselta, on suositeltavaa sijoittaa se niin, että sen tuuletus ei esty. Älä esimerkiksi aseta projektoria täydelle kahvipöydälle, sohvalle, sänkyyn jne. Älä aseta projektoria syvennykseen, kuten kirjahyllyyn tai hyllyyn, joka rajoittaa ilman virtausta.
- Tulipalon tai sähköiskun vaaran vähentämiseksi älä altista projektoria sateelle tai kosteudelle.
   Älä asenna laitetta lähelle lämmönlähteitä (esim. lämpöpattereita, lämmittimiä ja liesiä) tai muita lämpöä tuottavia laitteita (esim. vahvistimia).
- Älä anna esineiden tai nesteiden joutua projektorin sisään. Ne saattavat koskettaa vaarallisia jännitepisteitä tai oikosulkea osia, mistä saattaa seurata tulipalo tai sähköisku.
- Älä käytä seuraavanlaisissa olosuhteissa:
  - Äärimmäisen kuumassa, kylmässä tai kosteassa ympäristössä.
    - (i) Varmista, että ympäristön lämpötila on 5°C-40°C
    - (ii) Suhteellinen kosteus on 10%-85 %
  - Pölyisessä tai likaisessa ympäristössä.
  - Älä käytä laitetta voimakkaita magneettikenttiä muodostavien laitteiden läheisyydessä.
  - Suorassa auringonvalossa.
- Älä käytä projektoria paikoissa, joiden ilmassa saattaa olla syttyviä tai räjähtäviä kaasuja. Projektorin sisällä oleva lamppu kuumenee käytössä hyvin kuumaksi ja kaasut voivat syttyä ja aiheuttaa tulipalon.
- Älä käytä laitetta, jos se on fyysisesti vahingoittunut tai vaurioitunut. Fyysisiin vahinkoihin tai vaurioihin kuuluu (rajoittamatta):
  - Laite on pudotettu.
  - Virtajohto tai -pistoke on vahingoittunut.
  - Nestettä on läikkynyt projektoriin.
  - Projektori on ollut alttiina sateelle tai kosteudelle.
  - Jotain on pudonnut projektorin sisään tai sen sisällä on jotain irtonaista.
- Älä sijoita projektoria epävakaalle alustalle. Projektori voi kaatua ja aiheuttaa vamman tai projektori voi vahingoittua.
- Älä estä valoa tulemasta läpi projektorin linssistä käytön aikana. Valo kuumentaa linssin ja se voi aiheuttaa sulamista, palovammoja tai tulipalon.

- Älä avaa tai pura tuotetta, sillä se voi aiheuttaa sähköiskun.
- Älä yritä huoltaa laitetta itse. Kansien avaaminen saattaa altistaa sinut vaarallisille jännitteille tai muille vaaroille. Soita Optomalle ennen kuin lähetät laitteen korjattavaksi.
- Katso projektorin kotelosta turvallisuuteen liittyvät merkinnät.
- Vain pätevän huoltohenkilön tulee korjata laite.
- Käytä vain valmistajan määrittämiä liitäntöjä/lisälaitteita.
- Älä katso suoraan projektorin linssiin käytön aikana. Kirkas valo saattaa vahingoittaa silmiäsi.
- Kun vaihdat lamppua, anna laitteen ensin jäähtyä. Noudata sivulla 54-55 annettuja ohjeita.
- Laite ilmoittaa, kun lamppu on syytä vaihtaa. Vaihda lamppu, kun saat varoitusviestejä.
- Kun olet vaihtanut lamppumoduulin, palauta "Lampun nollaus"-toiminto näyttövalikon kohdassa "Asetukset Lampun asetukset".
- Laittaessasi projektorin pois päältä, varmista että sen jäähdytyskierto on suoritettu ennen virran katkaisemista. Anna projektorin jäähtyä 90 sekuntia.
- Kun lampun käyttöikä on lähestymässä loppuaan, näyttöön tulee viesti "Lamppuikä ylitetty.".
   Ota yhteys paikalliseen jälleenmyyjään tai huoltokeskukseen lampun vaihtamiseksi niin pian kuin mahdollista.
- Sammuta laite ja irrota virtapistoke pistorasiasta, ennen kuin puhdistat tuotteen.
- Käytä kotelon puhdistamiseen pehmeää, kuivaa liinaa, joka on kostutettu miedolla pesuaineella. Älä käytä laitteen puhdistamiseen hankaavia puhdistusaineita, vahoja tai liuottimia.
- Irrota virtajohto virtalähteestä, jos laitetta ei käytetä pitkään aikaan.

Huomautus: Kun lampun käyttöikä on lopussa, projektori ei toimi, ennen kuin lamppu on vaihdettu. Vaihtaessasi lampun, seuraa kohdassa "Lampun vaihtaminen" annettuja ohjeita sivulla 54-55.

- Älä aseta projektoria paikkoihin, joissa se voi altistua tärinälle tai iskuille.
- Älä koske linssiin paljain käsin
- Poista paristo(t) kaukosäätimestä ennen varastointia. Jos paristo(t) jäävät kaukosäätimeen pitkiksi ajoiksi, ne voivat vuotaa.
- Älä käytä tai varastoi projektoria paikoissa, joissa voi olla öljyn tai tupakan savua, se voi heikentää projektorin suorituskyvyn laatua.
- Noudata oikeaa projektorin suuntausasennusta. Muu kuin vakioasennus voi heikentää projektorin suorituskykyä.
- Käytä jatkojohtoa ja/tai ylijännitesuojaa. Virtakatkokset ja jännitteen laskut voivat RIKKOA laitteita.

### 3D-turvallisuustiedot

Noudata kaikkia varoituksia ja suositeltuja varotoimia ennen kuin itse käytät tai lapsesi käyttää 3D-toimintoa.

#### Varoitus

Lapset ja teini-ikäiset ovat herkempiä terveysongelmille, jotka liittyvät 3D-katsomiseen ja heitä on valvottava tarkoin, kun he katsovat kuvaa.

#### Valoherkkyysepilepsia ja muut terveysriskit

- Jotkut katsoja voivat saada epilepsiakohtauksen tai sydänkohtauksen altistuessaan tietyille projisoidun kuvan tai videopelien vilkkuville kuville tai valoille. Jos itselläsi tai suvussa esiintyy epilepsiaa tai sydänkohtauksia, ota yhteys lääkäriin ennen kuin käytät 3D-toimintoa.
- Sellaisillakin henkilöillä, joilla itsellä tai suvussa ei esiinny epilepsiaa tai sydänkohtauksia, voi olla diagnostisoimattomia tiloja, jotka voivat aiheuttaa valoherkkyysepilepsiakohtauksia.
- Raskaana olevien naisten, vanhusten, erilaisista sairauksista kärsivien henkilöiden, unen puutteesta kärsivien henkilöiden tai alkoholin vaikutuksen alaisten henkilöiden tulisi välttää 3D-toiminnon käyttämistä.

- Jos 3D-kuvaa katsoessasi ilmenee jokin seuraavista oireista, lopeta heti katsominen ja ota yhteys erikoissairaanhoitoon: (1) muuttunut näkökyky, (2) pyörällään päästä olo, (3) huimaus, (4) tahattomat liikkeet, kuten silmän tai lihaksen nykiminen, (5) sekavuus, (6) pahoinvointi, (7) tajuttomuus, (8) kouristukset, (9) krampit tai (10) ajan ja paikan tajun menettäminen. Lapset ja teini-ikäiset ovat aikuisia herkempiä kokemaan näitä oireita. Vanhempien tulee valvoa lapsia ja kysyä, kokevatko he näitä oireita.
- 3D-projektion katsominen voi myös aiheuttaa liikepahoinvointia, jälkikuvia, ajan ja paikan tajun menettämistä, silmän rasittumista ja vähentynyttä asennon vakautta. On suositeltavaa, että käyttäjät pitävät usein taukoja vähentääkseen näiden vaikutusten mahdollisuutta. Jos silmissäsi esiintyy oireita rasittumisesta tai kuivuudesta tai jos sinulla ilmenee jokin yllä mainituista oireista, lopeta heti tämän laitteen käyttö ja jatka laitteen käyttöä vasta vähintään puolen tunnin kuluttua, kun oireet ovat poistuneet.
- 3D-projektion katsominen liian lähellä näyttöä tai liian pitkäkestoinen katsominen voi vahingoittaa näköä. Ihanteellinen katsomisetäisyys on vähintään kolme kertaa näytön korkeus. On suositeltavaa, että katsoja silmät ovat näytön tasalla.
- 3D-projektion katsominen 3D-laseilla pitkän aikaa voi aiheuttaa päänsärkyä tai rasittumista. Jos koet päänsärkyä, rasittumista tai huimausta, lopeta 3D-projektion katsominen ja lepuuta silmiäsi.
- Älä käytä 3D-laseja mihinkään muuhun tarkoitukseen kuin 3D-projektion katsomiseen.
- 3D-lasien käyttö muuhun tarkoitukseen (kuten silmälaseina, aurinkolaseina, suojalaseina jne.) voi olla fyysisesti vahingollista ja heikentää näköä.
- 3D-projektion katsominen voi johtaa joillakin katsojilla ajan ja paikan tajun menettämiseen. ÄLÄ tämän vuoksi sijoita 3D-PROJEKTORIA lähelle portaikkoa, sähköjohtoja, parveketta tai muuta kohdetta, johon voi kompastua tai törmätä, tai jotka voivat pudota, rikkoontua tai kaatua.

### Tekijänoikeudet

Tämä julkaisu, mukaan lukien kaikki valokuvat, kuvitus ja ohjelmisto, on suojattu kansainvälisillä tekijänoikeuslaeilla. Kaikki oikeudet pidätetään. Tätä käyttöopasta tai mitään sen sisältämää materiaalia ei saa monistaa ilman tekijän kirjallista lupaa.

© Tekijänoikeudet 2018

### Vastuuvapauslauseke

Tämän asiakirjan tiedot voivat muuttua ilman ilmoitusta. Valmistaja ei anna mitään esityksiä tai takuita tämän asiakirjan sisällölle ja erityisesti sanoutuu irti kaikista epäsuorista takuista myytävyydestä tai soveltuvuudesta johonkin tiettyyn tarkoitukseen. Valmistaja pidättää oikeudet tarkistaa tätä julkaisua ja tehdä aika-ajoin muutoksia sen sisältöön ilman velvoitetta ilmoittaa tällaisista tarkistuksista tai muutoksista kenellekään.

### Tavaramerkkien tunnustaminen

Kensington on ACCO Brand Corporationin Yhdysvalloissa rekisteröity tavaramerkki, jolle on myönnetty rekisteröinti, ja jolle on vireillä hakemuksia muissa maissa eri puolilla maailmaa.

HDMI, HDMI-logo ja High-Definition Multimedia Interface ovat HDMI Licensing LLC:n tavaramerkkejä tai rekisteröityjä tavaramerkkejä Yhdysvalloissa ja muissa maissa.

DLP<sup>®</sup>, DLP Link ja DLP logo ovat Texas Instrumentsin rekisteröityjä tavaramerkkejä ja BrilliantColor™ on Texas Instrumentsin tavaramerkki.

MHL, Mobile High-Definition Link ja MHL Logo ovat MHL Licensing, LLC:n tavaramerkkejä tai rekisteröityjä tavaramerkkejä.

Kaikki muut tässä käyttöoppaassa käytetyt tuotenimet ovat niiden vastaavien omistajien omaisuutta, mikä täten tunnustetaan.

### FCC

Tämä laite on testattu, ja se on todettu luokan B digitaalisia laitteita koskevien rajoitusten FCC:n sääntökohdan 15 mukaiseksi. Nämä raja-arvot on tarkoitettu turvaamaan riittävä häiriösuojaus asutussa ympäristössä. Tämä laite tuottaa ja käyttää radioaaltoja ja saattaa säteillä niitä ympäristöönsä. Jos laitetta ei asenneta tai käytetä ohjeiden mukaan, se voi aiheuttaa häiriöitä radioliikenteelle.

Kuitenkaan mitään takuita ei ole sille, ettei laite aiheuttaisi häiriöitä radion tai television vastaanottamiseen. Jos tämä laite häiritsee radio- tai televisiovastaanottoa, minkä voi todeta sulkemalla laitteen ja käynnistämällä sen uudelleen, tilannetta voi yrittää korjata seuraavilla toimenpiteillä:

- Suuntaa vastaanottoantenni uudelleen.
- Siirrä laite kauemmas radio- tai televisiovastaanottimesta.
- Kytke laite pistorasiaan, joka kuuluu eri jakopiiriin kuin pistorasia, johon radio tai televisio on kytketty.
- Kysy neuvoa laitteen myyjältä tai kokeneelta radio- tai tv-asentajalta.

#### Huomautus: Suojatut kaapelit

Kaikki liitännät muihin tietokonelaitteisiin on tehtävä suojatuilla kaapeleilla, jotta säilytetään FCCsäädöstenmukaisuus.

#### Huomio

Sellaisten muutosten tai mukautusten tekeminen, joita valmistaja ei ole nimenomaisesti hyväksynyt, voi mitätöidä FCC:n myöntämän käyttäjän valtuutuksen käyttää tätä laitetta.

#### Käyttöehdot

Tämä laite noudattaa FCC-säännösten osaa 15. Käytölle on kaksi seuraavaa ehtoa:

- 1. Tämä laite ei saa aiheuttaa haitallista häiriötä, ja
- 2. Tämän laitteen on hyväksyttävä kaikki vastaanotettu häiriö, mukaan luettuna häiriö, joka saattaa aiheuttaa epätoivottavaa toimintaa.

#### Huomautus: Käyttö Kanadassa

Tämä luokan B digitaalinen laite on Kanadan ICES-003-säädöksen mukainen.

Remarque à l'intention des utilisateurs canadiens

Cet appareil numérique de la classe B est conforme à la norme NMB-003 du Canada.

### Vaatimustenmukaisuusvakuutus EU-maissa

- EMC-direktiivi 2014/30/EU(lisäyksineen)
- Matalajännitedirektiivi 2014/35/EU
- RED 2014/53/EU (jos tuotteessa on RF-toiminto)

### WEEE

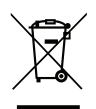

#### Hävitysohjeet

Älä hävitä tätä elektronista laitetta heittämällä sitä roskiin. Minimoidaksesi saastumisen ja varmistaaksesi parhaan mahdollisen ympäristön suojelun, kierrätä laite.

### Pakkauksen sisältö

Pura pakkaus varovasti ja tarkista, että kaikki alla listatut vakiolisävarusteet ovat mukana. Joitakin vaihtoehtoisten lisävarusteiden kohteita ei ehkä ole käytettävissä mallin, teknisten tietojen ja ostoalueen mukaan. Tarkista sisältö ostopaikkasi mukaisesti. Jotkut lisävarusteet voivat vaihdella alueittain.

Takuukortti kuuluu toimitukseen vai määrätyillä alueilla. Kysy lisätietoja jälleenmyyjältä.

### Vakiolisävarusteet

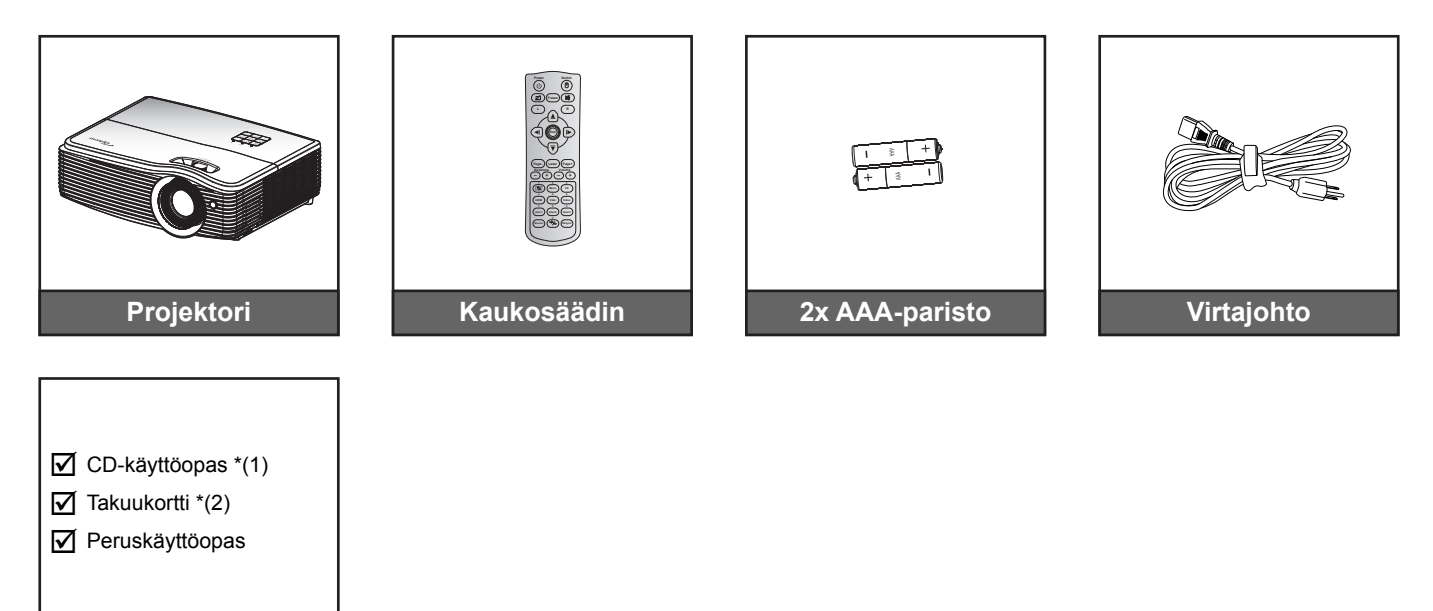

### Huomautus:

Asiakirjat

- Paristot kuuluvat kaukosäätimen toimitukseen.
- \*(1) Eurooppalainen käyttöopas saatavilla osoitteessa <u>www.optomaeurope.com</u>.
- \*(2) Katso Euroopassa voimassa olevat takuutiedot osoitteesta <u>www.optomaeurope.com</u>.

### Valinnaiset lisävarusteet

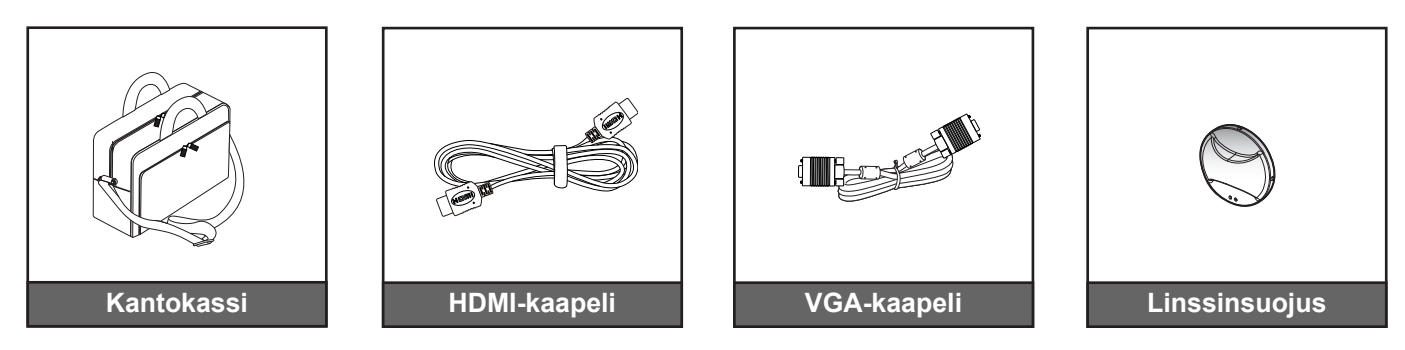

Huomautus: Valinnaiset lisävarusteet vaihtelevat mallin, teknisten tietojen ja alueen mukaan.

### Tuotekuvaus

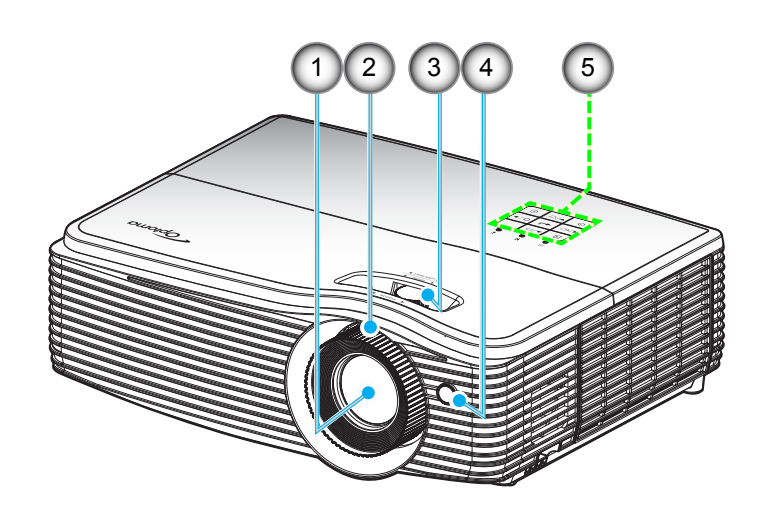

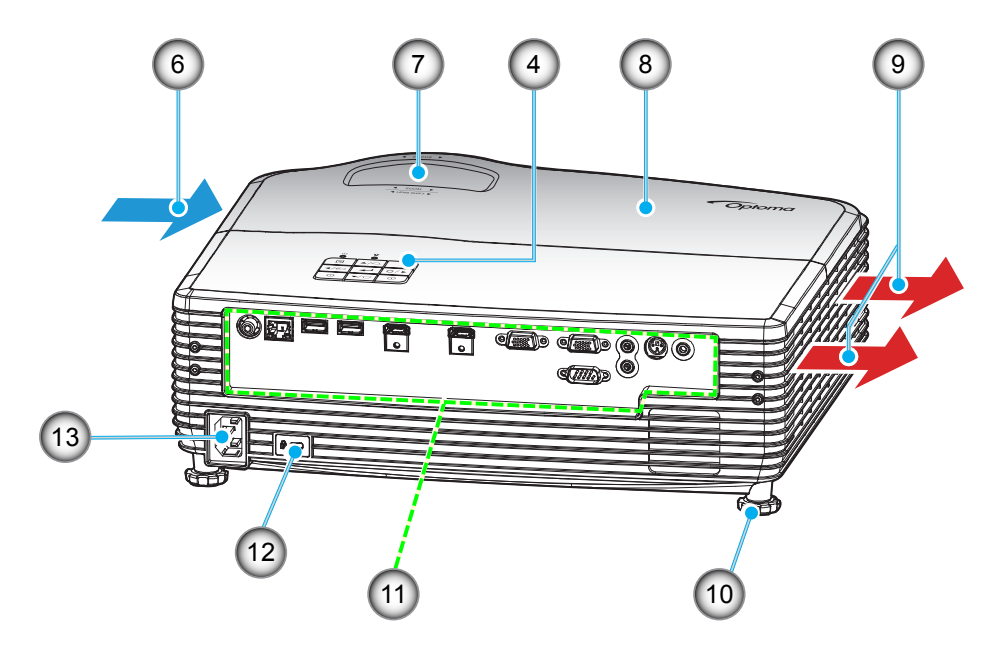

Huomautus: Älä tuki projektorin ilmanotto- tai -lähtöaukkoja.

| Nro | Kohde                 | Nro | Kohde                   |
|-----|-----------------------|-----|-------------------------|
| 1.  | Linssi                | 8.  | Lampun kansi            |
| 2.  | Tarkennusrengas       | 9.  | Tuuletus (poistoilma)   |
| 3.  | Linssinsiirto (pysty) | 10. | Kallistuksen säätöjalka |
| 4.  | Infrapunavastaanotin  | 11. | Tulo-/lähtöliitännät    |
| 5.  | Näppäimistö           | 12. | Kensington™-lukko       |
| 6.  | Tuuletus (tuloilma)   | 13. | Virtapistoke            |
| 7.  | Zoomin vipu           |     |                         |

### Liitännät

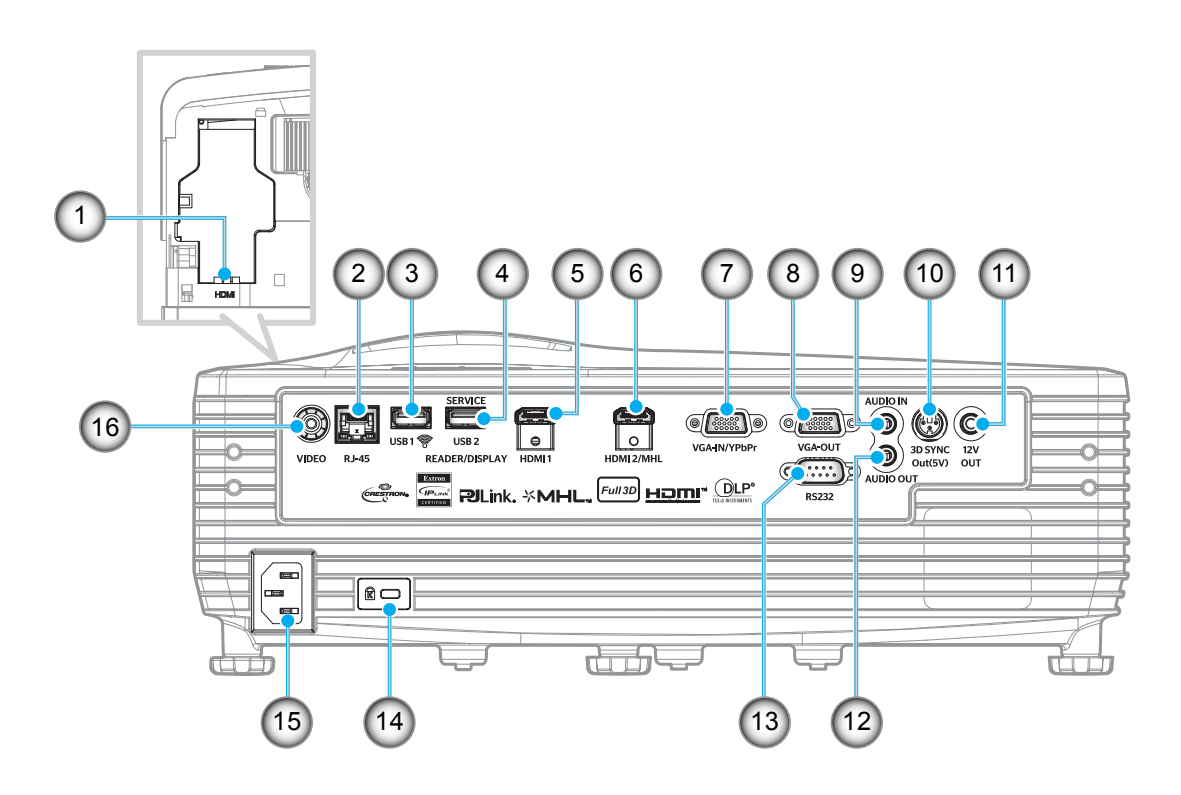

| Nro | Kohde                                                      | Nro | Kohde                              |
|-----|------------------------------------------------------------|-----|------------------------------------|
| 1.  | RJ-45-liitäntä                                             | 9.  | 3D-synkronointilähtöliitäntä (5 V) |
| 2.  | USB Type A -liitäntä (Wi-Fi-valmius)                       | 10. | 12 V -lähtöliitäntä                |
| 3.  | USB Type A -liitäntä<br>(USB-näyttö/USB-lukija/USB-ohjaus) | 11. | Audio Out -liitäntä                |
| 4.  | HDMI1-liitäntä                                             | 12. | RS232-liitäntä                     |
| 5.  | HDMI2/MHL-liitäntä                                         | 13. | Kensington-lukko                   |
| 6.  | VGA-In/YPbPr-liitäntä                                      | 14. | Virtapistoke                       |
| 7.  | VGA-Out-liitäntä                                           | 15. | Videoliitin                        |
| 8.  | Audio In -liitäntä                                         | 16. | HDMI3-liitäntä                     |
|     |                                                            |     |                                    |

#### Huomautus:

- Etähiiri vaatii erikoiskaukosäätimen.
- HDMI3-liittimen saatavuus vaihtelee eri mallien välillä.

### Näppäimistö

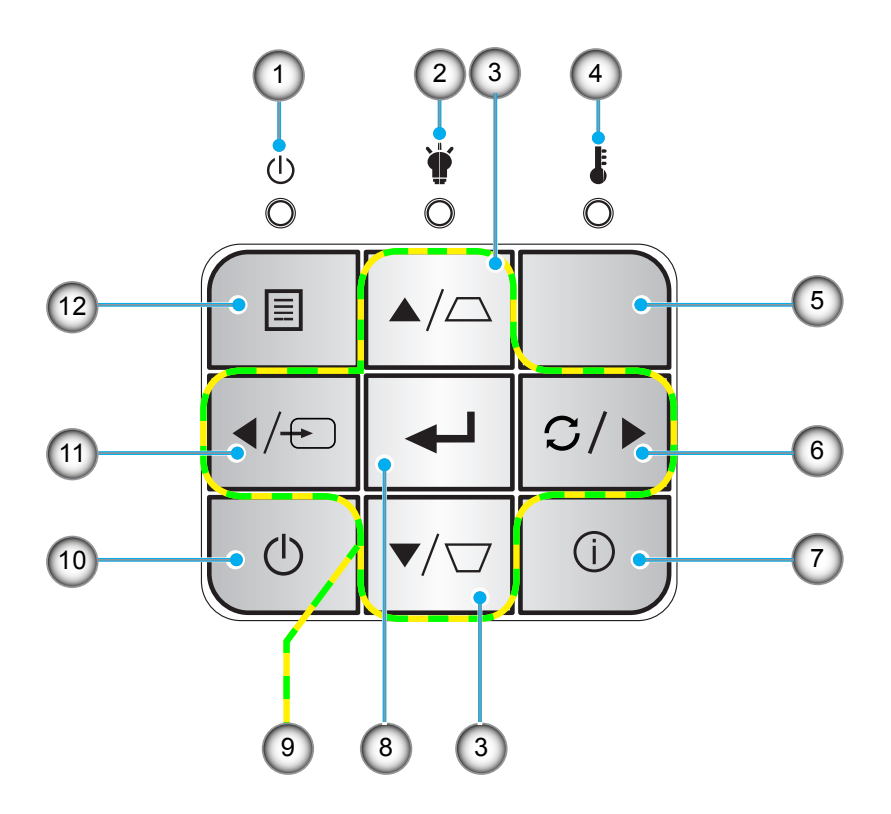

| Nro | Kohde                         | Nro | Kohde                                           |
|-----|-------------------------------|-----|-------------------------------------------------|
| 1.  | Päälle/Valmiustila-merkkivalo | 7.  | Tiedot                                          |
| 2.  | Lampun merkkivalo             | 8.  | Vahvista                                        |
| 3.  | Trapetsikorjaus (pysty)       | 9.  | Nelisuuntaiset valintanäppäimet<br>(▲, ▶, ▼, ◀) |
| 4.  | Lämpötilan merkkivalo         | 10. | Power                                           |
| 5.  | Infrapunavastaanotin          | 11. | Source                                          |
| 6.  | Synkronointi                  | 12. | Valikko                                         |
|     |                               |     |                                                 |

### Kaukosäädin

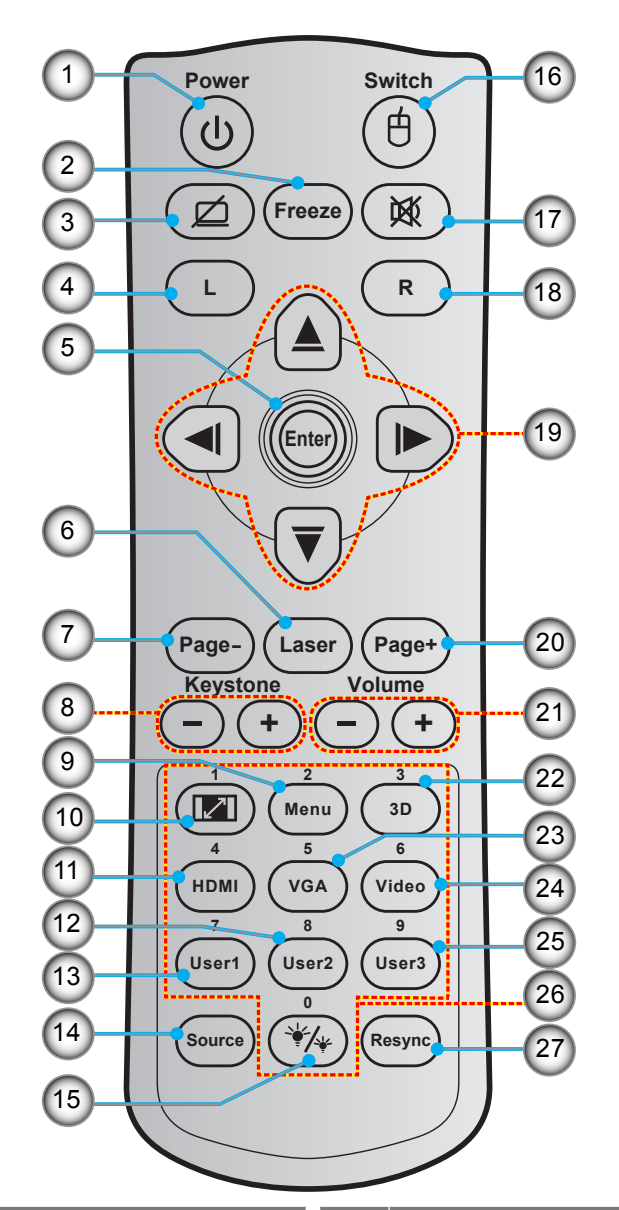

| Nro | Kohde                                | Nro | Kohde                              |
|-----|--------------------------------------|-----|------------------------------------|
| 1.  | Virta päälle/pois                    | 15. | Kirkkaustaso                       |
| 2.  | Pysäytä                              | 16. | Hiiri päälle / pois                |
| 3.  | Tyhjä näyttö / Mykistetty audio      | 17. | Mykistys                           |
| 4.  | Hiiren vasemman painikkeen napsautus | 18. | Hiiren oikean painikkeen napsautus |
| 5.  | Vahvista                             | 19. | Nelisuuntaiset valintanäppäimet    |
| 6.  | Laser                                | 20. | Page +                             |
| 7.  | Page -                               | 21. | Äänenvoimakkuus -/+                |
| 8.  | Kuvankorjaus -/+                     | 22. | 3D-valikko päälle/pois             |
| 9.  | Valikko                              | 23. | VGA                                |
| 10. | Kuvasuhde                            | 24. | Video                              |
| 11. | HDMI                                 | 25. | Käyttäjä 3                         |
| 12. | Käyttäjä 2                           | 26. | Numeronäppäimistö (0-9)            |
| 13. | Käyttäjä 1                           | 27. | Uudelleensynkronointi              |
| 14. | Source                               |     |                                    |

Huomautus: Joillakin näppäimillä ei ehkä ole toimintoa malleissa, jotka eivät tue näitä toimintoja.

### Projektorin asennus

Tämä projektori on suunniteltu asennettavaksi neljään mahdolliseen asentoon.

Huonetila ja henkilökohtainen mieltymys ratkaisee, minkä asennussijainnin valitset. Ota huomioon valkokankaan koko ja sijainti, sopivan pistorasian sijainti sekä projektorin ja muiden laitteiden välinen etäisyys ja sijainti.

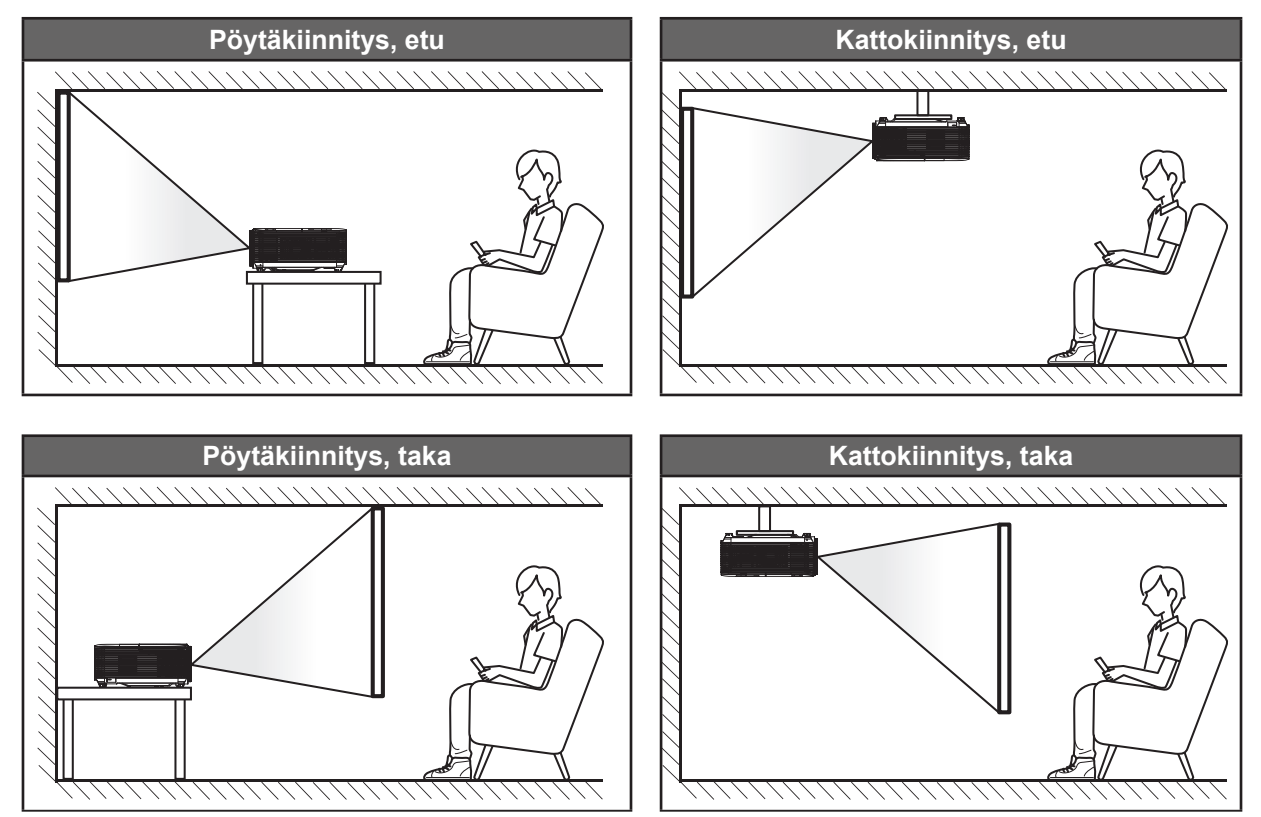

Projektori tulee asettaa tasaiselle pinnalle ja 90 astetta / kohtisuorassa heijastusnäyttöön nähden.

- Katso projektorin sijainnin määrittäminen tietylle heijastusnäyttökoolle etäisyystaulukosta sivulla 59–61.
- Katso näytön koon määrittäminen annetulle etäisyydelle etäisyystaulukosta sivulla sivuilla 59–61.

Huomautus: Mitä etäämmälle projektori sijoitettaan näytöstä, sitä suuremmaksi kuvan koko kasvaa ja myös pystysuuntainen siirtymä lisääntyy suhteessa.

### TÄRKEÄÄ!

Älä käytä projektoria mistään muusta suunnasta kuin pöytä- tai kattokiinnityksestä. Projektorin tulee olla vaakasuuntaisesti, ei kallistettuna eteen/taakse tai vasemmalle/oikealle. Kaikki muut suuntaukset mitätöivät takuun ja lyhentävät projektorin lampun tai itse projektorin käyttöikää. Ota yhteys Optomaan saadaksesi ohjeet vakioasennuksesta poikkeavaan asennukseen.

#### Projektorin asennusilmoitus

- Aseta projektori vaaka-asentoon.
  - Projektorin kallistuskulma ei saa olla yli 15 astetta, eikä projektoria saa asentaa muilla kiinnitystavoilla kuin työpöytä- ja kattokiinnitys, muuten lampun käyttöikä voi lyhentyä dramaattisesti ja voi ilmetä muita ennustamattomia vahinkoja.

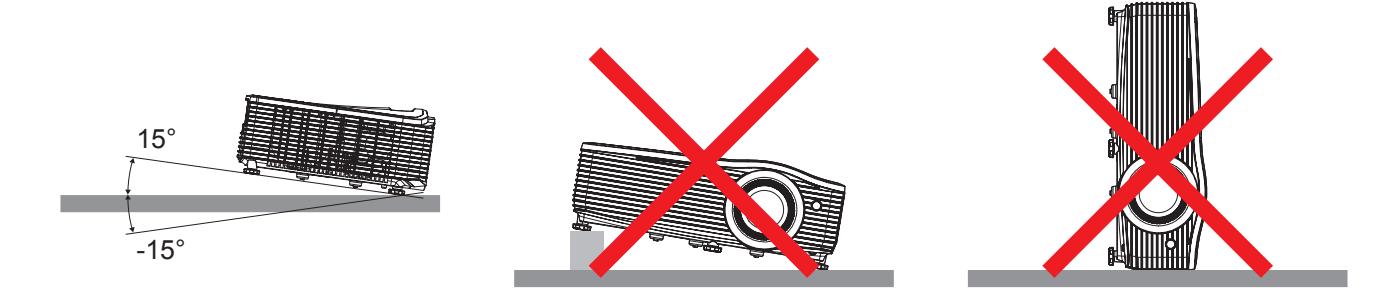

Jätä poistoilma-aukon ympärille vähintään 30 cm tilaa.

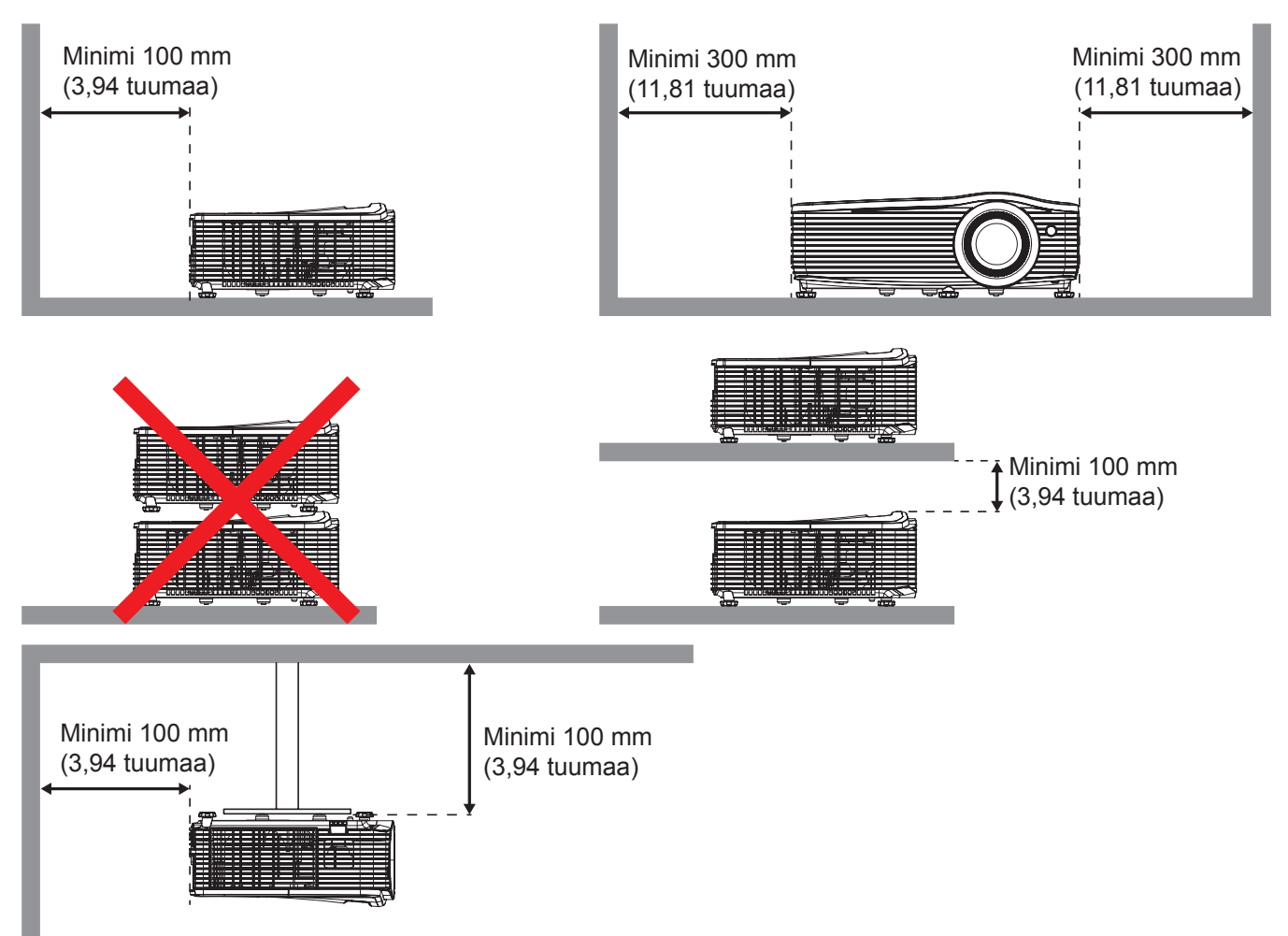

- Varmista, että ilmanottoaukot eivät kierrätä ilmanpoistoaukon kuumaa ilmaa.
- Varmista projektoria suljetussa tilassa käytettäessä, ettei tilojen ilmalämpötila ylitä käyttölämpötilaa projektorin ollessa käynnissä, ja että ilmanotto- ja poistoaukot ovat esteettömiä.
- Kaikkien suljettujen tilojen tulee läpäistä sertifioitu lämpötila-arviointi, jotta varmistetaan, ettei projektori kierrätä poistoilmaa, koska tämä voi aiheuttaa projektorin sammumisen, vaikka tilojen lämpötila olisi hyväksytyissä käyttölämpötilarajoissa.

### Lähteiden yhdistäminen projektoriin

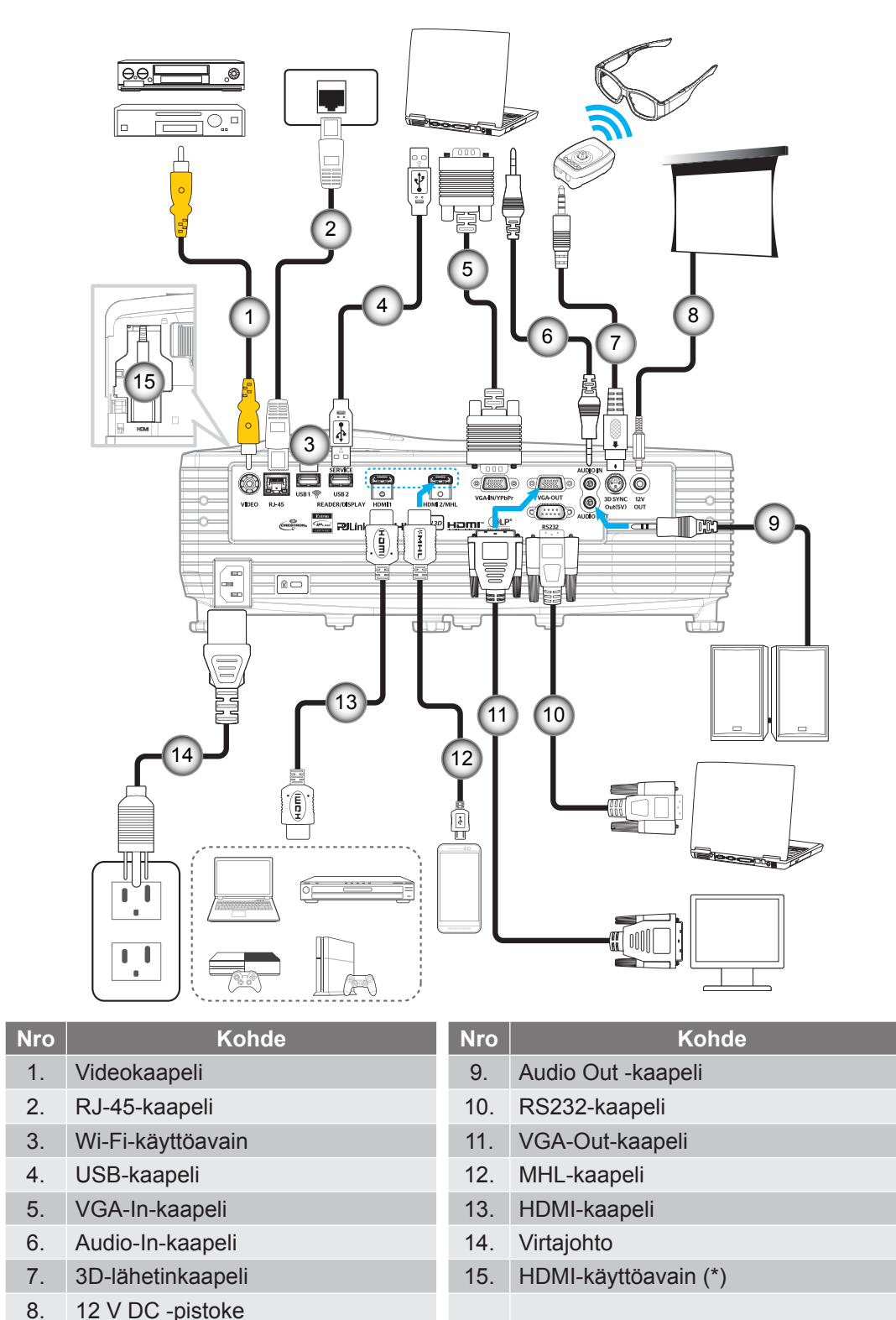

- **Huomautus:** 
  - Kokorajoituksen vuoksi on suositeltavaa käyttää MHL-käyttöisiä HDMI-käyttöavaimia, jotka ovat kooltaan yhtä suuria tai pienempiä kuin 87 x 35 x 10 mm. Jos käytössä on kuitenkin samaan aikaan sekä MHL- että HDMI-portti, MHL-käyttöisen käyttöavaimen tulisi olla yhtä suuri tai pienempi kuin 48 x 35 x 10 mm.
  - Vaihtoehtoisesti, jos MHL-käyttöinen käyttöavain on suurempi kuin ehdotetut mitat, käytä ylimääräistä HDMI-porttia, joka sijaitsee takapaneelista USB-portin ohella virran syöttämiseksi käyttöavaimelle.
  - (\*) HDMI3-liittimen saatavuus vaihtelee eri mallien välillä.

### Heijastetun kuvan säätäminen

#### Kuvan korkeus

Tämä projektori on varustettu kuvan korkeuden säädön mahdollistavalla nostojalalla.

- 1. Paikanna projektorin alta säädettävä jalka, jota haluat säätää.
- 2. Nosta tai laske projektoria kiertämällä säädettävää jalkaa myötä- tai vastapäivään.

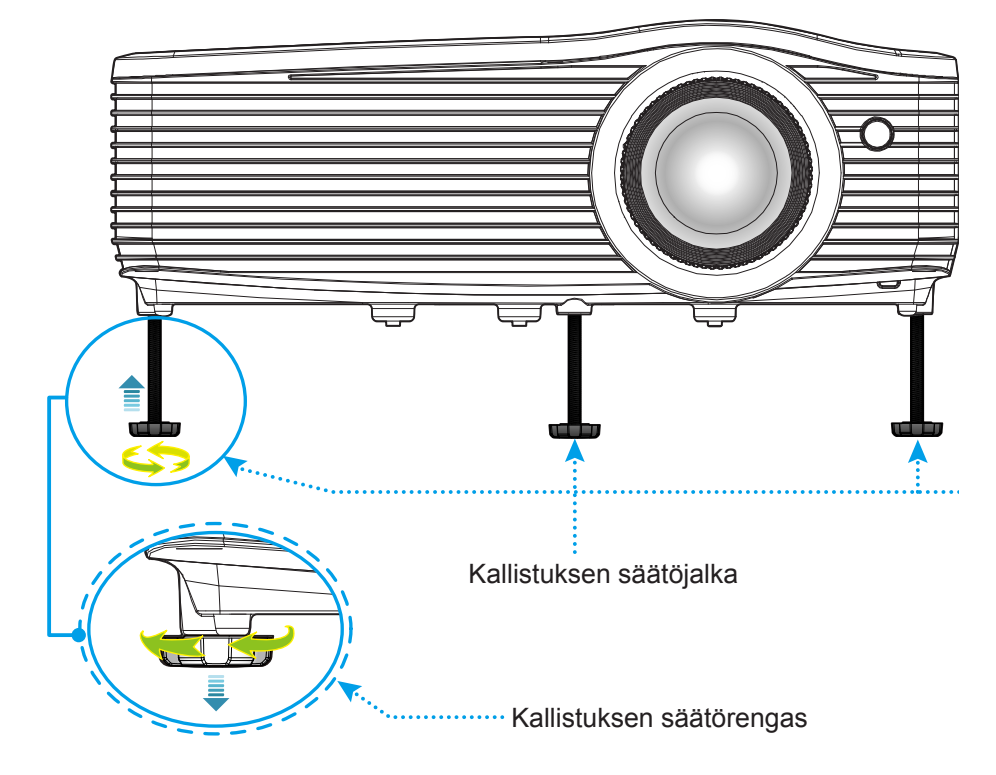

#### Zoomaus ja tarkennus

- Säätääksesi kuvan kokoa, kierrä zoomausvipua myötäpäivään tai vastapäivään lisätäksesi tai vähentääksesi projisoidun kuvan kokoa.
- Säätääksesi tarkennusta, kierrä tarkennusrengasta myötäpäivään tai vastapäivään, kunnes kuva on tarkka ja selvä.

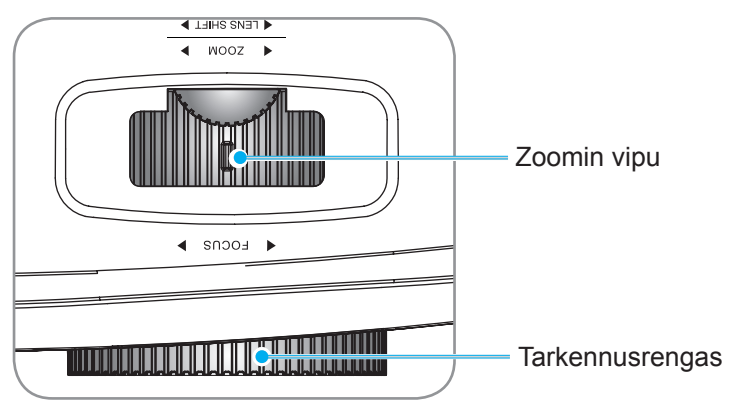

### Etäasetus

### Paristojen asennus/vaihto

Toimitukseen kuuluvat kaksi AAA-paristoa ovat kaukosäädintä varten.

- 1. Irrota paristokansi kaukosäätimen takaa.
- 2. Liitä AAA-paristot paristolokeroon, kuten kuvassa.
- 3. Aseta kansi takaisin kaukosäätimeen.

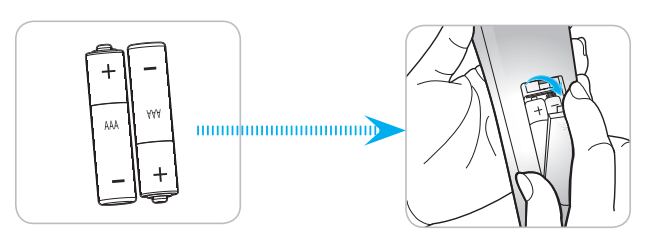

Huomautus: Vaihda vain samaan tai vastaavaan paristotyyppiin.

#### Ηυομιο

Paristojen virheellinen käyttö voi johtaa kemikaalivuotoon tai räjähdykseen. Varmista, että toimit seuraavien ohjeiden mukaisesti.

- · Älä sekoita eri tyyppisiä paristoja. Eri tyyppisillä paristoilla on erilaiset ominaisuudet.
- Älä sekoita vanhoja ja uusia paristoja. Vanhojen ja uusien paristojen sekoittaminen voi lyhentää uusien paristojen käyttöikää tai aiheuttaa kemikaalivuotoja vanhoissa paristoissa.
- Vaihda paristot heti, kun ne ovat lopussa. Paristosta vuotaneet silmien kanssa kosketuksiin joutuneet kemikaalit voivat aiheuttaa ihottumaa. Jos havaitset kemikaalivuodon, pyyhi se huolellisesti liinalla.
- Tämän tuotteen toimitukseen kuuluvilla paristoilla on varastointiolosuhteiden vuoksi lyhyt odotettavissa oleva käyttöikä.
- Jos kaukosäädintä ei käytetä pitkään aikaan, poista paristot.
- Kun hävität pariston, tee se maasi tai alueesi lakien mukaisesti.

#### Toimivuusalue

Infrapuna (IR) -kaukosäädinanturi sijaitsee projektorin ylä- ja etupuolella. Varmista, että pidät kaukosäädintä enintään 30 asteen kulmassa kohti projektoriin infrapuna-kaukosäädinanturia, jotta se toimii oikein. Kaukosäätimen ja anturin etäisyys ei saa olla 6 metriä suurempi.

Huomautus: Kun osoitat kaukosäätimellä suoraan (0 asteen kulmassa) on infrapuna-kaukosäädinanturia, etäisyys kaukosäätimen ja anturin välillä ei saa oli yli 8 metriä.

- Varmista, ettei kaukosäätimen ja projektorin infrapuna-anturin välissä ole mitään esteitä, jotka voivat estää infrapunasädettä.
- Varmista, ettei kaukosäätimen infrapunalähettimeen osu suoraan auringon tai loistelampun valoa.
- Pidä kaukosäädin yli 2m etäisyydellä loistelapuista, muuten kaukosäätimeen voi tulla toimintahäiriö.
- Jos kaukosäädin on liian lähellä invertterityyppisiä loistelamppuja, siitä voi tulla ajoittain toimimaton.
- Jos kaukosäädin ja projektori ovat hyvin lähekkäin, kaukosäädin ei ehkä toimi.
- Kun osoitat näyttöä, toimintaetäisyys on alle 5m kaukosäätimestä näyttöön ja infrapunasäteiden heijastamiseksi takaisin projektoriin. Toimintaetäisyys voi kuitenkin vaihdella heijastusnäyttötyypin mukaan.

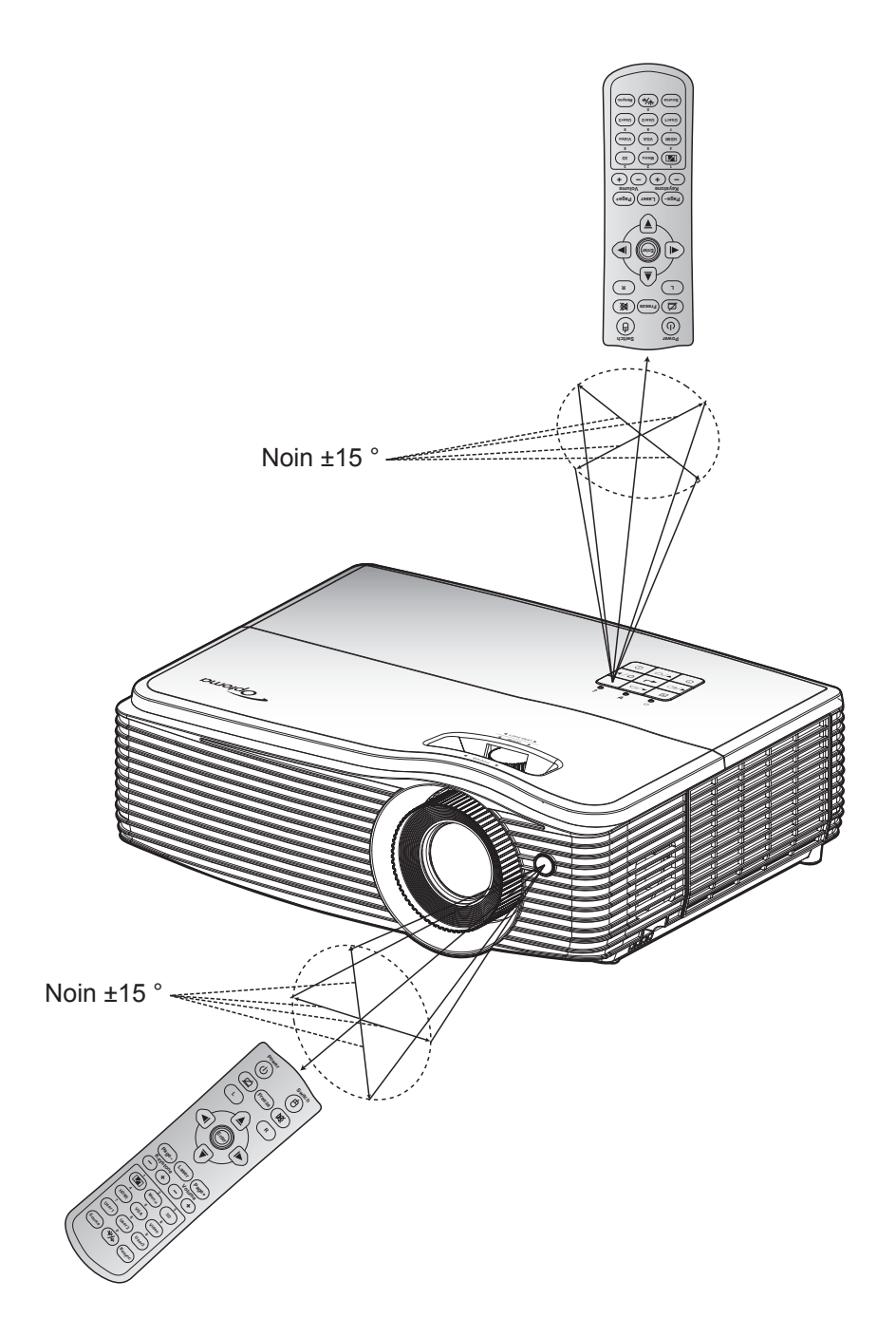

### Projektorin virran kytkeminen päälle/pois päältä

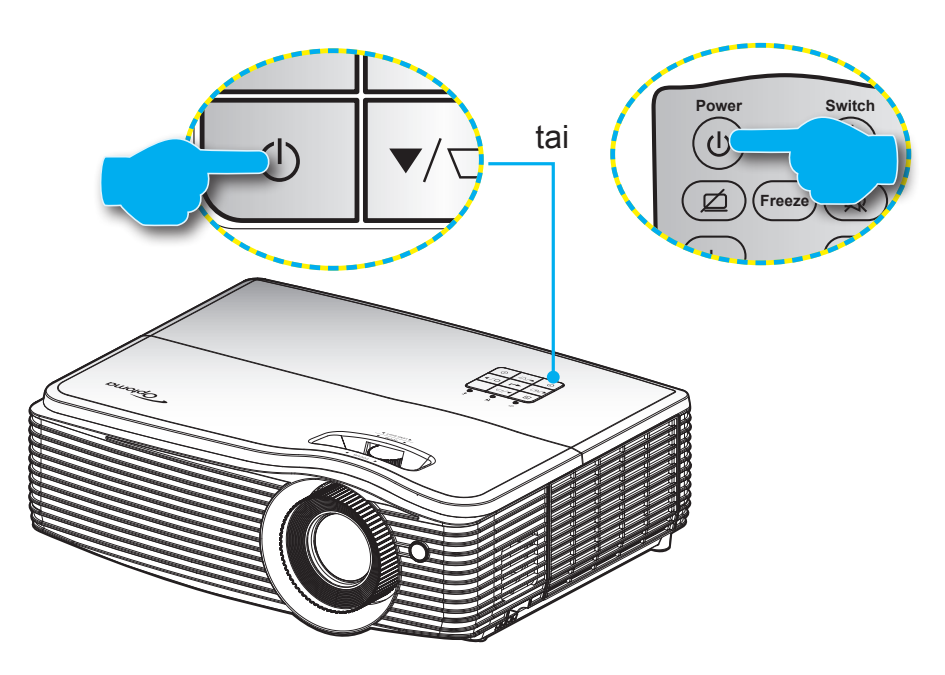

#### Virta päälle

- 1. Kiinnitä virtajohto ja signaali/lähdekaapeli tiukasti. Liittämisen jälkeen Päällä/Valmiustila LED -merkkivalo palaa punaisena.
- 2. Käynnistä projektori painamalla joko projektorin näppäimistön tai kaukosäätimen "''-painiketta
- 3. Käynnistysnäyttö tulee näkyviin noin 10 sekunniksi ja Päällä/Valmiustila-LED-merkkivalo vilkkuu sinisenä.

Huomautus: Kun projektori kytketään päälle ensimmäistä kertaa, sinua kehotetaan valitsemaan haluamasi kieli, projisoinnin suuntaus ja muutamia muita asetuksia.

#### Virta pois

- 1. Sammuta projektori painamalla joko projektorin näppäimistön tai kaukosäätimen "<sup>(</sup>U"-painiketta
- 2. Seuraava viesti tulee näkyviin näyttöön:

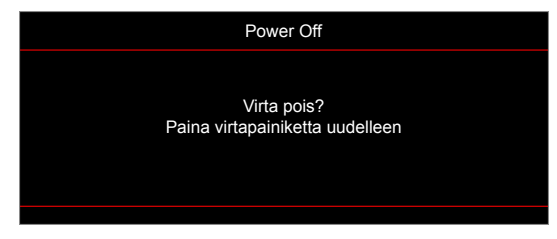

- 3. Vahvista painamalla "''-painiketta uudelleen, muuten viesti poistuu 15 sekunnin kuluessa. Kun painat "''-painiketta toistamiseen, projektori sammuu.
- 4. Jäähdytystuulettimien toiminta jatkuu noin 10 sekunnin ajan ja Päällä/Valmiustila-LED-merkkivalo vilkkuu sinisenä. Kun Päällä/Valmiustila LED -merkkivalo palaa tasaisesti punaisena, projektori on siirtynyt valmiustilaan. Jos haluat kytkeä projektorin takaisin päälle, sinun on odotettava, kunnes jäähdytyskierto on suoritettu ja projektori siirtynyt valmiustilaan. Kun projektori on valmiustilassa, paina vain "''-painiketta uudelleen kytkeäksesi projektorin päälle.
- 5. Irrota virtajohto pistorasiasta ja projektorista.

Huomautus: Ei ole suositeltavaa kytkeä projektoria heti takaisin päälle virransammutuksen jälkeen.

### Tulolähteen valitseminen

Kytke päälle liitetty lähde, jonka haluat näyttää heijastusnäytöllä, kuten tietokone, kannettava, videosoitin jne. Projektori tunnistaa lähteen automaattisesti. Jos useita lähteitä on liitetty, paina projektorin näppäimistön "①"-painiketta tai kaukosäätimen "**Source**"-painiketta valitaksesi halutun tulon.

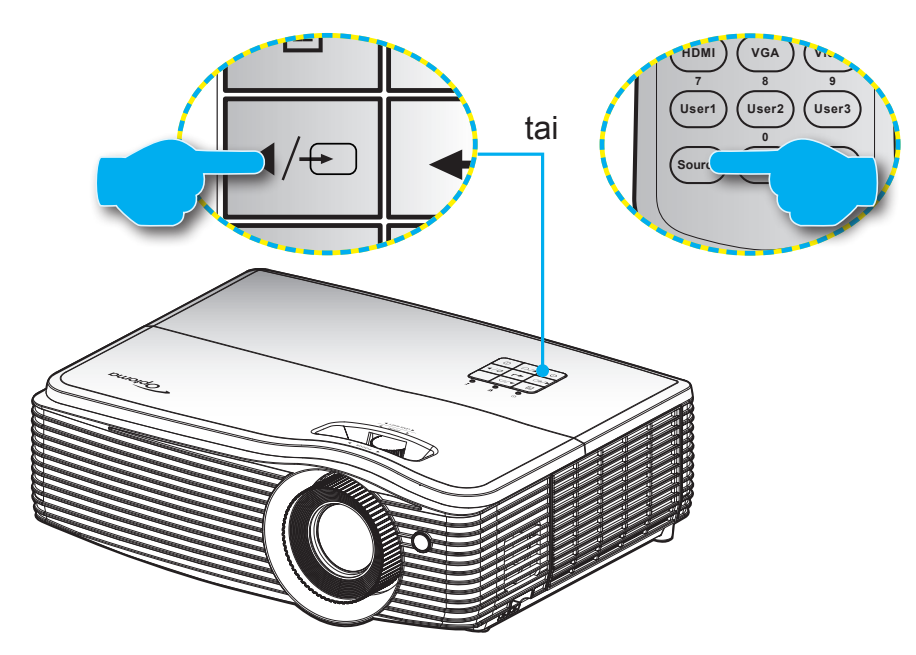

### Valikossa navigointi ja ominaisuudet

Projektorissa on monikielisiä näyttövalikkoja, joiden avulla voit säätää kuvia ja muuttaa useita asetuksia. Projektori löytää lähteen automaattisesti.

- 1. Avaa kuvaruutuvalikko painamalla projektorin näppäimistön "
  "
  -painiketta tai kaukosäätimen Menupainiketta.
- 2. Kun kuvaruutuvalikko tulee näkyviin, valitse ▲▼-näppäimillä jokin päävalikon kohdista. Kun teet valinnan jollakin sivulla, paina projektorin "← "-painiketta tai kaukosäätimen "Enter"-painiketta siirtyäksesi alavalikkoon.
- 3. Valitse haluttu kohde alivalikosta painamalla ▲▼ ja paina sitten ← -/Enter-näppäintä näyttääksesi lisää asetuksia. Säädä asetuksia ◀▶-näppäimillä.
- 4. Valitse seuraava säädettävä kohta alivalikosta ja säädä sitä edellä kuvatulla tavalla.
- 5. Vahvista valinta painamalla ← -/Enter-painiketta, jolloin näyttö palaa päävalikkoon.
- 6. Voit poistua painamalla -/Menu-painiketta uudelleen. Näyttövalikko sulkeutuu ja projektori tallentaa uudet asetukset automaattisesti.

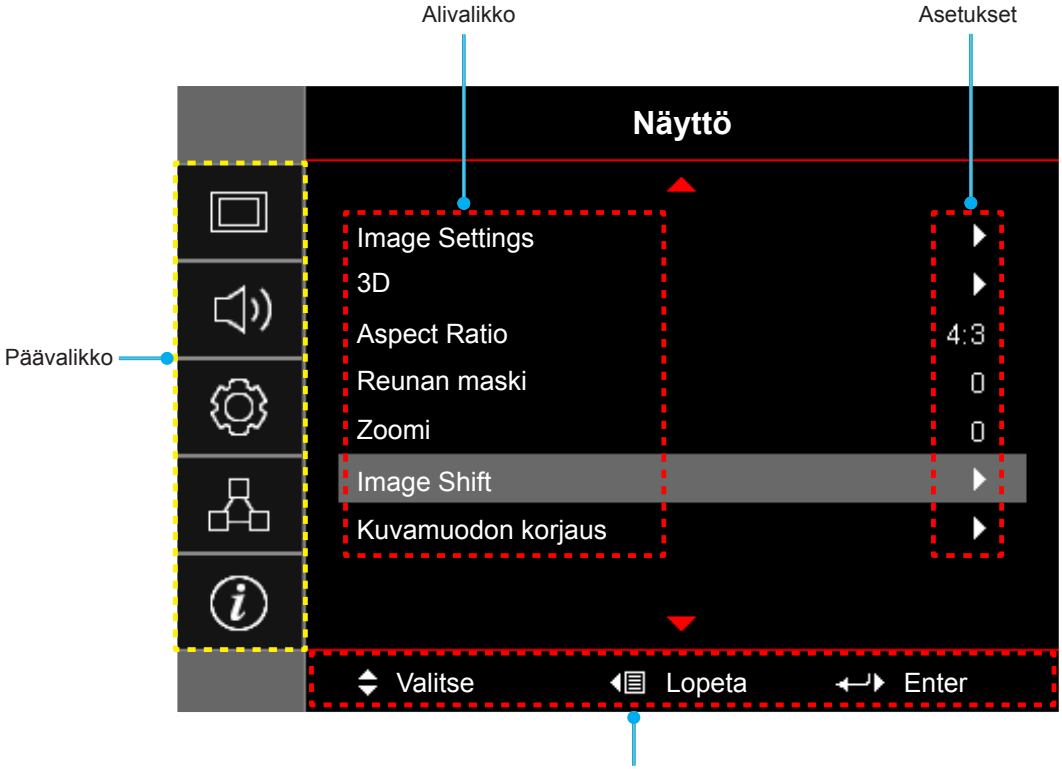

Navigointiopas

### Kuvaruutuvalikkopuu

| Päävalikko | Alivalikko     | Alavalikko 2  | Alavalikko 3    | Alavalikko 4   | Arvot            |
|------------|----------------|---------------|-----------------|----------------|------------------|
|            |                |               |                 |                | Esitys           |
|            |                |               |                 |                | Kirkas           |
|            |                |               |                 |                | Elokuvateatteri  |
|            |                |               |                 |                | Riistan          |
|            |                | Nayttotila    |                 |                | sRGB             |
|            |                |               |                 |                | DICOM SIM.       |
|            |                |               |                 |                | Käyttäjä         |
|            |                |               |                 |                | 3D               |
|            |                |               |                 |                | Pois [Oletus]    |
|            |                |               |                 |                | Liitutaulu       |
|            |                |               |                 |                | Vaaleankeltainen |
|            |                | Seinän väri   |                 |                | Vaaleanvihreä    |
|            |                |               |                 |                | Vaaleansininen   |
|            |                |               |                 |                | Vaaleanpunainen  |
|            |                |               |                 |                | Harmaa           |
|            |                | Kirkkaus      |                 |                | -50~50           |
|            |                | Kontrasti     |                 |                | -50~50           |
|            |                | Terävöitys    |                 |                | 1~15             |
|            |                | Väri          |                 |                | -50~50           |
|            |                | Sävy          |                 |                | -50~50           |
| Nävttö     | Image Settings |               | Elokuva         |                |                  |
| INdytto    | inage Settings |               | Video           |                |                  |
|            |                |               | Grafiikka       |                |                  |
|            |                | Camma         | Tavallinen(2.2) |                |                  |
|            |                | Gamma         | 1.8             |                |                  |
|            |                |               | 2.0             |                |                  |
|            |                |               | 2.4             |                |                  |
|            |                |               | 2.6             |                |                  |
|            |                |               | BrilliantColor™ |                | 1~10             |
|            |                |               |                 |                | Lämmin           |
|            |                |               | Värilämpötila   |                | Tavallinen       |
|            |                |               |                 |                | Cool             |
|            |                |               |                 |                | Viileä           |
|            |                |               |                 |                | R [Oletus]       |
|            |                | Väriasetukset |                 |                | G                |
|            |                |               |                 |                | В                |
|            |                |               |                 | Väri           | С                |
|            |                |               | Color Matching  |                | Y                |
|            |                |               |                 |                | М                |
|            |                |               |                 |                | W                |
|            |                |               |                 | Värikylläisyys | -50~50           |
|            |                |               |                 | Sävy           | -50~50           |

| Päävalikko | Alivalikko     | Alavalikko 2  | Alavalikko 3                  | Alavalikko 4       | Arvot                                    |
|------------|----------------|---------------|-------------------------------|--------------------|------------------------------------------|
|            |                |               | Color Matching                | Vahvistus          | -50~50                                   |
|            |                |               |                               | Alleresstuksst     | Peruuta [Oletus]                         |
|            |                |               |                               | Aikuaseluksel      | Kyllä                                    |
|            |                |               |                               | Lopeta             |                                          |
|            |                |               |                               | Punainen vahvistus | -50~50                                   |
|            |                |               |                               | Vihreä vahvistus   | -50~50                                   |
|            |                |               |                               | Sininen vahvistus  | -50~50                                   |
|            |                |               |                               | Punainen säätö     | -50~50                                   |
|            |                |               | RGB Vahv/Säät                 | Vihreä säätö       | -50~50                                   |
|            |                |               |                               | Sininen säätö      | -50~50                                   |
|            |                |               |                               | Alkuasetukset      | Peruuta [Oletus]                         |
|            |                | Väriasetukset |                               | Aikuasetukset      | Kyllä                                    |
|            |                | Vanasetukset  |                               | Lopeta             |                                          |
|            |                |               |                               |                    | Auto [Oletus]                            |
|            | Image Settings |               | Väriavaruus<br>[Ei HDMI-tulo] |                    | RGB                                      |
|            |                |               |                               |                    | YUV                                      |
|            |                |               | Väriavaruus<br>[HDMI-tulo]    |                    | Auto [Oletus]                            |
|            |                |               |                               |                    | RGB(0~255)                               |
| Näyttö     |                |               |                               |                    | RGB(16~235)                              |
|            |                |               |                               |                    | YUV                                      |
|            |                |               | Valkoisen taso                |                    | 0–31 (signaalin mukaan)                  |
|            |                |               | Mustan taso                   |                    | -5–5 (signaalin mukaan)                  |
|            |                |               | IRF                           |                    | 0                                        |
|            |                |               |                               |                    | 7.5                                      |
|            |                |               | Automatic                     |                    | Pois                                     |
|            |                |               |                               |                    | Päälle [Oletus]                          |
|            |                |               | Taajuus                       |                    | -50–50 (signaalin mukaan)<br>[Oletus: 0] |
|            |                | Signaali      | Vaihe                         |                    | 0–31 (signaalin mukaan)<br>[Oletus: 0]   |
|            |                |               | Vaakasijainti                 |                    | -50–50 (signaalin mukaan)<br>[Oletus: 0] |
|            |                |               | Pystysijainti                 |                    | -50–50 (signaalin mukaan)<br>[Oletus: 0] |
|            |                |               |                               |                    | Kirkas                                   |
|            |                | Kirkkaustaso  |                               |                    | Säästö                                   |
|            |                | TAIMAUSIASU   |                               |                    | Dynamic                                  |
|            |                |               |                               |                    | Eco+                                     |
|            |                | Alkuasetukset |                               |                    |                                          |

| Päävalikko | Alivalikko      | Alavalikko 2              | Alavalikko 3 | Alavalikko 4 | Arvot                |
|------------|-----------------|---------------------------|--------------|--------------|----------------------|
|            |                 |                           |              |              | Pois                 |
|            |                 | 3D-tila                   |              |              | DLP-LINKKI [Oletus]  |
|            |                 |                           |              |              | Infrapuna (IR)       |
|            |                 |                           |              |              | 3D [Oletus]          |
|            |                 | 3D->2D                    |              |              | L                    |
|            |                 |                           |              |              | R                    |
|            | 3D              |                           |              |              | Auto [Oletus]        |
|            |                 |                           |              |              | SBS Mode             |
|            |                 | 3D-101000                 |              |              | Top and Bottom       |
|            |                 |                           |              |              | Frame Sequential     |
|            |                 |                           |              |              | Päälle               |
|            |                 | SD-Synk. Kaanto           |              |              | Pois [Oletus]        |
|            |                 |                           |              |              | 4:3                  |
|            |                 |                           |              |              | 16:9                 |
| Nävttö     | Aspect Datio    |                           |              |              | 16:10                |
|            | Aspect Ratio    |                           |              |              | LBX                  |
|            |                 |                           |              |              | Alkuperäinen         |
|            |                 |                           |              |              | Auto                 |
|            | Reunan maski    |                           |              |              | 0–10 [Oletus: 0]     |
|            | Zoomi           |                           |              |              | -5–25 [Oletus: 0]    |
|            | Image Shift     | Н                         |              |              | -100–100 [Oletus: 0] |
|            |                 | V                         |              |              | -100–100 [Oletus: 0] |
|            | Kuvamuodon      | Four Corner<br>Adjustment |              |              |                      |
|            |                 | H Keystone                |              |              | -20–20 [Oletus: 0]   |
|            |                 | Pysty kuvankorjaus        |              |              | -20–20 [Oletus: 0]   |
|            | Korjaus         | Trapetsikoriaus           |              |              | Pois [Oletus]        |
|            |                 | Паретокојдао              |              |              | Päälle               |
|            |                 | Alkuasetukset             |              |              |                      |
|            | Mykistys        |                           |              |              | Pois [Oletus]        |
|            |                 |                           |              |              | Päälle               |
| Audio      | Äänenvoimakkuus |                           |              |              | 0-10 [Oletus: 5]     |
|            | Audio Out       |                           |              |              | Pois [Oletus]        |
|            | (Standby)       |                           |              |              | Päälle               |
|            |                 |                           |              |              | Front                |
|            | Projisointi     |                           |              |              | Rear <b>A</b>        |
| Asetukset  |                 |                           |              |              | Katto-ylä            |
|            |                 |                           |              |              | Taka-ylä             |
|            | Nävttötyyppi    |                           |              |              | 16:9                 |
|            |                 |                           |              |              | 16:10 [Oletus]       |

| Päävalikko | Alivalikko                                     | Alavalikko 2   | Alavalikko 3 | Alavalikko 4 | Arvot              |
|------------|------------------------------------------------|----------------|--------------|--------------|--------------------|
|            |                                                |                |              |              | Vihreä ruudukko    |
|            |                                                |                |              |              | Magenta ruudukko   |
|            | Testikuvio                                     |                |              |              | Valkoinen ruudukko |
|            |                                                |                |              |              | Valkoinen          |
|            |                                                |                |              |              | Pois               |
|            |                                                | ID toiminto    |              |              | Päälle             |
|            |                                                | IR-IOIMINIO    |              |              | Pois               |
|            |                                                |                |              |              | HDMI 2             |
|            |                                                |                |              |              | Testikuvio         |
|            |                                                |                |              |              | LAN                |
|            |                                                |                |              |              | Kirkkaus           |
|            |                                                |                |              |              | Kontrasti          |
|            |                                                |                |              |              | Uniajastin         |
|            | Remote Settings<br>[kaukosäädin-<br>kohtainen] | 12 2. 11 2 2 4 |              |              | Color Matching     |
|            |                                                | Kayttaja1      |              |              | Värilämpötila      |
|            |                                                |                |              |              | Gamma              |
|            |                                                |                |              |              | Projisointi        |
| Asetukset  |                                                |                |              |              | Lampun asetukset   |
|            |                                                |                |              |              | Zoomi              |
|            |                                                |                |              |              | Pysäytä            |
|            |                                                |                |              |              | MHL                |
|            |                                                |                |              |              | HDMI 2             |
|            |                                                |                |              |              | Testikuvio         |
|            |                                                |                |              |              | LAN                |
|            |                                                |                |              |              | Kirkkaus           |
|            |                                                |                |              |              | Kontrasti          |
|            |                                                |                |              |              | Uniajastin         |
|            |                                                | Köyttöjö0      |              |              | Color Matching     |
|            |                                                | Rayllajaz      |              |              | Värilämpötila      |
|            |                                                |                |              |              | Gamma              |
|            |                                                |                |              |              | Projisointi        |
|            |                                                |                |              |              | Lampun asetukset   |
|            |                                                |                |              |              | Zoomi              |
|            |                                                |                |              |              | Pysäytä            |
|            |                                                |                |              |              | MHL                |

| Päävalikko | Alivalikko                  | Alavalikko 2 | Alavalikko 3 | Alavalikko 4 | Arvot            |
|------------|-----------------------------|--------------|--------------|--------------|------------------|
|            |                             |              |              |              | HDMI 2           |
|            |                             |              |              |              | Testikuvio       |
|            |                             |              |              |              | LAN              |
|            |                             |              |              |              | Kirkkaus         |
|            |                             |              |              |              | Kontrasti        |
|            |                             |              |              |              | Uniajastin       |
|            | Remote Settings             |              |              |              | Color Matching   |
|            | [kaukosaadin-<br>kohtainen] | Kayttaja3    |              |              | Värilämpötila    |
|            | -                           |              |              |              | Gamma            |
|            |                             |              |              |              | Projisointi      |
|            |                             |              |              |              | Lampun asetukset |
|            |                             |              |              |              | Zoomi            |
|            |                             |              |              |              | Pysäytä          |
|            |                             |              |              |              | MHL              |
|            | Projektorin tunnus          |              |              |              | 0~99             |
|            |                             |              |              |              | Pois             |
|            | 12V Trigger                 |              |              |              | Päälle           |
|            |                             |              |              |              | English [Oletus] |
|            |                             |              |              |              | Deutsch          |
|            |                             |              |              |              | Français         |
|            |                             |              |              |              | Italiano         |
|            |                             |              |              |              | Español          |
| Asetukset  |                             |              |              |              | Português        |
|            |                             |              |              |              | Polski           |
|            |                             |              |              |              | Nederlands       |
|            |                             |              |              |              | Svenska          |
|            |                             |              |              |              | Norsk/Dansk      |
|            |                             |              |              |              | Suomi            |
|            |                             |              |              |              | ελληνικά         |
|            |                             |              |              |              | 繁體中文             |
|            | Options                     | Kieli        |              |              | 简体中文             |
|            |                             |              |              |              | 日本語              |
|            |                             |              |              |              | 한국어              |
|            |                             |              |              |              | Русский          |
|            |                             |              |              |              | Magyar           |
|            |                             |              |              |              | Čeština          |
|            |                             |              |              |              | عـربي            |
|            |                             |              |              |              | ไทย              |
|            |                             |              |              |              | Türkçe           |
|            |                             |              |              |              | فارسے            |
|            |                             |              |              |              | Tiếng Việt       |
|            |                             |              |              |              | Bahasa Indonesia |
|            |                             |              |              |              | Română           |
|            |                             |              |              |              | Slovenčina       |

| CC1                               |  |
|-----------------------------------|--|
| Tekstitys CC2                     |  |
| Pois [Oletus]                     |  |
| Ylä-vasen                         |  |
| Ylä-oikea                         |  |
| Valikon sijainti Keski            |  |
| Menu Settings Ala-vasen           |  |
| Ala-oikea                         |  |
| Pois                              |  |
| Menu Timer 5 s                    |  |
| 10 s [Oletus]                     |  |
| Automaattinen lähde Pois [Oletus] |  |
| Päälle                            |  |
| HDMI1                             |  |
| HDMI2/MHL                         |  |
| VGA                               |  |
| Tulolähde Video                   |  |
| Network Display                   |  |
| USB Display                       |  |
| Asetukset Options USB Reader      |  |
| Oletus [Oletus]                   |  |
| HDMI1 Custom                      |  |
| Oletus [Oletus]                   |  |
| HDMI2/MHL Custom                  |  |
| Oletus [Oletus]                   |  |
| VGA Custom                        |  |
| Oletus [Oletus]                   |  |
| Input Name Video Custom           |  |
| Oletus [Oletus]                   |  |
| Network Display Custom            |  |
| Oletus [Oletus]                   |  |
| USB Display Custom                |  |
| Oletus [Oletus]                   |  |
| USB Reader Custom                 |  |
| Pois [Oletus]                     |  |
| Korkea paikka Päälle              |  |
| Pois [Oletus]                     |  |
| Display Mode Lock Päälle          |  |
|                                   |  |
| Näppäimistölukko Päälle           |  |

| Päävalikko | Alivalikko    | Alavalikko 2     | Alavalikko 3 | Alavalikko 4 | Arvot                                      |
|------------|---------------|------------------|--------------|--------------|--------------------------------------------|
| Asetukset  |               | Tieden niiletus  |              |              | Pois [Oletus]                              |
|            |               | nedon pillotus   |              |              | Päälle                                     |
|            |               |                  |              |              | Ei mitään [Oletus]                         |
|            | Ontions       |                  |              |              | Sininen                                    |
|            | Options       | Touotouäri       |              |              | Punainen                                   |
|            |               | Taustavan        |              |              | Virheä                                     |
|            |               |                  |              |              | Harmaa                                     |
|            |               |                  |              |              | Logo                                       |
|            |               | Report OSD       |              |              | Peruuta [Oletus]                           |
|            | Alkuppotukoot | Resel USD        |              |              | Kyllä                                      |
|            | Aikuaseluksel | Depat to Default |              |              | Peruuta [Oletus]                           |
|            |               | Reset to Delauit |              |              | Kyllä                                      |
|            |               | Verkon tila      |              |              | (vain luku)                                |
|            |               | MAC-osoite       |              |              | (vain luku)                                |
|            |               | DHCP             |              |              | Pois [Oletus]                              |
|            | LAN           |                  |              |              | Päälle                                     |
|            |               | IP-osoite        |              |              | 192.168.0.100 [Oletus]                     |
|            |               | Aliverkon peite  |              |              | 255.255.255.0 [Oletus]                     |
|            |               | Yhdyskäytävä     |              |              | 192.168.0.254 [Oletus]                     |
|            |               | DNS              |              |              | 192.168.0.51 [Oletus]                      |
|            |               | Alkuasetukset    |              |              |                                            |
|            |               | Crestron         |              |              | Pois                                       |
|            |               |                  |              |              | Päälle [Oletus]                            |
|            |               |                  |              |              | Huomautus: Portti 41794.                   |
| Verkko     |               | E (ma            |              |              | Pois                                       |
|            |               | Extron           |              |              | Päälle [Oletus]<br>Huomautus: Portti 2023. |
|            |               |                  |              |              | Pois                                       |
|            |               | PJ Link          |              |              | Päälle [Oletus]                            |
|            | Control       |                  |              |              | Huomautus: Portti 4352                     |
|            | Control       |                  |              |              | Pois                                       |
|            |               | Discovery        |              |              | Päälle [Oletus]                            |
|            |               |                  |              |              | Huomautus: Portti 9131                     |
|            |               | Talpat           |              |              | Pois                                       |
|            |               | Temet            |              |              | Päälle [Oletus]                            |
|            |               |                  |              |              | Pois                                       |
|            |               | HTTP             |              |              | Päälle [Oletus]                            |
|            |               |                  |              |              | Huomautus: Portti 80                       |

| Päävalikko | Alivalikko             | Alavalikko 2       | Alavalikko 3 | Alavalikko 4 | Arvot  |
|------------|------------------------|--------------------|--------------|--------------|--------|
|            | Regulatory             |                    |              |              |        |
|            | Serial Number          |                    |              |              |        |
|            | Source                 |                    |              |              |        |
|            | Resolution             |                    |              |              | 00x00  |
|            | Refresh Rate           |                    |              |              | 0,00Hz |
|            | Näyttötila             |                    |              |              |        |
|            | Virtatila(Valmiustila) |                    |              |              |        |
|            |                        | Kirkas tila        |              |              | 0 hr   |
|            | Lampputunnit           | Eco-tila:          |              |              | 0 hr   |
|            |                        | Dynaaminen tila    |              |              | 0 hr   |
| Tiedot     |                        | Eco+-tila          |              |              | 0 hr   |
|            |                        | Kokonaistuntimäärä |              |              |        |
|            | Verkon tila            |                    |              |              |        |
|            | IP-osoite              |                    |              |              |        |
|            | Projektorin tunnus     |                    |              |              | 00~99  |
|            | Filter Usage Hours     |                    |              |              |        |
|            | Kirkkaustaso           |                    |              |              |        |
|            |                        | System             |              |              |        |
|            | EW/ Version            | LAN                |              |              |        |
|            |                        | MCU                |              |              |        |
|            |                        | AM                 |              |              |        |

### Näyttövalikko

### Näytön kuva-asetukset -valikko

### Näyttötila(Data-tila)

Erilaisille kuvatyypeille on valmiiksi asetettuja optimoituja asetuksia.

- Esitys: Tämä tila sopii PowerPoint-esitysten näyttämiseen, kun tietokone on liitetty tietokoneeseen.
- Kirkas: Maksimikirkkaus PC-tulosta.
- Elokuvateatteri: Valitse tämä tila kotiteatteria varten.
- Riistan: Valitse tämä tila lisätäksesi kirkkaus ja vasteaikatasoa pelatessasi videopelejä.
- **sRGB**: Standardisoitu, tarkka väri.
- **DICOM SIM.**: Tässä tilassa voi projisoida yksiväristä lääketieteellistä kuvaa, kuten röntgenradiografiaa, MRI-kuvia jne.
- Käyttäjä: Muista käyttäjän asetukset.
- **3D**: 3D-tehosteen kokemiseksi tarvitaan 3D-lasit. Varmista, että PC-tietokoneessa/kannettavassa laitteessa on asennettuna 120 Hz:in signaalilähtö, quad-puskuroitu näytönohjain ja 3D-soitin.

#### <u>Seinän väri</u>

Käytä tätä toimintoa saadaksesi seinän värin mukaan optimoidun näyttökuvan. Valitse vaihtoehdoista Pois, Liitutaulu, Vaaleankeltainen, Vaaleanvihreä, Vaaleansininen, Vaaleanpunainenja Harmaa.

#### <u>Kirkkaus</u>

Säädä kuvan kirkkautta.

#### <u>Kontrasti</u>

Kontrasti säätelee kuvien tummimpien ja vaaleimpien kohtien välistä suhdetta.

#### <u>Terävöitys</u>

Säädä kuvan terävyyttä.

### <u>Väri</u>

Säädä videokuvaa mustavalkoisesta täysvärikuvaan.

#### <u>Sävy</u>

Säädä punaisen ja vihreän väritasapainoa.

#### <u>Gamma</u>

Aseta gammakäyrätyyppi. Kun aloitusasennus ja hienosäätö ovat valmiit, käytä hyväksesi Gammasäätövaiheita optimoidaksesi kuvaulostulon.

- Elokuva: Kotiteatterille.
- Video: Video- tai TV-lähteelle.
- Grafiikka: PC-/Valokuvalähteelle.
- Tavallinen(2.2): Vakioasetukselle.
- 1,8/2,0/2,4/2,6: Määrätylle PC-/Valokuvalähteelle.

### <u>Väriasetukset</u>

Määritä väriasetukset.

- BrilliantColor™: Tämä säädettävä kohta käyttää uutta väriprosessointialgoritmia ja parannuksia, jotka mahdollistavat korkeamman kirkkauden ja antavat samalla kuvalle luonnollisemmat, sävykkäämmät värit.
- Värilämpötila: Valitse värilämpötila vaihtoehdoista Lämmin, Tavallinen, Cool tai Viileä.
- Color Matching: Valitse seuraavat valinnat:
  - Väri: Säädä kuvan punainen (R), vihreä (G), musta (B), syaani (C), keltainen (Y), magenta (M) ja valkoinen (W) taso.
  - Värikylläisyys: Säädä videokuvaa mustavalkoisesta täysvärikuvaan.
  - Sävy: Säädä punaisen ja vihreän väritasapainoa.
  - Vahvistus: Säädä kuvan kirkkaus.
  - Alkuasetukset: Palauta värivastaavuuden tehtaan oletusasetukset.
  - Lopeta: Lopeta "Color Matching"-valikko.
- **RGB Vahv/Säät:** Nämä asetukset antavat määrittää kuvan kirkkauden (lisäys) ja kontrastia (poikkeama).
  - Alkuasetukset: Palauta RGB-vahvistuksen/poikkeaman tehtaan oletusasetukset.
  - Lopeta: Lopeta "RGB Vahv/Säät"-valikko.

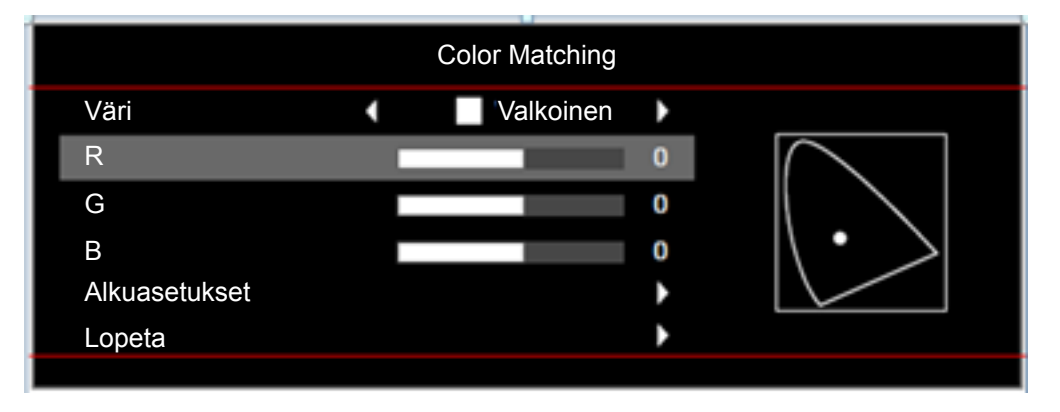

- Väriavaruus (vain ei-HDMI-tulo): Valitse seuraavista asianmukainen värimatriisityyppi: Auto, RGB tai YUV.
- Väriavaruus (vain HDMI-tulo):valitse seuraavista asianmukainen värimatriisityyppi: Auto, RGB (0–255), RGB (16–235) ja YUV.
- Valkoisen taso: Antaa käyttäjän säätää Valkoisen tasoa videosignaalia syötettäessä. Huomautus: Valkoisen tasoa voi säätää vain Video-tulolähteillä.
- **Mustan taso:** Antaa käyttäjän säätää Mustan tasoa videosignaalia syötettäessä. **Huomautus:** *Mustan tasoa voi säätää vain Video-tulolähteillä.*
- IRE: Antaa käyttäjän säätää IRE-arvoa videosignaaleita syötettäessä.
   Huomautus:
  - IRE on käytettävissä vain NTSC-videomuodossa.
  - IRE-tasoa voi säätää vain Video-tulolähteillä.

### <u>Signaali</u>

Säädä signaalivalintoja.

- **Automatic**: Määritä signaali automaattisesti (Taajuus- ja Vaihe-kohdat ovat himmennettyjä). Jos Automaattinen on otettu pois käytöstä, Taajuus- ja Vaihe-kohdat näkyvät virittämistä ja asetusten tallentamista varten.
- **Taajuus**: Muuttaa näytön taajuutta niin, että se vastaa tietokoneen grafiikkakortin taajuutta. Käytä tätä toimintoa vain silloin, kun kuva välkkyy vaakasuunnassa.
- **Vaihe**: Synkronoi näytön signaaliajastuksen näytönohjaimen kanssa. Jos kuva on epävakaa tai vilkkuu, korjaa se tällä asetuksella.
- Vaakasijainti: Säädä kuvan vaakasijaintia.
- **Pystysijainti**: Säädä kuvan pystysijaintia.

Huomautus: Signaalia voi säätää vain RGB/Komponentti-tulolähteillä.

#### <u>Kirkkaustaso</u>

Säädä kirkkaustila-asetusta lamppupohjaisille projektoreille.

- Kirkas: Valitse "Kirkas" lisätäksesi kirkkaus.
- Säästö: Valitse "Säästö" himmentääksesi projektorin lamppua, mikä pienentää virrankulutusta ja pidentää lampun kestoa.
- **Dynamic**: Valitse "Dynamic" himmentääksesi lampputehoa, joka perustuu sisällön kirkkaustasoon ja säädä lampun virrankulutusta dynaamisesti välillä 100–30 %. Lampun käyttöikä pitenee.
- **Eco+**: Kun Eco+-tila on aktivoitu, sisällön kirkkaustaso tunnistetaan automaattisesti lampun virrankulutuksen pienentämiseksi merkittävästi (jopa 70 %) ei-aktiivisina aikoina.

#### <u>Alkuasetukset</u>

Palauta väriasetusten tehtaan oletusasetukset.

### Näyttää 3D-valikko

#### <u>3D-tila</u>

Käytä tätä valintaa ottaaksesi pois käytöstä 3D-toiminnon tai valitaksesi asianmukaisen 3D-toiminnon.

- **Pois**: Valitse "Pois" kytkeäksesi 3D-tilan pois päältä.
- DLP-LINKKI: Valitse käyttääksesi DLP 3D -laseille optimoituja asetuksia.
- Infrapuna (IR): Valitse "Infrapuna (IR)" käyttääksesi IR 3D -laseille optimoituja asetuksia.

#### <u>3D->2D</u>

Käytä tätä valintaa määrittääksesi, kuinka 3D-sisällön tulee näkyä näytöllä.

- **3D:** Näyttää 3D-signaalia.
- L(Vasen): Näyttää 3D-sisällön vasemman kuvan.
- R(Oikea): Näyttää 3D-sisällön oikean kuvan.

Huomautus: Kun vaihdat tulolähteen 3D:stä 2D:ksi, varmista, että asetus **3D-tila** on asetettu tilaan **Pois**. Muuten 2D-kuvalähde näkyy vääristyneenä (kaksoiskuva).

#### 3D-Muoto

Käytä tätä valintaa valitaksesi asianmukaisen 3D-muotosisällön.

- Auto: Kun 3D-yksilöintisignaali on tunnistettu, 3D-muoto valitaan automaattisesti.
- **SBS Mode**: Näyttö 3D-signaalin "Vierekkäin"-muodossa.

- **Top and Bottom**: Näyttö 3D-signaali "Top and Bottom"-muodossa.
- **Frame Sequential**: Näyttö 3D-signaali "Frame Sequential"-muodossa.

#### 3D-synk. kääntö

Käytä tätä valintaa ottaaksesi käyttöön / pois käytöstä 3D-synkronoinnin kääntö -toiminnon.

### Näytä kuvasuhdevalikko

#### Aspect Ratio

Valitse näytetyn kuvan kuvasuhde seuraavista vaihtoehdoista:

- **4:3**: Tämä muoto on 4:3-tulolähteille.
- 16:9: Tämä muoto on 16:9-tulolähteille, kuten HDTV ja DVD, joita on parannettu laajakuvatelevisiota varten.
- **16:10**: Tämä muoto on16×10-tulolähteille, kuten laajakuvakannettaville.
- **LBX**: Tämä muoto on muu kuin 16x9, letterbox-lähde ja se on tarkoitettu käyttäjille, jotka käyttävät ulkoista 16x9 linssiä 2,35:1 kuvasuhteen näyttämiseksi täydellä resoluutiolla.
- Alkuperäinen: Tämä muoto näyttää alkuperäisen kuvan ilman skaalausta.
- **Auto**: Valitsee sopivan näyttömuodon automaattisesti.

#### **Huomautus:**

- Yksityiskohtaisia tietoja LBX-tilasta:
  - Jotkin Letterbox-DVD-levyt eivät ole parannettuja 16x9-televisioille. Tässä tilanteessa kuva ei näytä oikealta 16:9-tilassa näytettäessä. Kokeile silloin 4:3-tilan käyttämistä DVDlevyn katsomiseen. Jos sisältö ei ole muodossa 4:3, kuvan reunoilla esitetään mustat palkit 16:9-näytössä. Tämän tyyppistä sisältöä varten voit käyttää LBX-tilaa 16:9-näytön täyttämiseen kuvalla.
  - Jos käytät ulkoista anamorfista linssiä, LBX-tila antaa mahdollisuuden katsoa 2.35:1-sisältöä (mukaan luettuna anamorfinen DVD- ja HDTV-filmilähde), joka tukee anamorfisuutta, leveys parannettuna 16x9-näytön 2.35:1-kuvaa varten. Tällöin mustia palkkeja ei näytetä. Lampun teho ja vaakaresoluutio hyödynnetään.

#### XGA-skaalaustaulukko:

| Source       | 480i/p                                                                            | 576i/p                     | 1080i/p            | 720p       |  |  |  |  |
|--------------|-----------------------------------------------------------------------------------|----------------------------|--------------------|------------|--|--|--|--|
| 4x3          | Skaalaa kokoon 1                                                                  | Skaalaa kokoon 1024 x 768. |                    |            |  |  |  |  |
| 16x9         | Skaalaa kokoon 1024 x 576.                                                        |                            |                    |            |  |  |  |  |
| Alkuperäinen | Skaalausta ei tehdä; kuvat näytetään tulolähteeseen perustuvalla resoluutiolla.   |                            |                    |            |  |  |  |  |
| Auto         | Jos lähde on 4:3                                                                  | , näyttötyyppi skaa        | lataan kokoon 1024 | ↓ x 768.   |  |  |  |  |
|              | <ul> <li>Jos lähde on 16:9, näyttötyyppi skaalataan kokoon 1024 x 576.</li> </ul> |                            |                    |            |  |  |  |  |
|              | <ul> <li>Jos lähde on 15:9, näyttötyyppi skaalataan kokoon 1024 x 614.</li> </ul> |                            |                    |            |  |  |  |  |
|              | Jos lähde on 16                                                                   | 10, näyttötyyppi sk        | aalataan kokoon 10 | )24 x 640. |  |  |  |  |

| Ato                 | Tulores      | oluutio      | Auto/Skaalaa |     |  |
|---------------------|--------------|--------------|--------------|-----|--|
| Auto                | V-resoluutio | P-resoluutio | 1024         | 768 |  |
|                     | 640          | 480          | 1024         | 768 |  |
| 4.2                 | 800          | 600          | 1024         | 768 |  |
| 4.3                 | 1024         | 768          | 1024         | 768 |  |
|                     | 1600         | 1200         | 1024         | 768 |  |
| <b>.</b> .          | 1280         | 720          | 1024         | 576 |  |
| Laaja<br>Kannettava | 1280         | 768          | 1024         | 614 |  |
| Rannettava          | 1280         | 800          | 1024         | 640 |  |
| SDTV                | 720          | 576          | 1024         | 576 |  |
| 3010                | 720          | 480          | 1024         | 576 |  |
|                     | 1280         | 720          | 1024         | 576 |  |
| עועח                | 1920         | 1080         | 1024         | 576 |  |

#### XGA-automaattinen määrityssääntö:

### WXGA-skaalaustaulukko (näyttötyyppi 16x10):

#### Huomautus:

- Tuettu näyttötyyppi 16:9 (1280 x 720), 16:10 (1280 x 800).
- Kun näyttötyyppi on 16:9, 16x10-muoto ei ole käytettävissä.
- Kun näyttötyyppi on 16:10, 16x9-muoto ei ole käytettävissä.
- Jos valitset automaattinen-valinnan, myös näyttötila muuttuu automaattisesti.

| 16 : 10-näyttö | 480i/p                                                                                                    | 576i/p                                                                        | 1080i/p                | 720p                | PC                          |  |  |
|----------------|----------------------------------------------------------------------------------------------------|-------------------------------------------------------------------------------|------------------------|---------------------|-----------------------------|--|--|
| 4x3            | Skaalaa kokoon                                                                                              | 1066 x 800.                                                                   |                        |                     |                             |  |  |
| 16x10          | Skaalaa kokoon                                                                                              | 1280 x 800.                                                                   |                        |                     |                             |  |  |
| LBX            | Skaalaa kokoon                                                                                              | Skaalaa kokoon 1280 x 960 ja nouda sitten näytettävä keski- 1280 x 800 -kuva. |                        |                     |                             |  |  |
| Alkuperäinen   | Keskitetty 1:1-määritys.1:1 määritysnäyttö<br>1280 x 800.1280 x 720<br>keskitetysti.Keskitetty<br>1:1-määri |                                                                               |                        |                     | Keskitetty<br>1:1-määritys. |  |  |
| Auto           | Tulolähde sovit                                                                                             | etaan 1280 x 800                                                              | -näyttöalueelle sen se | en alkuperäinen kuv | asuhde säilyy.              |  |  |
|                | Jos lähde on 4:                                                                                             | 3, näyttötyyppi sk                                                            | aalataan kokoon 1066   | 6 x 800.            |                             |  |  |
|                | <ul> <li>Jos lähde on 16:9, näyttötyyppi skaalataan kokoon 1280 x 720.</li> </ul>                           |                                                                               |                        |                     |                             |  |  |
|                | Jos lähde on 1                                                                                              | 5:9, näyttötyyppi s                                                           | kaalataan kokoon 128   | 80 x 768.           |                             |  |  |
|                | Jos lähde on 1                                                                                              | 6:10, näyttötyyppi                                                            | skaalataan kokoon 12   | 280 x 800.          |                             |  |  |

| Auto                | Tuloresoluutio |              | Auto/Skaalaa |     |  |
|---------------------|----------------|--------------|--------------|-----|--|
|                     | V-resoluutio   | P-resoluutio | 1280         | 800 |  |
| 4:3                 | 640            | 480          | 1066         | 800 |  |
|                     | 800            | 600          | 1066         | 800 |  |
|                     | 1024           | 768          | 1066         | 800 |  |
|                     | 1280           | 1024         | 1066         | 800 |  |
|                     | 1400           | 1050         | 1066         | 800 |  |
|                     | 1600           | 1200         | 1066         | 800 |  |
| Laaja<br>Kannettava | 1280           | 720          | 1280         | 720 |  |
|                     | 1280           | 768          | 1280         | 768 |  |
|                     | 1280           | 800          | 1280         | 800 |  |
| SDTV                | 720            | 576          | 1280         | 720 |  |
|                     | 720            | 480          | 1280         | 720 |  |
| HDTV                | 1280           | 720          | 1280         | 720 |  |
|                     | 1920           | 1080         | 1280         | 720 |  |

### Automaattinen WXGA-määrityssääntö (näyttötyyppi 16 x 10):

#### WXGA-skaalaustaulukko (näyttötyyppi 16x9):

| 16 : 9-näyttö                                                                     | 480i/p                                                                                                    | 576i/p               | 1080i/p                                        | 720p                      | PC                          |  |  |
|-----------------------------------------------------------------------------------|----------------------------------------------------------------------------------------------------|----------------------|------------------------------------------------|---------------------------|-----------------------------|--|--|
| 4x3                                                                               | Skaalaa kokoon 960 x 720.                                                                                                    |                      |                                                |                           |                             |  |  |
| 16x9                                                                              | Skaalaa kokoon 1280 x 720.                                                                                                    |                      |                                                |                           |                             |  |  |
| LBX                                                                               | Skaalaa kokoon 1280 x 960 ja nouda sitten näytettävä keski- 1280 x 720 -kuva.                                                                                                    |                      |                                                |                           |                             |  |  |
| Alkuperäinen                                                                      | Keskitetty 1:1-mä                                                                                                    | äritys.              | 1:1 määritysnäyttö<br>1280 x 720.              | 1280x720<br>keskitetysti. | Keskitetty<br>1:1-määritys. |  |  |
| Auto                                                                              | <ul> <li>Auto</li> <li>• Jos tämä muoto on valittu, näyttötyypistä tulee automaattisesti 16:9 (1280 x 720).</li> <li>• Jos lähde on 4:3, näyttötyyppi skaalataan kokoon 960 x 720.</li> <li>• Jos lähde on 16:9, näyttötyyppi skaalataan kokoon 1280 x 720.</li> </ul> |                      |                                                |                           |                             |  |  |
|                                                                                   |                                                                                                    |                      |                                                |                           |                             |  |  |
|                                                                                   |                                                                                                    |                      |                                                |                           |                             |  |  |
| <ul> <li>Jos lähde on 15:9, näyttötyyppi skaalataan kokoon 1200 x 720.</li> </ul> |                                                                                                    |                      |                                                |                           |                             |  |  |
|                                                                                   | • Jos lähde on 16                                                                                                    | 5:10, näyttötyyppi s | 10, näyttötyyppi skaalataan kokoon 1152 x 720. |                           |                             |  |  |

### Automaattinen WXGA-määrityssääntö (näyttötyyppi 16x9):

| Auto                | Tuloresoluutio |              | Auto/Skaalaa |     |  |
|---------------------|----------------|--------------|--------------|-----|--|
|                     | V-resoluutio   | P-resoluutio | 1280         | 720 |  |
| 4:3                 | 640            | 480          | 960          | 720 |  |
|                     | 800            | 600          | 960          | 720 |  |
|                     | 1024           | 768          | 960          | 720 |  |
|                     | 1280           | 1024         | 960          | 720 |  |
|                     | 1400           | 1050         | 960          | 720 |  |
|                     | 1600           | 1200         | 960          | 720 |  |
| Laaja<br>Kannettava | 1280           | 720          | 1280         | 720 |  |
|                     | 1280           | 768          | 1200         | 720 |  |
|                     | 1280           | 800          | 1152         | 720 |  |
| Auto | Tulores      | oluutio      | Auto/Skaalaa |     |
|------|--------------|--------------|--------------|-----|
|      | V-resoluutio | P-resoluutio | 1280         | 720 |
| SDTV | 720          | 576          | 1280         | 720 |
|      | 720          | 480          | 1280         | 720 |
| HDTV | 1280         | 720          | 1280         | 720 |
|      | 1920         | 1080         | 1280         | 720 |

#### 1080p-skaalaustaulukko:

#### **Huomautus:**

- Tuettu näyttötyyppi 16:9 (1280 x 720), 16:10 (1280 x 800).
- Kun näyttötyyppi on 16:9, 16x10-muoto ei ole käytettävissä.
- Kun näyttötyyppi on 16:10, 16x9-muoto ei ole käytettävissä.
- Jos valitset automaattinen-valinnan, myös näyttötila muuttuu automaattisesti.

| 16 : 9-näyttö | 480i/p                                                                                                    | 576i/p                                  | 1080i/p             | 720p                  | PC    |  |  |
|---------------|----------------------------------------------------------------------------------------------------|-----------------------------------------|---------------------|-----------------------|-------|--|--|
| 4x3           | Skaalaa kokoon 1                                                                                                    | Skaalaa kokoon 1440 x 1080.             |                     |                       |       |  |  |
| 16x9          | Skaalaa kokoon 1                                                                                                    | Skaalaa kokoon 1920 x 1080.             |                     |                       |       |  |  |
| LBX           | Skaalaa kokoon 1920 x 1440 ja nouda sitten näytettävä keski- 1920 x 1080 -kuva.                                                                                                    |                                         |                     |                       |       |  |  |
| Alkuperäinen  | Keskitetty 1:1-määritys.<br>Skaalausta ei tehdä; kuvat näytetään tulolähteeseen perustuvalla resoluutiolla.                                                                                                    |                                         |                     |                       |       |  |  |
| Auto          | <ul> <li>Jos tämä muoto on valittu, ruututyypiksi tulee automaattisesti 16:9 (1920 x 1 080).</li> <li>Jos lähde on 4:3, näyttötyyppi skaalataan kokoon 1440 x 1080.</li> <li>Jos lähde on 16:9, näyttötyyppi skaalataan kokoon 1920 x 1080.</li> </ul> |                                         |                     |                       |       |  |  |
|               | Jos lähde on 16<br>näytettäväksi 19                                                                                                    | 10, ruututyyppi ska<br>20 x 1080 -alue. | aalataan kokoon 192 | 20 x 1200, josta leik | ataan |  |  |

### 1080P-automaattinen määrityssääntö:

| Auto                | Tulores      | soluutio     | Auto/Skaalaa |      |
|---------------------|--------------|--------------|--------------|------|
| Auto                | V-resoluutio | P-resoluutio | 1920         | 1080 |
|                     | 640          | 480          | 1440         | 1080 |
|                     | 800          | 600          | 1440         | 1080 |
| 4.0                 | 1024         | 768          | 1440         | 1080 |
| 4.3                 | 1280         | 1024         | 1440         | 1080 |
|                     | 1400         | 1050         | 1440         | 1080 |
|                     | 1600         | 1200         | 1440         | 1080 |
|                     | 1280         | 720          | 1920         | 1080 |
| Laaja<br>Kannettava | 1280         | 768          | 1800         | 1080 |
| Rannettava          | 1280         | 800          | 1728         | 1080 |
|                     | 720          | 576          | 1350         | 1080 |
| 3010                | 720          | 480          | 1620         | 1080 |
|                     | 1280         | 720          | 1920         | 1080 |
|                     | 1920         | 1080         | 1920         | 1080 |

## WUXGA-skaalaustaulukko (näyttötyyppi 16x10):

| 16 : 10-näyttö | 480i/p                                                                                                    | 576i/p              | 1080i/p            | 720p        | PC |  |
|----------------|----------------------------------------------------------------------------------------------------|---------------------|--------------------|-------------|----|--|
| 4x3            | Skaalaa kokoon 1600 x 1200.                                                                                 |                     |                    |             |    |  |
| 16x9           | Skaalaa kokoon 1920 x 1200.                                                                                 |                     |                    |             |    |  |
| LBX            | Skaalaa kokoon 1920 x 1440 ja nouda sitten näytettävä keski- 1920 x 1200 -kuva.                             |                     |                    |             |    |  |
| Alkuperäinen   | Keskitetty 1:1-määritys.<br>Skaalausta ei tehdä; kuvat näytetään tulolähteeseen perustuvalla resoluutiolla. |                     |                    |             |    |  |
| Auto           | Jos tämä muoto on valittu, näyttötyypiksi tulee automaattisesti 16:10 (1920 x 1200).                        |                     |                    |             |    |  |
|                | <ul> <li>Jos lähde on 4:3, näyttötyyppi skaalataan kokoon 1600 x 1200.</li> </ul>                           |                     |                    |             |    |  |
|                | Jos lähde on 16                                                                                             | 9, näyttötyyppi ska | alataan kokoon 192 | 20 x 1080.  |    |  |
|                | Jos lähde on 16                                                                                             | 10, näyttötyyppi sk | aalataan kokoon 19 | 920 x 1200. |    |  |

## Automaattinen WUXGA -määrityssääntö (näyttötyyppi 16x10):

| Auto                | Tulores      | oluutio      | Auto/S | kaalaa |
|---------------------|--------------|--------------|--------|--------|
| Auto                | V-resoluutio | P-resoluutio | 1920   | 1200   |
|                     | 640          | 480          | 1600   | 1200   |
| 4:3                 | 800          | 600          | 1600   | 1200   |
|                     | 1024         | 768          | 1600   | 1200   |
|                     | 1280         | 1024         | 1600   | 1200   |
|                     | 1400         | 1050         | 1600   | 1200   |
|                     | 1600         | 1200         | 1600   | 1200   |
|                     | 1280         | 720          | 1920   | 1080   |
| Laaja<br>Kannettava | 1280         | 768          | 1920   | 1152   |
| Rannettava          | 1280         | 800          | 1920   | 1200   |
| SDTV                | 720          | 576          | 1500   | 1200   |
| 3010                | 720          | 480          | 1800   | 1200   |
|                     | 1280         | 720          | 1920   | 1080   |
|                     | 1920         | 1080         | 1920   | 1080   |

## WUXGA-skaalaustaulukko (näyttötyyppi 16x9):

| 16 : 9-näyttö | 480i/p                                                                                                    | 576i/p                      | 1080i/p | 720p | PC                  |  |  |
|---------------|----------------------------------------------------------------------------------------------------|-----------------------------|---------|------|---------------------|--|--|
| 4x3           | Skaalaa kokoon 1                                                                                                    | Skaalaa kokoon 1440 x 1080. |         |      |                     |  |  |
| 16x9          | Skaalaa kokoon 1                                                                                                    | Skaalaa kokoon 1920 x 1080. |         |      |                     |  |  |
| LBX           | Skaalaa kokoon 1920 x 1440 ja nouda sitten näytettävä keski- 1920 x 1080 -kuva.                                                                                                    |                             |         |      |                     |  |  |
| Alkuperäinen  | Keskitetty 1:1-määritys.<br>Skaalausta ei tehdä; kuvat näytetään tulolähteeseen perustuvalla resoluutiolla.                                                                                                    |                             |         |      |                     |  |  |
| Auto          | <ul> <li>Jos tämä muoto on valittu, ruututyypiksi tulee automaattisesti 16:9 (1920 x 1 080).</li> <li>Jos lähde on 4:3, näyttötyyppi skaalataan kokoon 1440 x 1080.</li> <li>Jos lähde on 16:9, näyttötyyppi skaalataan kokoon 1920 x 1080.</li> <li>Jos lähde on 16:10, ruututyyppi skaalataan kokoon 1920 x 1200, josta leikataan päytettäväksi 1920 x 1080.</li> </ul> |                             |         |      | k 1 080).<br>Kataan |  |  |

| Auto                | Tulores      | oluutio      | Auto/Skaalaa |      |
|---------------------|--------------|--------------|--------------|------|
| Auto                | V-resoluutio | P-resoluutio | 1920         | 1080 |
|                     | 640          | 480          | 1440         | 1080 |
| 1.0                 | 800          | 600          | 1440         | 1080 |
|                     | 1024         | 768          | 1440         | 1080 |
| 4.3                 | 1280         | 1024         | 1440         | 1080 |
|                     | 1400         | 1050         | 1440         | 1080 |
|                     | 1600         | 1200         | 1440         | 1080 |
|                     | 1280         | 720          | 1920         | 1080 |
| Laaja<br>Kannettava | 1280         | 768          | 1800         | 1080 |
| Rannettava          | 1280         | 800          | 1728         | 1080 |
| SDTV                | 720          | 576          | 1350         | 1080 |
| 3010                | 720          | 480          | 1620         | 1080 |
|                     | 1280         | 720          | 1920         | 1080 |
| יוטח                | 1920         | 1080         | 1920         | 1080 |

## Automaattinen WUXGA-määrityssääntö (näyttötyyppi 16x9):

# Näyttö reunamaskivalikko

## <u>Reunan maski</u>

Käytä tätä toimintoa poistaaksesi videokoodauksen aiheuttamaa kohinaa videolähteen reunoilta.

# Näyttö zoomivalikko

## <u>Zoomi</u>

Käytä kuvan pienentämiseen tai suurentamiseen projektiopinnalla.

# Näyttö kuvansiirtovalikko

## Image Shift

Säädä projisoidun kuvan sijaintia vaaka- (H) tai pystysuunnassa (V).

# Näytä Kuvamuodon korjaus -valikko

#### Four Corner Adjustment

Salli kuvan puristaminen määritettyyn alueeseen sopivaksi siirtämällä kaikkien neljän kulman x- ja y-sijaintia.

#### H Keystone

Säädä kuvan vääristymää vaakasuunnassa tee kuvasta suorakulmaisempi. Vaakakuvankorjausta käytetään korjaamaan trapetsivääristynyttä kuvan muotoa, jossa kuvan vasen ja oikea reuna ovat eri pituisia. Tämä on tarkoitettu vaakasuoralla akselilla olevien vääristymien korjaamiseksi.

#### Pysty kuvankorjaus

Säädä kuvan vääristymää pystysuunnassa tee kuvasta suorakulmaisempi. Pystytrapetsikorjausta käytetään korjaamaan trapetsivääristynyttä kuvan muotoa, jossa ylä- ja alareuna on kallistuneet sivuille. Tämä on tarkoitettu pystysuoralla akselilla olevien vääristymien korjaamiseksi.

#### Automaattinen trapetsikorjaus

Korjaa trapetsivääristymä digitaalisesti projisoidun kuvan sovittamiseksi projisointialueelle sopivaksi.

## <u>Alkuasetukset</u>

Palauta Kuvamuodon korjaus -valikon asetukset tehtaan oletusasetuksiin.

# Audiovalikko

# Audion mykistys -valikko

## <u>Mykistys</u>

Käytä tätä toimintoa kytkeäksesi äänen tilapäisesti pois päältä.

- Päälle: Valitse "Päälle" mykistääksesi äänen.
- **Pois:** Valitse "Pois" poistaaksesi äänen mykistyksen.

### **Huomautus:**

- "Mykistys"-toiminto vaikuttaa sekä sisäisten että ulkoisten kaiuttimien äänenvoimakkuuteen.
- Kun ulkoinen kaiutin on liitetty, sisäinen kaiutin mykistetään automaattisesti.

## Audion äänenvoimakkuus -valikko

## <u>Äänenvoimakkuus</u>

Säädä audion äänenvoimakkuustaso.

# Audiolähtö (valmiustila) -valikko

## Audio Out(Standby)

Ota audiolähtö käyttöön tai pois käytöstä, kun projektori on valmiustilassa.

# Asetusvalikko

# Asetukset projisointi -valikko

## Projisointi

Valitse ensisijainen projisointi vaihtoehdoista etu, taka, katto-ylä ja taka-ylä.

# Asetukset näyttötyyppi -valikko

## <u>Näyttötyyppi</u>

Valitse näyttötyyppi (16:9 tai 16:10). Käytettävissä oleva kuvasuhdeasetus (sivulla 34) riippuu valitusta näyttötyypistä.

## Aseta lampun asetukset -valikko

## Lamppumuistutus

Valitse tämä toiminto näyttääksesi tai piilottaaksesi varoitusilmoituksen lampunvaihtoilmoituksen tullessa esiin. Viesti tulee esiin 30 tuntia ennen ehdotettua lampun vaihtoa.

#### Lampun nollaus

Palauttaa lampun tuntilaskurin nollaan, kun lamppu on vaihdettu.

# Aseta suodatinasetukset -valikko

### **Optional Filter Installed**

Aseta varoitusviestiasetus.

- Kyllä: Näytä varoitusviesti 500 tunnin käytön jälkeen.
- Huomautus: "Filter Usage Hours / Filter Reminder / Filter Reset" tulee näkyviin vain, kun "Optional Filter Installed" on "Kyllä".
  - Ei: Kytke varoitusviesti pois päältä.

### Filter Usage Hours

Näyttää suodatinajan.

### Filter Reminder

Valitse tämä toiminto näyttääksesi tai piilottaaksesi varoitusviestin suodattimenvaihtoilmoituksen tullessa esiin. Käytettävissä olevat valinnat ovat Pois, 300 hr, 500 hr, 800 hrja 1000 hr.

### Filter Reset

Nollaa pölysuodattimen laskuri pölysuodattimen vaihdon tai puhdistuksen jälkeen.

## Aseta virta-asetukset -valikko

### Suorakäynnistys

Valitse "Päälle" aktivoidaksesi Suorakäynnistystilan. Projektori kytkeytyy automaattisesti päälle, kun se yhdistetään verkkovirtaan, painamatta projektorin näppäimistön tai kaukosäätimen "Virta"-näppäintä.

#### Signaali Virta päälle

Valitse "Päälle" aktivoidaksesi Signaalikäynnistystilan. Projektori kytkeytyy automaattisesti päälle, kun signaali tunnistetaan, painamatta projektorin näppäimistön tai kaukosäätimen "Virta"-näppäintä.

#### **Huomautus:**

- Jos "Signaali Virta päälle"-valinta on kytketty tilaan "Päälle", projektorin virrankulutus valmiustilassa on yli 3W.
- "Signaali Virta päälle" voi tukea VGA:ta (RGB-signaali) ja HDMI:tä.

#### Autom. sammutus (min)

Asettaa laskettavan ajanjakson. Ajastin alkaa laskea aikaa, kun projektori ei enää vastaanota signaaleja. Laskennan loputtua (minuuteissa) projektori sammuu automaattisesti.

#### Uniajastin (min)

Määritä uniajastin

- Uniajastin (min): Asettaa laskettavan ajanjakson. Ajastin alkaa laskea aikaa, vastaanotti projektori signaaleja tai ei. Laskennan loputtua (minuuteissa) projektori sammuu automaattisesti.
   Huomautus: Uniajastin nollataan joka kerta, kun projektorin virta kytketään pois päältä.
- Aina päällä: Valitse asettaaksesi uniajastimen olemaan aina päällä.

#### **Quick Resume**

Aseta pikapalautusasetus.

- Päälle: Jos projektori kytketään vahingossa pois päältä, tällä toiminnolla projektorin voi käynnistää heti uudelleen, jos se valitaan 100 sekunnin kuluessa.
- Pois: Tuuletin käynnistää jäähdytysjärjestelmän 10 sekunnin kuluttua, kun käyttäjä sammuttaa projektorin.

## Virtatila(Valmiustila)

Aseta virtatila-asetus.

- **Aktiivinen:** Valitse "Aktiivinen" palataksesi normaaliin valmiustilaan.
- Säästö: Valitse "Säästö" vähentääksesi virtahäviötä edelleen < 0,5 W.</li>

Huomautus: Tuulettimet käyvät edelleen aktiivisessa valmiustilassa, jos "Signaali Virta päälle" on otettu käyttöön.

## <u>USB</u>

Aseta USB-virta-asetukset.

- Päälle: USB-virtalähde käynnistää projektorin aina automaattisesti.
- Pois: USB-virtatoiminto on pois päältä.
- Auto: USB-virtalähde käynnistää projektorin automaattisesti.

## Asetukset suojaus -valikko

## <u>Turvallisuus</u>

Ota tämä toiminto käyttöön ottaaksesi salasanakehotuksen käyttöön ennen projektorin käyttöä.

- **Päälle:** Valitse "Päälle" käyttääksesi suojausvarmennusta, kun projektori käynnistetään.
- Pois: Valitse "Pois" voidaksesi käynnistää projektorin ilman salasanavarmennusta.

### Turva-ajastin

Ajastimen avulla voidaan valita tunti, jona projektoria voidaan käyttää (Kuukausi/Päivä/Tunti). Kun aika on kulunut, salasanaa kysytään uudelleen.

#### Vaihda salasana

Käytä asettaaksesi tai muokataksesi salasanaa, jonka kehote tulee näkyviin projektorin käynnistyksen yhteydessä.

# Aseta HDMI-linkkiasetukset -valikko

#### **Huomautus:**

Kun liität HDMI CEC -yhteensopivia laitteita projektoriin HDMI-kaapeleilla, voit ohjata niitä samassa Virta päällä - tai Virta pois -tilassa käyttämällä projektoriin OSD-valikon HDMI Link -ohjausominaisuutta. Tämä mahdollistaa yhden tai ryhmässä usean laitteen käynnistämisen tai sammuttamisen HDMI Link -ominaisuutta käyttämällä. Tyypillisessä määrityksessä DVD-soittimen voi liittää projektoriin vahvistimella tai kotiteatterijärjestelmällä.

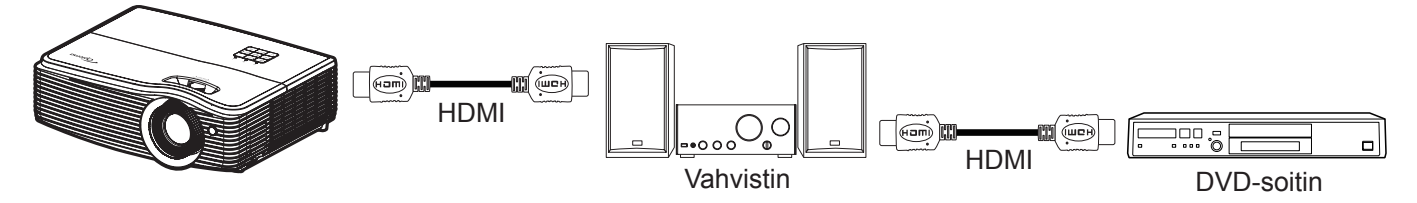

## HDMI Link

Ota HDMI Link -toiminto käyttöön tai pois käytöstä. Inclusive TV, Power on link - ja Power off link -valinnat ovat käytettävissä vain, kun asetus on "Päälle"-tilassa.

# Asetukset testikuvio -valikko

## <u>Testikuvio</u>

Valitse testikuvio vaihtoehdoista Vihreä ruudukko, Magenta ruudukko, Valkoinen ruudukko, Valkoinen tai ota tämä toiminto pois käytöstä (Pois).

# Aseta kaukosäädinasetukset -valikko

## IR-toiminto

Aseta Infrapunatoiminto-asetus.

- Päälle: Valitse "Päälle", projektoria voi käyttää kaukosäätimellä ylä-infrapunavastaanottimesta.
- **Pois**: Valitse "Pois", projektoria ei voi käyttää kaukosäätimellä. Kun valitset "Pois", voit taas käyttää näppäimistön näppäimiä.

### Käyttäjä1/ Käyttäjä2/ Käyttäjä3

Määritä oletustoiminnoksi valinnoille Käyttäjä1, Käyttäjä2tai Käyttäjä3 välillä HDMI 2, Testikuvio, LAN, Kirkkaus, Kontrasti, Uniajastin, Color Matching, Värilämpötila, Gamma, Projisointi, Lampun asetukset, Zoomi, Pysäytätai MHL.

## Asetukset projektorin tunnus -valikko

## Projektorin tunnus

Tunnuksen määritys voidaan asettaa valikosta (0–99) ja käyttäjille voidaan määrittää yksittäisen projektorin hallinta RS232-komennolla.

# Aseta 12V trigger -valikko

## 12V Trigger

Käytä tätä toimintoa ottaaksesi laukaisimen käyttöön tai pois käytöstä.

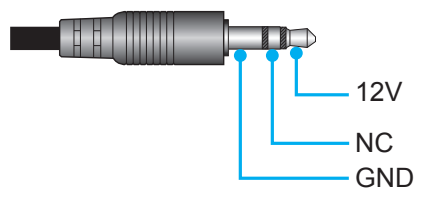

- Päälle: Valitse "Päälle" ottaaksesi liipaisimen käyttöön.
- Pois: Valitse "Pois" ottaaksesi liipaisimen pois käytöstä.

# Asetukset valinnat-valikko

### <u>Kieli</u>

Valitse monikielinen OSD-valikko vaihtoehdoista Englanti, Saksa, Ranska, Italia, Espanja, Portugali, Puola, Hollanti, Ruotsi, Norja/Tanska, Suomi, Kreikka, Perinteinen kiina, Yksinkertaistettu kiina, Japani, Korea, Venäjä, Unkari, Tšekki, Arabia, Thai, Turkki, Farsi, Vietnam, Indonesia, Romania ja Slovakia.

#### <u>Tekstitys</u>

Ääniteksti on tekstiversio ohjelman äänestä ja muista näytöllä näytetyistä tiedoista. Jos tulosignaali sisältää äänitekstejä, voit kytkeä tämän ominaisuuden päälle ja katsoa kanavia. Käytettävissä oleviin valintoihin sisältyvä "Pois", "CC1" ja "CC2".

Huomautus: Kuvateksti on käytettävissä vain Video NTSC:llä.

#### Menu Settings

•

Aseta valikon sijainti näytöllä ja määritä valikkoajastinasetukset.

- Valikon sijainti: Valitse valikon sijainti näytöllä.
  - Menu Timer: Aseta, kuinka kauan OSD-valikko pysyy näkyvissä näytöllä.

#### Automaattinen lähde

Jos asetat tämän valinnan "Päälle"-tilaan ja painat projektorin näppäimistön 🕣 -painiketta tai kaukosäätimen 🗐 -painiketta, seuraava käytettävissä oleva tulolähde valitaan automaattisesti. Aseta "Pois" ottaaksesi automaattisen lähdetoiminnon pois käytöstä.

#### Tulolähde

Valitse tulolähde vaihtoehdoista HDMI1, HDMI2/MHL, VGA, Video, Network Display, USB Displayja USB Reader.

#### Input Name

Käytä tulotoiminnon uudelleennimeämiseen yksilöinnin helpottamiseksi. Käytettävissä olevat valinnat ovat HDMI1, HDMI2/MHL, VGA, Video, Network Display, USB Displayja USB Reader.

#### Korkea paikka

Kun "Päälle" on valittu, tuulettimet pyörivät nopeammin. Tämä toiminto on hyödyllinen suurissa korkeuksissa, joissa ilma on ohutta.

#### **Display Mode Lock**

Valitse "Päälle" tai "Pois" lukitaksesi tai avataksesi näyttötila-asetusten säädön.

#### Näppäimistölukko

Kun näppäimistölukkotoiminto on "Päälle", näppäimistö on lukittu. Projektoria voi kuitenkin käyttää kaukosäätimellä. Kun valitset "Pois", voit taas käyttää näppäimistöä.

#### Tiedon piilotus

Ota tämä toiminto käyttöön piilottaaksesi tietoviestin.

- **Pois**: Valitse "Pois", jos haluat näyttää "Etsii"-viestin.
- **Päälle**: Valitse "Päälle", jos haluat piilottaa tietoviestin.

#### <u>Taustaväri</u>

Käytä tätä toimintoa näyttääksesi sinisen, punaisen, vihreän, harmaan värin, ei mitään tai logonäytön, kun signaalia ei ole käytettävissä.

Huomautus: Jos taustaväriksi on asetettu "Ei mitään", taustaväri on musta.

# Asetuksen nollausvalikko

## Reset OSD

Palauta kuvaruutuvalikon asetukset tehtaan oletusasetuksiin.

## Reset to Default

Palauta Asetusvalikko-asetukset tehtaan oletusasetuksiin.

# Verkkovalikko

# Verkko-LAN-valikko

## <u>Verkon tila</u>

Näytä verkkoyhteyden tila (vain luku).

## MAC-osoite

Näytä MAC-osoite (vain luku).

## <u>DHCP</u>

Käytä tätä toimintoa ottaaksesi DHCP-toiminnon käyttöön tai pois käytöstä.

- **Päälle**: Projektori hakee IP-osoitteen automaattisesti verkostasi.
- Pois: IP-osoitteen, aliverkon peitteen, yhdyskäytävän ja DNS:n määrittämiseen manuaalisesti.

Huomautus: Kuvaruutuvalikon sulkeminen ottaa syötetyt arvot automaattisesti käyttöön.

#### IP-osoite

Näytä IP-osoite.

#### Aliverkon peite

Näytä aliverkon peitteen numero.

## <u>Yhdyskäytävä</u>

Näytä projektoriin yhdistetyn verkon oletus-yhdyskäytävä.

## <u>DNS</u>

Näytä DNS-numero.

## Verkkoselaimen käyttö projektorin hallinnassa

- 1. Kytke "Päälle" DHCP-valinta päälle projektorissa salliaksesi DHCP-palvelimen määrittää IP-osoitteen automaattisesti.
- 2. Avaa web-selain PC-tietokoneessa ja näppäile projektorin IP-osoite ("Verkko > LAN > IP-osoite").
- 3. Syötä käyttäjätunnus ja salasana ja napsauta "Kirjaudu sisään".
- Projektorin määritys-web-liittymä avautuu.

## Huomautus:

- Oletuskäyttäjänimi ja -salasana on "admin".
- Tämän osan vaiheet perustuvat Windows 7-käyttöjärjestelmään.

## Luotaessa suora yhteys tietokoneesta projektoriin\*

- 1. Kytke "Pois" DHCP-valinta päälle projektorissa.
- 2. Määritä projektorin IP-osoite, aliverkon peite, yhdyskäytävä ja DNS ("Verkko > LAN").
- 3. Avaa PC-tietokoneessa *Verkko- ja jakamiskeskus* -sivu ja määritä PC-tietokoneeseen samat verkkoparametrit kuin projektoriin asetetut. Napsauta "OK" tallentaaksesi parametrit.

| Local Area Connection 2 Properties                                                                                           |                                                                                            |                                                                                                    |
|----------------------------------------------------------------------------------------------------|--------------------------------------------------------------------------------------------|----------------------------------------------------------------------------------------------------|
| Networking                                                                                                    |                                                                                            |                                                                                                    |
| Connect using:                                                                                                    | Internet Protocol Version 4 (                                                              | (TCP/IPv4) Properties                                                                              |
| Atheros AR8151 PCI-E Gigabit Ethernet Controller (NDIS €                                                                     | General                                                                                    |                                                                                                    |
| Configure This connection uses the following items:                                                                          | You can get IP settings ass<br>this capability. Otherwise,<br>for the appropriate IP setti | igned automatically if your network supports<br>you need to ask your network administrator<br>ngs. |
| Client for Microsoft Networks                                                                                                | Obtain an IP address                                                                       | automatically                                                                                      |
| GoS Packet Scheduler     GoS Packet Scheduler     GoS Packet Scheduler                                                       | <ul> <li>O Use the following IP a</li> </ul>                                               | ddress:                                                                                            |
| Internet Protocol Version 6 (TCP/IPv6)                                                                                       | IP address:                                                                                | 192.168.0.99                                                                                       |
| Internet Protocol Version 4 (TCP/IPv4)                                                                                       | Subnet mask:                                                                               | 255.255.255.0                                                                                      |
| <ul> <li>✓ ▲ Link-Layer Topology Discovery Mapper I/O Driver</li> <li>✓ ▲ Link-Layer Topology Discovery Responder</li> </ul> | Default gateway:                                                                           | 192.168.0.254                                                                                      |
|                                                                                                    | Obtain DNS server ad                                                                       | dress automatically                                                                                |
| Install Uninstall Properties                                                                                                 | O Use the following DNS                                                                    | server addresses:                                                                                  |
| Description                                                                                                    | Preferred DNS server:                                                                      | 192.168.0.1                                                                                        |
| Transmission Control Protocol/Internet Protocol. The default<br>wide area network protocol that provides communication       | Alternate DNS server:                                                                      | • • •                                                                                              |
| across diverse interconnected networks.                                                                                      | 🔲 Validate settings upo                                                                    | n exit Ad <u>v</u> anced                                                                           |
| OK Cancel                                                                                                    |                                                                                            | OK Cancel                                                                                          |

4. Avaa web-selain PC-tietokoneessa ja näppäile URL-kenttään vaiheessa 3 määritetty IP-osoite. Paina sitten "Enter"-näppäintä.

## <u>Alkuasetukset</u>

Nollaa kaikki LAN-parametrien arvot.

# Verkon ohjausvalikko

## **Crestron**

Valitse tällä toiminnolla verkkotoiminto (portti: 41794).

Katso lisätietoja osoitteesta http://www.crestron.com ja www.crestron.com/getroomview.

#### **Extron**

Valitse tällä toiminnolla verkkotoiminto (portti: 2023).

#### <u>PJ Link</u>

Valitse tällä toiminnolla verkkotoiminto (portti: 4352).

#### **AMX Device Discovery**

Valitse tällä toiminnolla verkkotoiminto (portti: 9131).

#### <u>Telnet</u>

Valitse tällä toiminnolla verkkotoiminto (portti: 23).

#### <u>HTTP</u>

Valitse tällä toiminnolla verkkotoiminto (portti: 80).

# Aseta verkon ohjausasetukset -valikko

## LAN\_RJ45-toiminto

Käytön yksinkertaistamiseksi ja helpottamiseksi projektorissa on erilaisia verkko- ja etähallintaominaisuuksia. Projektorin LAN/RJ-45-toiminnolla verkon kautta voi esimerkiksi hallita seuraavia: Virta päälle/pois, kirkkaus- ja kontrastiasetukset. Myös projektorin tilatiedot voidaan näyttää, kuten: Videolähde, Äänen mykistys jne.

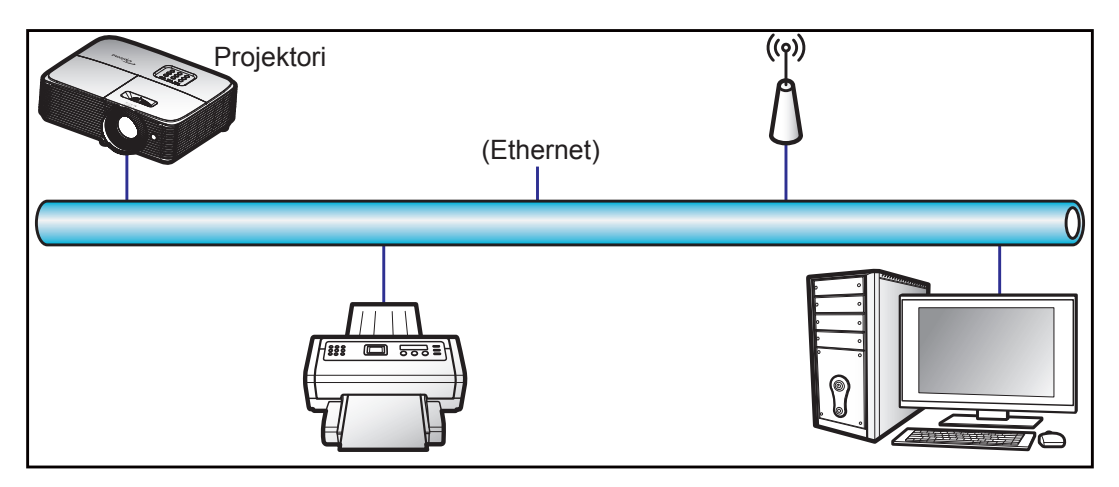

## Langallisen LAN-päätteen toiminnot

Tätä projektoria voi ohjata PC-tietokoneella (kannettavalla) tai muulla ulkoisella laitteella LAN/RJ45-portin kautta, ja se on yhteensopiva Crestron / Extron / AMX (Device Discovery) / PJLink -sovellusten kanssa.

- Crestron on Crestron Electronics, Inc:in rekisteröity tavaramerkki Yhdysvalloissa.
- Extron on Extron Electronics, Inc:in rekisteröity tavaramerkki Yhdysvalloissa.
- AMX on AMX LLC:n rekisteröity tavaramerkki Yhdysvalloissa.
- JBMIA on hakenut PJLink-tavaramerkin ja -logon rekisteröintiä Japanissa, Yhdysvalloissa ja muissa maissa.

Tämä projektori tukee tiettyjä Crestron Electronics -ohjaimen ja asiaan kuuluvan ohjelmiston komentoja (esim. RoomView<sup>®</sup>).

http://www.crestron.com/

Tässä projektorissa on yhteensopivuustuki Extron-viitelaitteille.

http://www.extron.com/

Tämä projektori tukee AMX ( Device Discovery ) -sovellusta.

http://www.amx.com/

Tämä projektori tukee kaikkia PJLink Class1 (Version 1.00) -komentoja.

http://pjlink.jbmia.or.jp/english/

Saadaksesi lisätietoja eri tyyppisistä ulkoisista laitteista, jotka voi liittää LAN/RJ45-porttiin ja etäohjata projektoria, sekä asiaan kuuluvista ohjauskomennoista, jotka tukevat näitä ulkoisia laitteita, ota yhteys suoraan Tukikeskukseen.

### LAN RJ45

1. Liitä RJ45-kaapeli projektorin ja PC-tietokoneen (kannettavan) RJ45-portteihin.

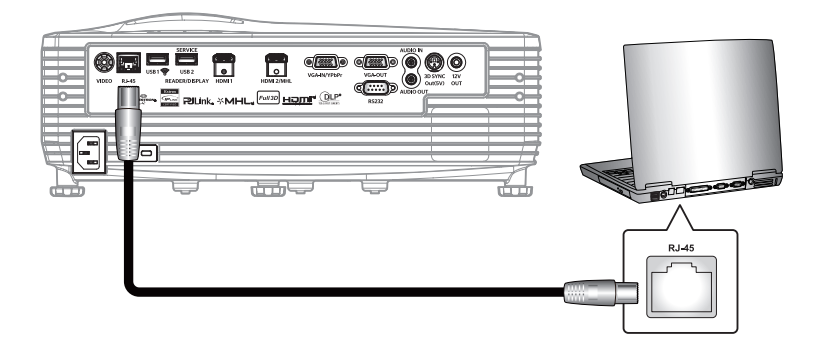

2. Valitse tietokoneelta (kannettava) Start (Käynnistä) -> Control Panel (Ohjauspaneeli) -> Network Connections (Verkkoyhteydet).

| Administrator                         |                                    |
|---------------------------------------|------------------------------------|
| Internet<br>Internet Explorer         | 🖄 My Documents                     |
| E-mail                                | My Recent Documents 🔸              |
| Outlook Express                       | 🔗 My Pictures                      |
| Windows Media Player                  | 赺 My Music                         |
| 3 Windows Messenger                   | 😏 My Computer                      |
|                                       | Gontrol Panel                      |
| Tour Windows XP                       | Set Program Access and<br>Defaults |
| Windows Movie Maker                   | Connect To                         |
| Files and Settings Transfer<br>Wizard | Printers and Faxes                 |
|                                       | 🕜 Help and Support                 |
|                                       | >>> Search                         |
| All Programs 🕨                        | 707 Run                            |
|                                       | Log Off O Turn Off Computer        |
| 💐 Start 🥭 📝 🞯                         |                                    |

3. Napsauta hiiren oikealla painikkeella Local Area Connection (Lähiverkkoyhteys) ja valitse Property (Ominaisuudet).

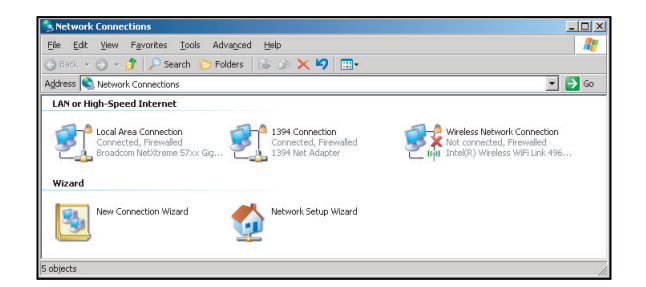

4. Valitse Properties (Ominaisuudet) -ikkunassa General (Yleiset) -välilehti ja valitse Internet Protocol (TCP/IP) (Internet-protokolla (TCP/IP)).

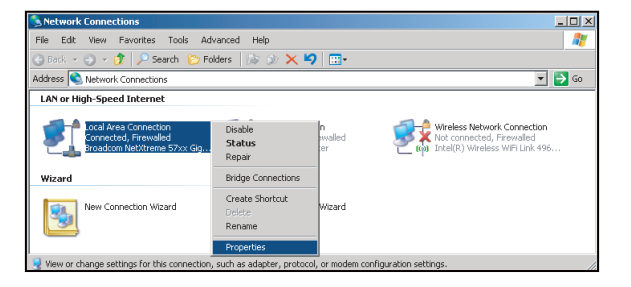

5. Napsauta "Properties (Ominaisuudet)".

| Broadcom Net                                                   | ×treme 57xx Gigabit Cc                                                           | Configure       |
|----------------------------------------------------------------|----------------------------------------------------------------------------------|-----------------|
| This connection uses                                           | the following items:                                                             |                 |
| QoS Packet     GoS Packet     Network Mo     Internet Prot     | : Scheduler<br>nitor Driver<br>tocol (TCP/IP)                                    | -               |
| <b>x</b>                                                       | nere II                                                                          | ▶               |
| Description                                                    |                                                                                  | and The defects |
| Transmission Contr<br>wide area network<br>across diverse inte | rol Protocol/Internet Proto<br>protocol that provides co<br>rconnected networks. | mmunication     |

6. Kirjoita IP-osoite ja aliverkon peite ja paina "OK".

| Internet Protocol Version 4 (TCP/IPV                                                                            | /4) Properties                                                               |  |  |  |  |  |
|----------------------------------------------------------------------------------------------------|------------------------------------------------------------------------------|--|--|--|--|--|
| General                                                                                                    |                                                                              |  |  |  |  |  |
| You can get IP settings assigned au<br>this capability. Otherwise, you need<br>for the appropriate IP settings. | itomatically if your network supports<br>d to ask your network administrator |  |  |  |  |  |
| Obtain an IP address automatically                                                                              |                                                                              |  |  |  |  |  |
| Ouge the following IP address:                                                                                  |                                                                              |  |  |  |  |  |
| IP address:                                                                                                    | 192.168.0.99                                                                 |  |  |  |  |  |
| Sybnet mask:                                                                                                    | 255 . 255 . 255 . 0                                                          |  |  |  |  |  |
| Default gateway:                                                                                                | 192.168.0.254                                                                |  |  |  |  |  |
| Ogtain DNS server address au                                                                                    | rtomatically                                                                 |  |  |  |  |  |
| Use the following DNS server a                                                                                  | addresses:                                                                   |  |  |  |  |  |
| Preferred DNS server:                                                                                           | 192.168.0.1                                                                  |  |  |  |  |  |
| Alternate DNS server:                                                                                           |                                                                              |  |  |  |  |  |
| Valjdate settings upon exit                                                                                     | Advanced                                                                     |  |  |  |  |  |
|                                                                                                    | OK Cancel                                                                    |  |  |  |  |  |

- 7. Paina projektorin "Valikko"-painiketta.
- 8. Avaa projektorissa Verkko > LAN.
- 9. Syötä seuraavat yhteysparametrit:
  - DHCP: Pois
  - IP-osoite: 192.168.0.100
  - Aliverkon peite: 255.255.255.0
  - Yhdyskäytävä: 192.168.0.254
  - DNS: 192.168.0.1
- 10. Vahvista asetukset painamalla "Enter".
- 11. Avaa asennettu verkkoselain, esim. Microsoft Internet Explorer ja Adobe Flash Player 9.0 tai uudempi.
- 12. Kirjoita osoiteriville projektorin IP-osoite: 192.168.0.100.

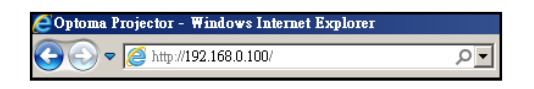

#### Paina "Enter". 13.

Projektori on asetettu etähallittavaksi. LAN/RJ-45-toiminto näkyy seuraavasti: Tiedot-sivu

| lodel: Optoma                 |                               | Tool            | Info Contact IT H |
|-------------------------------|-------------------------------|-----------------|-------------------|
| Optoma                        |                               |                 |                   |
| Draig star Informal           | lion                          | Draington State |                   |
| Projector Informat            | ion                           | Projector State | JS                |
| Projector Name Optoma XGA     | Power Status                  | VGA             |                   |
|                               | Display Mode                  | Presentation    |                   |
| Firmware Version B01          | Projector Position            | Front Desktop   |                   |
| Mac Address 00:60:e9:20:28:3e |                               |                 |                   |
| Resolution 1080p 60Hz         |                               |                 |                   |
| Lamp Hours 2                  | Brightness Mode               | Bright          |                   |
|                               |                               |                 |                   |
| Assigned to Optoma Projector  | Error Status                  | U:NO Error      |                   |
|                               | exit                          |                 |                   |
| CRESTRON                      |                               |                 | Expansion Options |
|                               | Pääsivu                       |                 |                   |
| odel: Optoma                  |                               | Tool            | Info Contact IT H |
| Optoma                        |                               |                 |                   |
| Power                         | Vol - Mute V                  | ol +            |                   |
| Sources List                  |                               |                 | Interface 2.7     |
| HDMI 1                        |                               |                 |                   |
|                               |                               | Menu            |                   |
| HDMI 2/MHL                    |                               | Wenu            | A Re-Sync         |
|                               |                               |                 | Enter             |
|                               |                               |                 |                   |
|                               |                               | AV mute         | ▼ Source          |
|                               |                               |                 |                   |
|                               | <b>▼</b>                      |                 |                   |
| Freeze                        | Contrast Brightness           | Sharpness       |                   |
| CRESTRON                      |                               |                 | Expansion Options |
|                               | Työkalusivu                   |                 |                   |
| odel: Optoma                  |                               | Tool            | Info Contact IT H |
| Optoma                        |                               |                 |                   |
| Crestron Control              | Projector                     |                 | User Password     |
| IP Address 10.0.167.101       | Projector Name Optoma XGA     |                 | Enabled           |
| IP ID 5                       | Location                      | New Password    |                   |
| Port 41794                    | Assigned to Optoma Projector  | Confirm         |                   |
| Send                          | Send                          |                 | Send              |
|                               | IP Address 192 168 0 100      |                 | Admin Password    |
|                               | Subnet Mask 255.255.255.0     |                 | Enabled           |
|                               | Default Gateway 192.168.0.254 | New Password    |                   |
|                               | DNS Server 192.168.0.51       | Confirm         |                   |
|                               |                               |                 | Send              |
|                               | Send                          |                 |                   |
|                               |                               |                 |                   |
|                               | exit                          |                 |                   |
|                               |                               |                 |                   |
| CRESTRON                      |                               |                 | Expansion Options |

### Ota yhteys IT-asiakastukeen

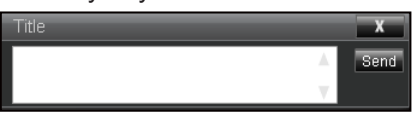

## **RS232 by Telnet Function**

Käytettävissä on vaihtoehtoinen RS232-komento-ohjaustapa, projektorin ns. "RS232 by TELNET", joka on tarkoitettu LAN/RJ45-liittymälle.

#### Pikaopas "RS232 by Telnet"-toiminnolle

- Tarkista ja hae IP-osoite projektorin OSD-valikolla.
- Varmista, että PC-tietokone/kannettava voivat käyttää projektorin web-sivua.
- Varmista, että "Windows-palomuuri"-asetus asetetaan päältä, jos PC-tietokone/kannettava suodattaa "TELNET"-toiminnon pois.

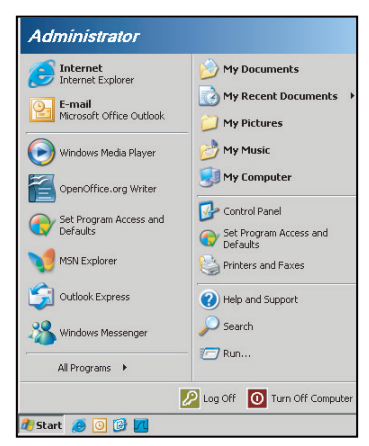

1. Valitse Start (Käynnistä) > All Programs (Kaikki ohjelmat). > Accessories (Lisävarusteet) > Command Prompt (Komentokehote).

| 😵 Set Program Access and Defaults |                  |  |
|-----------------------------------|------------------|--|
| 🥸 Windows Catalog                 |                  |  |
| 🌯 Windows Update                  |                  |  |
| New Office Document               |                  |  |
| 🔯 Open Office Document            |                  |  |
| 去 Program Updates                 |                  |  |
| accessories                       | Accessibility    |  |
| 🛅 Games                           | Entertainment    |  |
| 🛅 Startup                         | 🕨 🛅 System Tools |  |
| 🧑 Internet Explorer               | 🕥 Address Book   |  |
| 📢 MSN Explorer                    | Calculator       |  |
| 🛐 Outlook Express                 | Command Prompt   |  |
| Remote Assistance                 | 🜏 Notepad        |  |
| Windows Media Player              | 1 Paint          |  |
|                                   |                  |  |

- 2. Syötä komentomuoto seuraavasti:
  - telnet ttt.xxx.yyy.zzz 23 ("Masuk"-näppäin painettuna)
  - (ttt.xxx.yyy.zzz: Projektorin IP-osoite)
- Jos Telnet-yhteys on valmis ja käyttäjä voi käyttää RS232-komentosyötettä, RS232-komento toimii "Masuk"-näppäin painettuna.

#### "RS232 by TELNET"-ominaisuuden tekniset tiedot:

- 1. Telnet: TCP.
- 2. Telnet-portti: 23 (saat lisätietoja ottamalla yhteyttä huoltoedustajaan tai -tiimiin).
- 3. Telnet-apuohjelma: Windows "TELNET.exe" (konsolitila).
- 4. RS232-by-Telnet"-ohjauksen yhteyden katkaisu normaalisti: Sulje
- 5. Windows Telnet -apuohjelma heti, kun TELNET-yhteys on valmis.
  - Telnet-ohjauksen rajoitus 1:Telnet-ohjaussovelluksessa on alle 50 tavua peräkkäistä verkkohyötykuormaa.
  - Telnet-ohjauksen rajoitus 2:Telnet-ohjauksen yhdessä täydellisessä RS232-komennossa on alle 26 tavua.
  - Telnet-ohjauksen rajoitus 3: Minimiviive seuraavaan RS232-komentoon on oltava yli 200 (ms).

# Info-valikko

# Info-valikko

Näytä alla luetellut projektorin tiedot:

- Regulatory
- Serial Number
- Source
- Resolution
- Refresh Rate
- Näyttötila
- Virtatila(Valmiustila)
- Lampputunnit
- Verkon tila
- IP-osoite
- Projektorin tunnus
- Filter Usage Hours
- Kirkkaustaso
- FW Version

# **3D Setup**

- 1. Käynnistä projektori.
- 2. Liitä 3D-lähteesi. Esimerkiksi 3D Blu ray, pelikonsoli, PC, digisovitin jne.
- 3. Varmista, että olet liittänyt 3D-sisällön tai valinnut 3D-kanavan.
- 4. 3D-lasien päälle kytkemiseen. Katso 3D-lasien käyttöoppaasta, kuinka 3D-laseja käytetään.
- 5. Projektori näyttää 3D:nä automaattisesi 3D Blu-ray -lähteestä. 3D:n näyttämiseksi digisovittimesta tai PC-tietokoneesta, sinun on säädettävä asetukset 3D-valikossa.

## 3D:n näyttäminen Blu ray -lähteestä

3D näytetään automaattisesti. 3D-lasiesi mukaan sinun on valittava valikossa joko DLP Link tai IR. IR-3D-laseissa on lähetin, joka on liitettävä projektorin 3D Sync -porttiin. Katso sivu 15.

- Valikko > "Näyttö" > "3D" > "3D-tila" > "DLP-LINKKI"
- Valikko > "Näyttö" > "3D" > "3D-tila" > "Infrapuna (IR)"

## 3D:n näyttäminen PC-tietokoneella tai digisovittimella

3D:tä ei näytetä automaattisesti. Kuvan 3D-sisällön mukaan kuva näytetään joko vierekkäin tai päällekkäin. Katso seuraava taulukko.

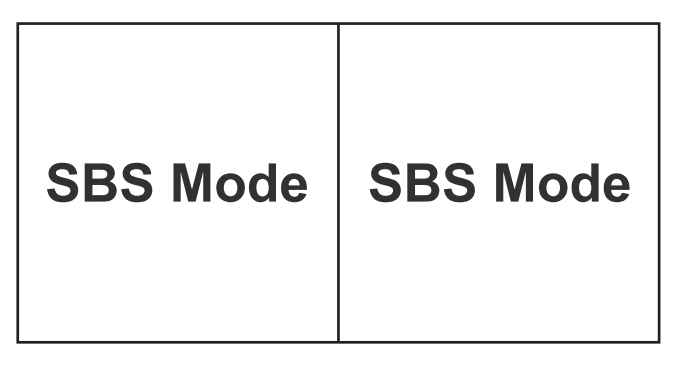

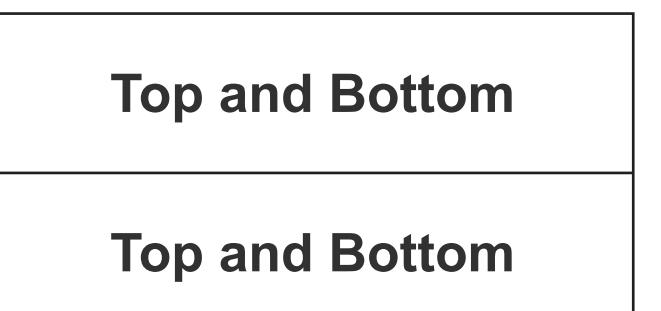

- Valitse vierekkäisille kuville valikosta "SBS Mode". Valikko > "Näyttö" > "3D" > "3D-Muoto" > "SBS Mode".
- Valitse päällekkäisille kuville valikosta "top and bottom". Valikko > "Näyttö" > "3D" > "3D-Muoto" > "Top and Bottom".

Jos 3D-kuva ei näy oikein, sinun on ehkä säädettävä myös 3D-synkronoinnin kääntöä. Jos kuva näyttää oudolta, kytke tämä päälle. Valikko > "Näyttö" > "3D" > "3D-synk. kääntö" > "Päälle".

Huomautus: Jos tulovideo on normaali 2D, paina "3D" ja vaihda tilaan "Auto". Jos "SBS Mode"-tila on aktiivinen, 2D-videosisältö ei näy oikein. Vaihda takaisin "Auto"-tilaan, kun PC-tietokoneen kautta tuleva 3D toimii vain määrätyillä kuvatarkkuuksilla. Tarkista yhteensopivuus sivulla 58.

# **KUNNOSSAPITO**

# Lampun vaihtaminen

Projektori havaitsee automaattisesti lampun käyttöiän loppumisen. Kun lamppu lähenee käyttöikänsä loppua, varoitusviesti tulee näkyviin näytölle.

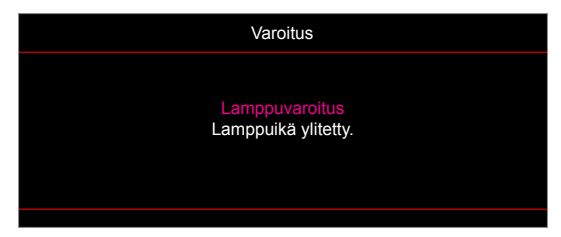

Kun näet tämän viestin, ota yhteys paikalliseen jälleenmyyjään tai huoltokeskukseen lampun vaihtamiseksi niin pian kuin mahdollista. Varmista, että projektori on ehtinyt jäähtyä vähintään 30 minuuttia, ennen kuin vaihdat lampun.

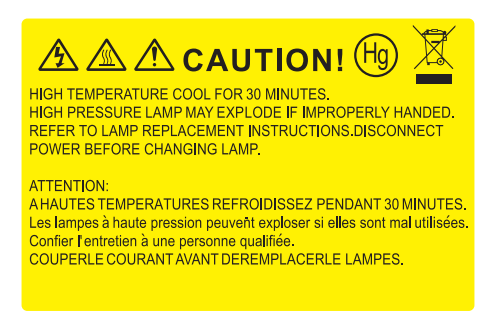

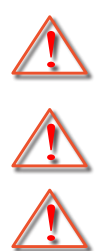

On suositeltavaa käyttää suojalaseja vaihdettaessa kattoon kiinnitetyn projektorin lamppua. Ole varovainen, ettei mitään irrallisia esineitä putoa projektorista.

Varoitus: Lampunkotelo on kuuma! Anna sen jäähtyä, ennen kuin vaihdat lampun!

Varoitus: Jos projektori on kiinnitetty kattoon, ole varovainen avatessasi lampun käyttöpaneelia.

Varoitus: Henkilövahinkojen välttämiseksi älä pudota lamppumoduulia tai koske hehkulamppuun. Hehkulamppu saattaa rikkoutua ja aiheuttaa vahinkoja pudotessaan.

# **KUNNOSSAPITO**

# Lampun vaihtaminen (jatkuu)

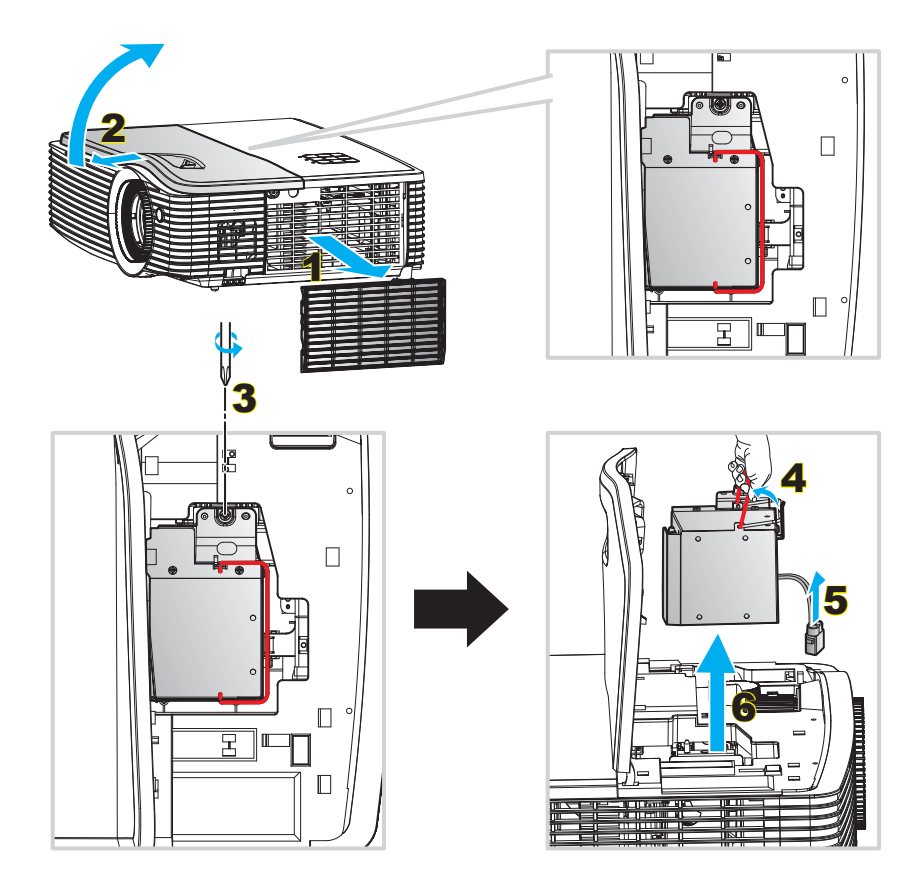

Toimenpide:

- 1. Kytke projektorin virta pois päältä painamalla kaukosäätimen tai projektorin näppäimistön "心"-painiketta.
- 2. Anna projektorin jäähtyä vähintään 30 minuutin ajan.
- 3. Irrota virtajohto.
- 4. Irrota pölysuodatin. 1
- 5. Liu'ta ensin ja nosta sitten yläkansi. 2
- 6. Irrota sivupaneelin ruuvi. 3
- 7. Nosta lampun kahva ylös. 4
- 8. Irrota lampun johto. 5
- 9. Tee tämä käänteisessä järjestyksessä, kun kiinnität lamppumoduulin.
- 10. Käynnistä projektori ja nollaa lampun ajastin.
- Lampun nollaus: (i) Paina "Valikko" → (ii) Valitse "Asetukset" → (iii) Valitse "Lampun asetukset" → (iv) Valitse "Lampun nollaus" → (v) Valitse "Kyllä".

## Huomautus:

- Projektoria ei voida käynnistää, jos lampun kantta ei ole asetettu paikalleen projektoriin.
- Älä koske mihinkään lampun lasialueeseen. Käden rasva voi aiheuttaa lampun särkymisen. Pyyhi lamppumoduuli kuivalla kankaalla, jos sitä kosketetaan vahingossa.

# **KUNNOSSAPITO**

# Pölysuodattimen asennus ja puhdistus

#### Pölysuodattimen asennus

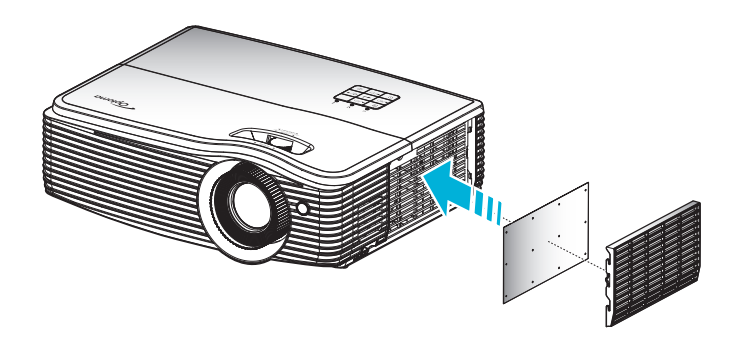

Huomautus: Pölysuodattimet vaaditaan/toimitetaan vain määrätyillä alueilla, joilla esiintyy liikaa pölyä.

## Pölysuodattimen puhdistus

On suositeltavaa puhdistaa pölysuodatin kolmen kuukauden välein. Puhdista se useammin, jos projektoria käytetään pölyisessä ympäristössä.

Toimenpide:

- 1. Kytke projektorin virta pois päältä painamalla kaukosäätimen tai projektorin näppäimistön "''-painiketta.
- 2. Irrota virtajohto.
- 3. Irrota pölysuodatin varovasti. 1
- 4. Puhdista tai vaihda pölysuodatin. 2
- 5. Tee tämä käänteisessä järjestyksessä, kun kiinnität pölysuodattimen.

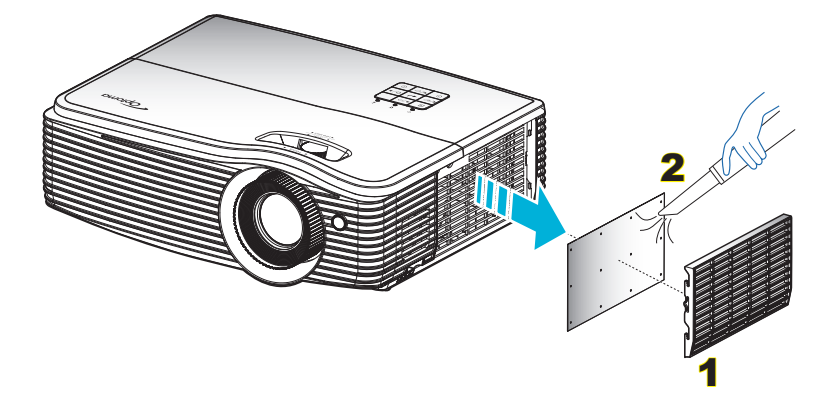

# Yhteensopivat kuvatarkkuudet

### Digitaalinen yhteensopivuus

| B0/Määritetty<br>ajastus | B0/<br>Standardiajoitus | B0/Yksityiskohtainen ajastus    | B1/Videotila           | B1/<br>Yksityiskohtainen<br>ajastus |
|--------------------------|-------------------------|---------------------------------|------------------------|-------------------------------------|
| 720x400 @ 70 Hz          | XGA/WXGA:               | Alkuperäinen ajoitus:           | 640x480p @ 60Hz        | 1366x768 @ 60 Hz                    |
| 640x480 @ 60 Hz          | 1440x900 @ 60 Hz        | XGA: 1024x768 @ 60Hz            | 720x480p @ 60 Hz       | 1920x1080 @ 60 Hz                   |
| 640x480 @ 67Hz           | 1024x768 @ 120 Hz       | WXGA: 1280x800 @ 60 Hz          | 1280x720p @ 60 Hz      | 1920 x 1200 @ 60 Hz<br>(RB)         |
| 640x480 @ 72Hz           | 1280x800 @ 60 Hz        | 1080p: 1920x1080 @ 60 Hz        | 1920x1080i @ 60 Hz     |                                     |
| 640x480 @ 75Hz           | 1280x1024 @ 60 Hz       | WUXGA: 1920 x 1200 @ 60 Hz (RB) | 720(1440)x480i @ 60 Hz |                                     |
| 800x600 @ 56 Hz          | 1680 x 1050 @ 60 Hz     |                                 | 1920x1080p @ 60 Hz     |                                     |
| 800x600 @ 60Hz           | 1280x720 @ 60Hz         |                                 | 720x576p @ 50 Hz       |                                     |
| 800x600 @ 72Hz           | 1280x720 @ 120Hz        |                                 | 1280x720p @ 50Hz       |                                     |
| 800x600 @ 75Hz           | 1600x1200 @ 60 Hz       |                                 | 1920x1080i @ 50Hz      |                                     |
| 832x624 @ 75 Hz          | 1080p/WUXGA:            |                                 | 720(1440)x576i @ 50 Hz |                                     |
| 1024x768 @ 60Hz          | 1280x720 @ 60Hz         |                                 | 1920x1080p @ 50Hz      |                                     |
| 1024x768 @ 70Hz          | 1280x800 @ 60 Hz        |                                 | 1920x1080p @ 24Hz      |                                     |
| 1024x768 @ 75Hz          | 1280x1024 @ 60 Hz       |                                 | 1920x1080p @ 30Hz      |                                     |
| 1280x1024 @ 75Hz         | 1400x1050 @ 60 Hz       |                                 |                        |                                     |
| 1152x870 @ 75 Hz         | 1600x1200 @ 60 Hz       |                                 |                        |                                     |
|                          | 1440x900 @ 60 Hz        |                                 |                        |                                     |
|                          | 1280x720 @ 120Hz        |                                 |                        |                                     |
|                          | 1024x768 @ 120 Hz       |                                 |                        |                                     |

## Analoginen yhteensopivuus

| B0/Määritetty ajastus | B0/Standardiajoitus | B0/Yksityiskohtainen ajastus    | B1/Yksityiskohtainen<br>ajastus |
|-----------------------|---------------------|---------------------------------|---------------------------------|
| 720x400 @ 70 Hz       | XGA/WXGA:           | Alkuperäinen ajoitus:           | 1366x768 @ 60 Hz                |
| 640x480 @ 60 Hz       | 1440x900 @ 60 Hz    | XGA: 1024x768 @ 60Hz            | 1920x1080p @ 60 Hz              |
| 640x480 @ 67Hz        | 1024x768 @ 120 Hz   | WXGA: 1280x800 @ 60 Hz          | 1920 x 1200 @ 60 Hz (RB)        |
| 640x480 @ 72Hz        | 1280x800 @ 60 Hz    | 1080p: 1920x1080 @ 60 Hz        |                                 |
| 640x480 @ 75Hz        | 1280x1024 @ 60 Hz   | WUXGA: 1920 x 1200 @ 60 Hz (RB) |                                 |
| 800x600 @ 56 Hz       | 1680 x 1050 @ 60 Hz |                                 |                                 |
| 800x600 @ 60Hz        | 1280x720 @ 60Hz     |                                 |                                 |
| 800x600 @ 72Hz        | 1280x720 @ 120Hz    |                                 |                                 |
| 800x600 @ 75Hz        | 1600x1200 @ 60 Hz   |                                 |                                 |
| 832x624 @ 75 Hz       | 1080p/WUXGA:        |                                 |                                 |
| 1024x768 @ 60Hz       | 1280x720 @ 60Hz     |                                 |                                 |
| 1024x768 @ 70Hz       | 1280x800 @ 60 Hz    |                                 |                                 |
| 1024x768 @ 75Hz       | 1280x1024 @ 60 Hz   |                                 |                                 |
| 1280x1024 @ 75Hz      | 1400x1050 @ 60 Hz   |                                 |                                 |
| 1152x870 @ 75 Hz      | 1600x1200 @ 60 Hz   |                                 |                                 |
|                       | 1440x900 @ 60 Hz    |                                 |                                 |
|                       | 1280x720 @ 120Hz    |                                 |                                 |
|                       | 1024x768 @ 120 Hz   |                                 |                                 |

#### True 3D video -yhteensopivuus

|                |                      | Tuloajoitus                  |                                |                                                           |  |  |
|----------------|----------------------|------------------------------|--------------------------------|-----------------------------------------------------------|--|--|
|                |                      | 1280x720P @ 50Hz             | Top-and-Bottom                 |                                                           |  |  |
|                |                      | 1280x720P @ 60 Hz            | 30x720P @ 60 Hz Top-and-Bottom |                                                           |  |  |
|                |                      | 1280x720P @ 50Hz Kuvapakkaus |                                |                                                           |  |  |
|                | HDMI 1.4a<br>3D-tulo | 1280x720P @ 60 Hz            | Kuvapakkaus                    |                                                           |  |  |
|                |                      | 1920x1080i @ 50 Hz           | Side-by-Side (Puoli)           |                                                           |  |  |
|                |                      | 1920x1080i @ 60 Hz           | Side-by-Side (Puoli)           |                                                           |  |  |
|                |                      | 1920x1080P @ 24 Hz           | Top-and-Bottom                 |                                                           |  |  |
|                |                      | 1920x1080P @ 24 Hz           | Kuvapakkaus                    |                                                           |  |  |
|                |                      | 1920x1080i @ 50Hz            |                                |                                                           |  |  |
|                |                      | 1920x1080i @ 60 Hz           |                                |                                                           |  |  |
|                |                      | 1280x720P @ 50Hz             |                                |                                                           |  |  |
| Tuloresoluutio |                      | 1280x720P @ 60 Hz            | Side-by-Side (Puoli)           | SBS-tila on päällä                                        |  |  |
|                |                      | 800x600 @ 60Hz               |                                |                                                           |  |  |
|                |                      | 1024x768 @ 60Hz              |                                |                                                           |  |  |
|                |                      | 1280x800 @ 60 Hz             |                                |                                                           |  |  |
|                |                      | 1920x1080i @ 50Hz            |                                |                                                           |  |  |
|                |                      | 1920x1080i @ 60 Hz           |                                |                                                           |  |  |
|                |                      | 1280x720P @ 50Hz             |                                |                                                           |  |  |
|                |                      | 1280x720P @ 60 Hz            | Top-and-Bottom                 | TAB-tila on päällä                                        |  |  |
|                |                      | 800x600 @ 60Hz               |                                |                                                           |  |  |
|                |                      | 1024x768 @ 60Hz              |                                |                                                           |  |  |
|                |                      | 1280x800 @ 60 Hz             |                                |                                                           |  |  |
|                |                      | 480i                         | HQFS                           | 3D-muoto on Frame sequential<br>Vain komposiittivideotuki |  |  |
|                |                      |                              |                                |                                                           |  |  |

#### **Huomautus:**

- Jos 3D-tulo on 1080p @ 24 Hz, DMD:n tulisi toistua kokonaisena monikertana 3D-tilalla.
- Tuki NVIDIA 3DTV -toistolle, jos Optomalla ei ole patenttimaksua.
- 1080i@25Hz ja 720p@50Hz toimivat 100 Hz:llä; 1080p@24Hz toimii 144 Hz:llä; muut 3D-ajoitukset toimivat 120 Hz:llä.

# Kuvakoko ja projisointietäisyys

## XGA

| Haluttu kuvakoko |        |        |        |      |        |     | Heijastuse | täisyys (C) |        |
|------------------|--------|--------|--------|------|--------|-----|------------|-------------|--------|
| Halk             | aisija | Leveys |        | Korl | keus   | La  | aja        | Te          | ele    |
| m                | tuumaa | m      | tuumaa | m    | tuumaa | m   | jalkaa     | m           | jalkaa |
| 0,76             | 30     | 0,61   | 24     | 0,46 | 18     | 1   | 1          | 1,2         | 3,94   |
| 1,02             | 40     | 0,81   | 32     | 0,61 | 24     | 1,1 | 3,61       | 1,5         | 4,92   |
| 1,27             | 50     | 1,02   | 40     | 0,76 | 30     | 1,4 | 4,59       | 1,9         | 6,23   |
| 1,52             | 60     | 1,22   | 48     | 0,91 | 36     | 1,7 | 5,58       | 2,3         | 7,55   |
| 1,78             | 70     | 1,42   | 56     | 1,07 | 42     | 2,0 | 6,56       | 2,7         | 8,86   |
| 2,03             | 80     | 1,63   | 64     | 1,22 | 48     | 2,3 | 7,55       | 3,1         | 10,17  |
| 2,29             | 90     | 1,83   | 72     | 1,37 | 54     | 2,5 | 8,20       | 3,5         | 11,48  |
| 2,54             | 100    | 2,03   | 80     | 1,52 | 60     | 2,8 | 9,19       | 3,9         | 12,80  |
| 3,05             | 120    | 2,44   | 96     | 1,83 | 72     | 3,4 | 11,15      | 4,6         | 15,09  |
| 3,81             | 150    | 3,05   | 120    | 2,29 | 90     | 4,2 | 13,78      | 5,8         | 19,03  |
| 4,57             | 180    | 3,66   | 144    | 2,74 | 108    | 5,1 | 16,73      | 7,0         | 22,97  |
| 5,08             | 200    | 4,06   | 160    | 3,05 | 120    | 5,7 | 18,70      | 7,7         | 25,26  |
| 6,35             | 250    | 5,08   | 200    | 3,81 | 150    | 7,1 | 23,29      | 9,7         | 31,82  |
| 7,62             | 300    | 6,10   | 240    | 4,57 | 180    | 8,5 | 27,89      | 11,6        | 38,06  |

Huomautus: Zoomaussuhde on 1,36x.

### WXGA

| Haluttu kuvakoko |        |        |        |         |        |     | Heijastuse | täisyys (C) |        |
|------------------|--------|--------|--------|---------|--------|-----|------------|-------------|--------|
| Halk             | aisija | Leveys |        | Korkeus |        | La  | aja        | Te          | ele    |
| m                | tuumaa | m      | tuumaa | m       | tuumaa | m   | jalkaa     | m           | jalkaa |
| 0,76             | 30     | 0,65   | 25,44  | 0,4     | 15,9   | 1   | /          | 1,5         | 4,92   |
| 1,02             | 40     | 0,86   | 33,92  | 0,54    | 21,2   | 1,3 | 4,27       | 2,0         | 6,56   |
| 1,27             | 50     | 1,08   | 42,4   | 0,67    | 26,5   | 1,6 | 5,25       | 2,5         | 8,20   |
| 1,52             | 60     | 1,29   | 50,88  | 0,81    | 31,8   | 1,9 | 6,23       | 3,0         | 9,84   |
| 1,78             | 70     | 1,51   | 59,36  | 0,94    | 37,1   | 2,2 | 7,22       | 3,5         | 11,48  |
| 2,03             | 80     | 1,72   | 67,84  | 1,08    | 42,4   | 2,6 | 8,53       | 4,1         | 13,45  |
| 2,29             | 90     | 1,94   | 76,32  | 1,21    | 47,7   | 2,9 | 9,51       | 4,6         | 15,09  |
| 2,54             | 100    | 2,15   | 84,8   | 1,35    | 53     | 3,2 | 10,50      | 5,1         | 16,73  |
| 3,05             | 120    | 2,58   | 101,76 | 1,62    | 63,6   | 3,8 | 12,47      | 6,1         | 20,01  |
| 3,81             | 150    | 3,23   | 127,2  | 2,02    | 79,5   | 4,8 | 15,75      | 7,6         | 24,93  |
| 4,57             | 180    | 3,88   | 152,64 | 2,42    | 95,4   | 5,7 | 18,70      | 9,1         | 29,86  |
| 5,08             | 200    | 4,31   | 169,6  | 2,69    | 106    | 6,4 | 21,00      | 10,1        | 33,14  |
| 6,35             | 250    | 5,38   | 212    | 3,37    | 132,5  | 8,0 | 26,25      | 12,7        | 41,67  |
| 7,62             | 300    | 6,46   | 254,4  | 4,04    | 159    | 9,6 | 31,50      | 15,2        | 49,87  |

Huomautus: Zoomaussuhde on 1,6x.

## 1080p

| Haluttu kuvakoko |        |        |        |      |        |     | Heijastuse | täisyys (C) |        |
|------------------|--------|--------|--------|------|--------|-----|------------|-------------|--------|
| Halkaisija       |        | Leveys |        | Korl | keus   | La  | aja        | Te          | ele    |
| m                | tuumaa | m      | tuumaa | m    | tuumaa | m   | jalkaa     | m           | jalkaa |
| 0,76             | 30     | 0,66   | 26,15  | 0,37 | 14,71  | 1   | 1          | 1,5         | 4,92   |
| 1,02             | 40     | 0,89   | 34,86  | 0,5  | 19,6   | 1,2 | 3,94       | 2,0         | 6,56   |
| 1,27             | 50     | 1,11   | 43,58  | 0,62 | 24,5   | 1,6 | 5,25       | 2,5         | 8,20   |
| 1,52             | 60     | 1,33   | 52,29  | 0,75 | 29,4   | 1,9 | 6,23       | 3,0         | 9,84   |
| 1,78             | 70     | 1,55   | 61,01  | 0,87 | 34,3   | 2,2 | 7,22       | 3,5         | 11,48  |
| 2,03             | 80     | 1,77   | 69,73  | 1    | 39,2   | 2,5 | 8,20       | 4,0         | 13,12  |
| 2,29             | 90     | 1,99   | 78,44  | 1,12 | 44,1   | 2,8 | 9,19       | 4,5         | 14,76  |
| 2,54             | 100    | 2,21   | 87,16  | 1,25 | 49     | 3,1 | 10,17      | 5,0         | 16,40  |
| 3,05             | 120    | 2,66   | 104,59 | 1,49 | 58,8   | 3,7 | 12,14      | 6,0         | 19,69  |
| 3,81             | 150    | 3,32   | 130,74 | 1,87 | 73,5   | 4,7 | 15,42      | 7,4         | 24,28  |
| 4,57             | 180    | 3,98   | 156,88 | 2,24 | 88,2   | 5,6 | 18,37      | 8,9         | 29,20  |
| 5,08             | 200    | 4,43   | 174,32 | 2,49 | 98,1   | 6,2 | 20,34      | 9,9         | 32,48  |
| 6,35             | 250    | 5,53   | 217,89 | 3,11 | 122,6  | 7,8 | 25,59      | 12,4        | 40,68  |
| 7,62             | 300    | 6,64   | 261,47 | 3,74 | 147,1  | 9,4 | 30,84      | 14,9        | 48,88  |

Huomautus: Zoomaussuhde on 1,6x.

## WUXGA

| Haluttu kuvakoko |        |                 |        |      |        |     | Heijastuse | täisyys (C) |        |
|------------------|--------|-----------------|--------|------|--------|-----|------------|-------------|--------|
| Halkaisija       |        | Ikaisija Leveys |        | Korl | keus   | La  | aja        | Te          | ele    |
| m                | tuumaa | m               | tuumaa | m    | tuumaa | m   | jalkaa     | m           | jalkaa |
| 0,76             | 30     | 0,65            | 25,44  | 0,4  | 15,9   | 1   | 1          | 1,4         | 4,59   |
| 1,02             | 40     | 0,86            | 33,92  | 0,54 | 21,2   | 1,2 | 3,94       | 1,9         | 6,23   |
| 1,27             | 50     | 1,08            | 42,4   | 0,67 | 26,5   | 1,5 | 4,92       | 2,4         | 7,87   |
| 1,52             | 60     | 1,29            | 50,88  | 0,81 | 31,8   | 1,8 | 5,91       | 2,9         | 9,51   |
| 1,78             | 70     | 1,51            | 59,36  | 0,94 | 37,1   | 2,1 | 6,89       | 3,4         | 11,15  |
| 2,03             | 80     | 1,72            | 67,84  | 1,08 | 42,4   | 2,4 | 7,87       | 3,9         | 12,80  |
| 2,29             | 90     | 1,94            | 76,32  | 1,21 | 47,7   | 2,7 | 8,86       | 4,3         | 14,11  |
| 2,54             | 100    | 2,15            | 84,8   | 1,35 | 53     | 3,0 | 9,84       | 4,8         | 15,75  |
| 3,05             | 120    | 2,58            | 101,76 | 1,62 | 63,6   | 3,6 | 11,81      | 5,8         | 19,03  |
| 3,81             | 150    | 3,23            | 127,2  | 2,02 | 79,5   | 4,6 | 15,09      | 7,2         | 23,62  |
| 4,57             | 180    | 3,88            | 152,64 | 2,42 | 95,4   | 5,5 | 18,04      | 8,7         | 28,54  |
| 5,08             | 200    | 4,31            | 169,6  | 2,69 | 106    | 6,1 | 20,01      | 9,6         | 31,50  |
| 6,35             | 250    | 5,38            | 212    | 3,37 | 132,5  | 7,6 | 24,93      | 12,1        | 39,70  |
| 7,62             | 300    | 6,46            | 254,4  | 4,04 | 159    | 9,1 | 29,86      | 14,5        | 47,57  |

Huomautus: Zoomaussuhde on 1,6x.

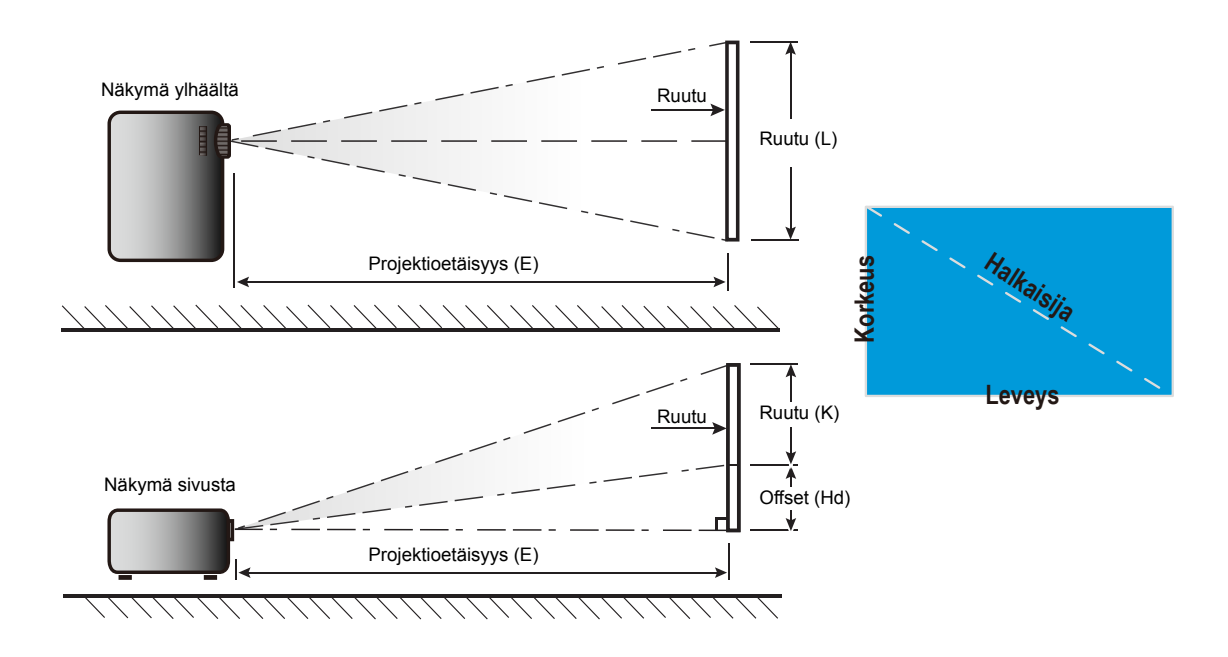

# Linssinsiirron keskikohdan määrittäminen

### Pystysuuntaisen linssinsiirron keskikohta

1. Kuvan on oltava vaakasuuntaisen siirron keskikohdassa ennen kuvan säätämistä pystysuuntaisen siirron keskikohtaan.

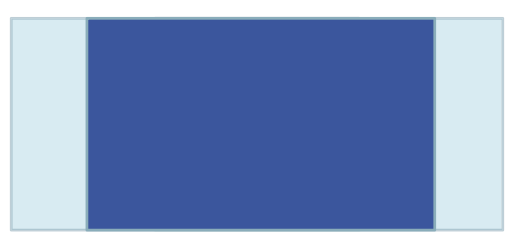

2. Säädä pystysiirtoa, kunnes kuva saavuttaa maksimisiirtoalueen alhaalla.

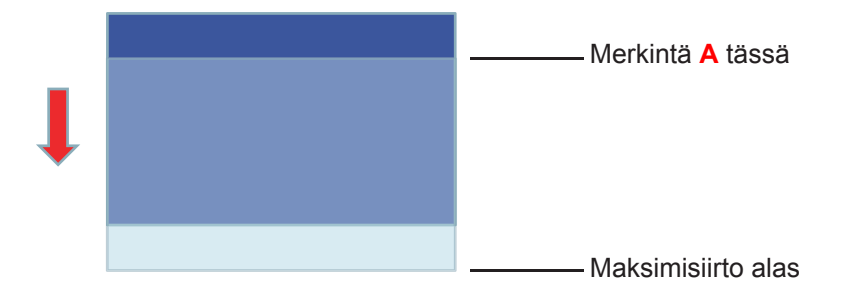

3. Säädä pystysiirtoa, kunnes kuva saavuttaa maksimisiirtoalueen ylhäällä.

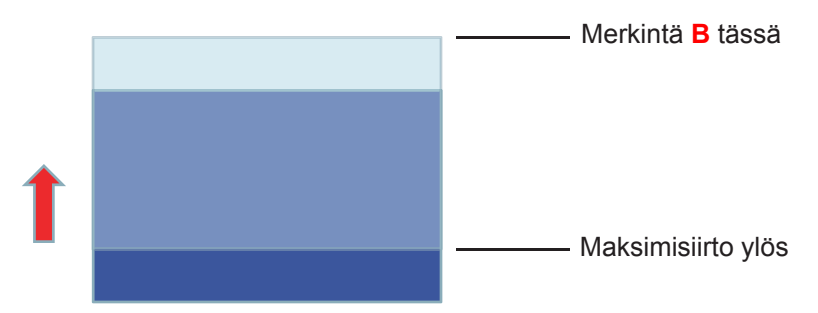

4. Mittaa merkintä A :n ja merkintä B:n välinen etäisyys ja jaa se kahdella (2) ja sijoita kuva takaisin merkintään A/B alhaalla. Kuva on nyt pystysuuntaisen siirtoalueensa keskellä.

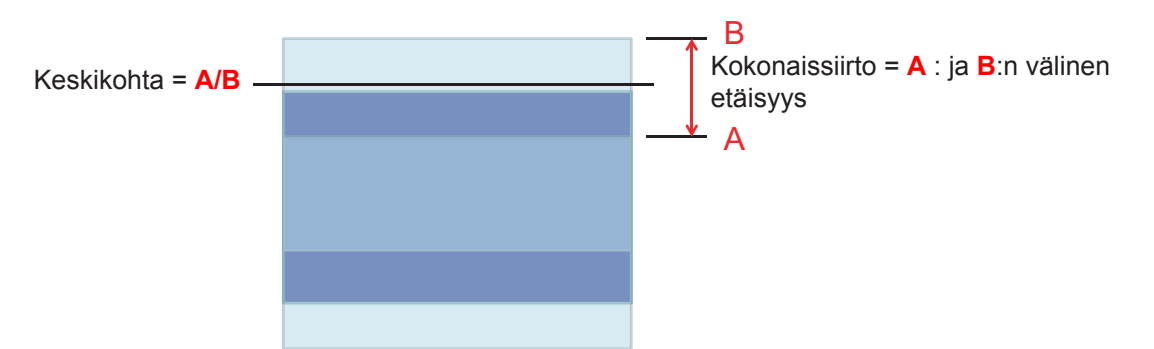

# Projektorin mitat ja kattokiinnitysasennus

- 1. Käytä Optoma-kattopidikettä projektorin vahingoittumisen välttämiseksi.
- 2. Jos haluat käyttää kolmannen osapuolen valmistamaa kattoasennussarjaa, varmista että se täyttää seuraavat projektorin vaatimukset:
- Ruuvityyppi: M4\*3
- Ruuvin vähimmäispituus: 10mm

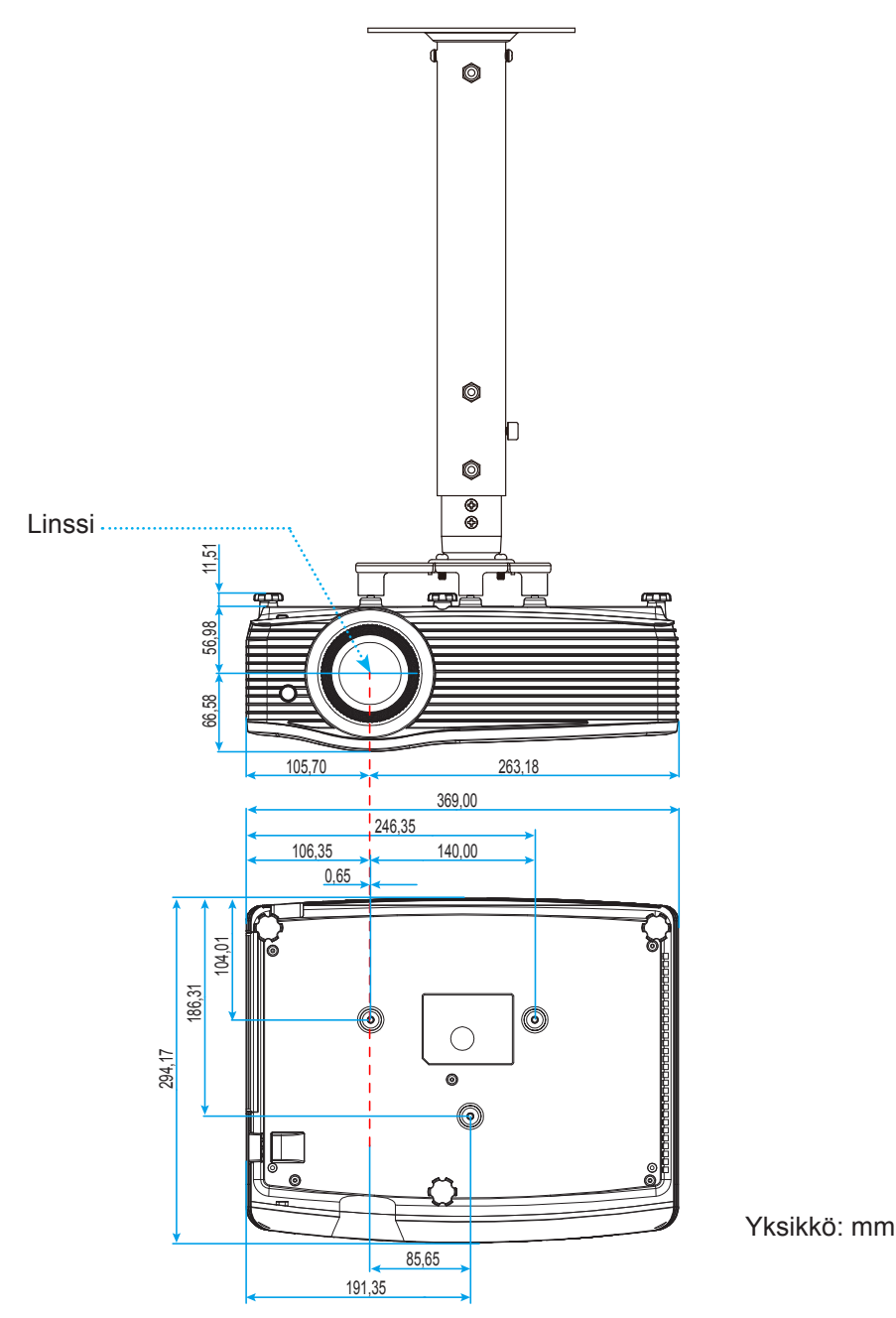

Huomautus: Vääränlaisesta asennuksesta aiheutuneet vahingot eivät kuulu takuun piiriin.

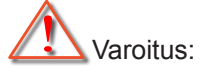

- Jos ostat kattoasennussarjan muulta yhtiöltä, varmista että se käyttää oikeankokoisia ruuveja. Ruuvikokoon vaikuttaa kiinnityslevyn paksuus.
- Varmista, että katon ja projektorin pohjan välillä on vähintään 10 cm.
- Vältä asentamasta projektoria lämmönlähteen lähelle.

# IR-kaukosäädinkoodit

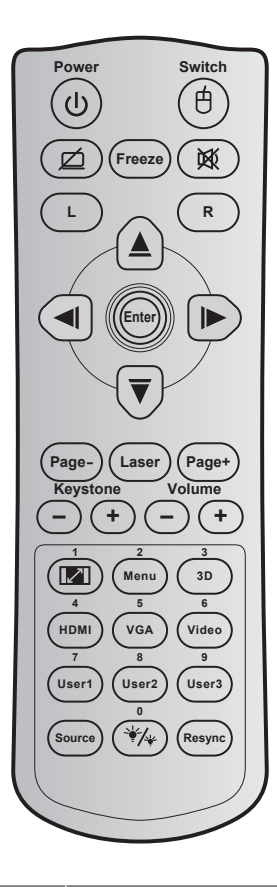

| Näppäin                                 |        | Näppäinkoodi          | Tulostaminen-<br>näppäinmääritys | Kuvaus                                                                                    |
|-----------------------------------------|--------|-----------------------|----------------------------------|-------------------------------------------------------------------------------------------|
| Virran                                  | ሆ      | 81                    | Virta päälle/pois                | Paina kytkeäksesi projektorin päälle/pois.                                                |
| Kytkin                                  | ¢      | 3E                    | Kytkin                           | Paina kytkeäksesi USB-hiiren päälle/pois.                                                 |
| Tyhjä näyttö /<br>mykistetty audio      | Ø      | 8A                    | Ø                                | Paina piilottaaksesi/paljastaaksesi<br>näyttökuvan ja kytkeäksesi audion päälle/<br>pois. |
| Pysäytä                                 |        | 8B                    | Pysäytä                          | Paina pysäyttääksesi projisoidun kuvan.                                                   |
| Mykistys                                | 溪      | 92                    | XX                               | Paina kytkeäksesi audion hetkellisesti<br>pois/päälle.                                    |
| Hiiren vasemman<br>painikkeen napsautus | L      | СВ                    | L                                | Käytä hiiren vasemman painikkeen napsautuksena.                                           |
| Hiiren oikean<br>painikkeen napsautus   | R      | СС                    | R                                | Käytä hiiren oikean painikkeen napsautuksena.                                             |
|                                         | $\sim$ | C6                    | Ylös-nuoli                       |                                                                                           |
| Neljä Suunnanvalitsin-                  |        | C8                    | Vasen-nuoli                      | Käytä painikkeita 🔺 🔻 🖊 🕨 kohtien                                                         |
| näppäimet                               |        | C9                    | Oikea-nuoli                      | valitsemiseen tai valinnan säätämiseen.                                                   |
|                                         | Ŭ      | C7                    | Alas-nuoli                       |                                                                                           |
| Vahvieta                                |        | C5                    | Vahvista                         | Vahvista valinta                                                                          |
| vanvista                                |        | CA                    | Vahvista                         |                                                                                           |
| Page -                                  |        | C2                    | Page -                           | Paina siirtyäksesi sivun alaspäin.                                                        |
| Laser                                   |        | Ei<br>sovellettavissa | Laser                            | Käytä laser-osoittimena.                                                                  |
| Page +                                  |        | C1                    | Page +                           | Paina siirtyäksesi sivun ylöspäin.                                                        |

| Näppäin                                    |        | Näppäinkoodi | Tulostaminen-<br>näppäinmääritys | Kuvaus                                                                                                    |
|--------------------------------------------|--------|--------------|----------------------------------|----------------------------------------------------------------------------------------------------|
| Kuwankariaya                               |        | 85           | Trapetsikorjaus+                 | Paina säätääksesi projektorin kallistuman                                                                                                    |
| Kuvankorjaus                               |        | 84           | Trapetsikorjaus-                 | aiheuttamaa kuvavääristymää.                                                                                                    |
| Äänonvoimokkuuo                            |        | 8C           | Äänenvoimakkuus +                | Paina lisätäksesi/vähentääksesi                                                                                                    |
| Adhenvoimakkuus                            |        | 8F           | Äänenvoimakkuus -                | äänenvoimakkuutta.                                                                                                    |
| Kuvasuhde / 1                              |        | 98           | <b>[</b> ] / 1                   | <ul> <li>Paina muuttaaksesi näytetyn kuvan<br/>kuvasuhdetta.</li> <li>Käytä numeronäppäimistön<br/>numerona "1".</li> </ul>                                                 |
| Valikko / 2                                |        | 88           | Valikko / 2                      | <ul> <li>Paina näyttääksesi projektorin<br/>näyttövalikot tai poistuaksesi niistä.</li> <li>Käytä numeronäppäimistön<br/>numerona "2".</li> </ul>                           |
| 3D / 3                                     |        | 93           | 3D / 3                           | <ul> <li>Paina valitaksesi manuaalisesti<br/>3D-sisältöä vastaava 3D-tila.</li> <li>Käytä numeronäppäimistön<br/>numerona "3".</li> </ul>                                   |
| HDMI / 4                                   |        | 86           | HDMI / 4                         | <ul> <li>Paina valitaksesi HDMI-lähde.</li> <li>Käytä numeronäppäimistön<br/>numerona "4".</li> </ul>                                                                       |
| VGA / 5                                    |        | D0           | VGA / 5                          | <ul> <li>Paina valitaksesi VGA-lähteen.</li> <li>Käytä numeronäppäimistön<br/>numerona "5".</li> </ul>                                                                      |
| Video / 6                                  |        | D1           | Video / 6                        | <ul> <li>Paina valitaksesi<br/>komposiittivideolähteen.</li> <li>Käytä numeronäppäimistön<br/>numerona "6".</li> </ul>                                                      |
|                                            |        | D2           | Käyttäjä 1 / 7                   | • Käyttäjän määrittämät näppäimet.                                                                                                    |
| Käyttäjä 1 / 7; Käyttäjä<br>Käyttäjä 3 / 9 | 2 / 8; | D3           | Käyttäjä 2 / 8                   | Katso asetusohjeet sivulla 43.                                                                                                    |
|                                            |        | D4           | Käyttäjä 3 / 9                   | numeroina "7", "8" ja "9".                                                                                                    |
| Source                                     |        | C3           | Source                           | Paina valitaksesi tulosignaalin.                                                                                                    |
| Kirkkaustila/0                             | ₩/₩    | 96           | *⁄≁ / 0                          | <ul> <li>Paina säätääksesi automaattisesti<br/>kuvan kirkkautta optimaalisen<br/>kontrastin saavuttamiseksi.</li> <li>Käytä numeronäppäimistön<br/>numerona "0".</li> </ul> |
| Synkronointi                               |        | C4           | Synkronointi                     | Paina synkronoidaksesi projektorin<br>vastaamaan automaattisesti<br>lähdesignaalia.                                                                                         |

#### **Huomautus:**

• Jos projektori tukee Dynamic Eco / Image Care -ominaisuuksia, AV-mykistys-painiketta painettaessa lampun virrankulutus vähenee 30 %.

#### Etähiiri-ominaisuuden simulaation määritys

- Etähiiri-ominaisuus on tuettu vain, kun on valittu tietokonelähde, esim. VGA tai HDMI.
- Kun painat kaukosäätimen "Kytke"-näppäintä, kohdistin tulee näkyviin näytön oikeaan yläkulmaan 15 sekunniksi.
- Etähiiri-tilassa kohdistimen tulisi siirtyä tasaisesti ja jatkuvasti näytöllä.

# Tiedot-painikkeen käyttö

Tiedot-toiminto varmistaa helpon asetuksen ja käytön. Paina näppäimistön "i"-painiketta avataksesi Tiedot-valikon.

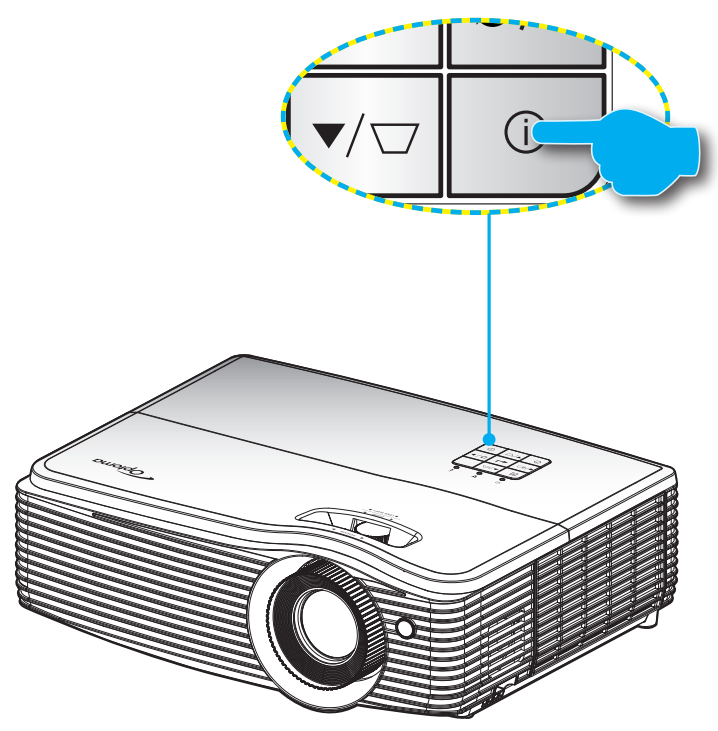

• **Tiedot**-painike toimii vain, kun tulolähdettä ei tunnisteta.

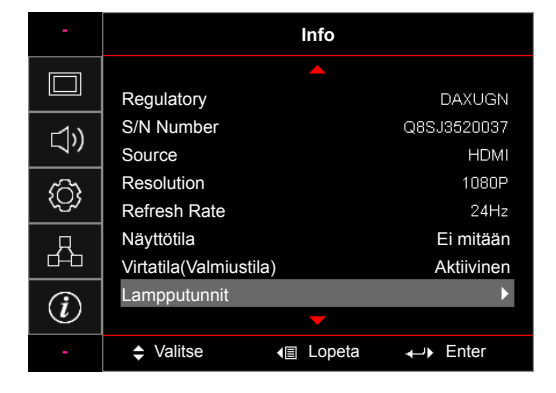

# Vianmääritys

Jos projektoria käyttäessäsi esiintyy ongelmia, katso seuraavia ohjeita. Jos ongelma ei poistu, ota yhteyttä paikalliseen jälleenmyyjään tai huoltokeskukseen.

## Kuvaongelmat

### ?

Ruudulle ei ilmesty kuvaa

- Varmista, että kaikki kaapelit ja virtaliitännät on liitetty kunnolla "Asennus"-osiossa kuvatulla tavalla.
- Tarkista, että liittimet ovat ehjiä.
- Tarkista, että projektorin lamppu on asennettu kunnolla. Katso lisätietoja "Lampun vaihtaminen"osasta.
- Varmista, että "Mykistys"-ominaisuutta ei ole kytketty päälle.
- Kuva ei ole tarkka
  - Säädä projektorin linssin tarkennusrengasta.
  - Varmista, että heijastusnäyttö on vaaditun etäisyyden päässä projektorista. (Katso sivut 59–61).
- Kuva on venynyt näytettäessä 16:9-muotoista DVD-levyä
  - Kun toista anamorfista DVD:tä tai 16:9 DVD:tä, projektori näyttää parhaan kuvan 16: 9 muodossa projektoripuolella.
  - Jos toistat LBX-muotoista DVD:tä, vaihda muoto LBX:ksi projektorin näyttövalikossa.
  - Jos toistat 4:3 -muotoista DVD:tä, vaihda muoto 4:3 :ksi projektorin näyttövalikossa.
  - Aseta näyttömuodoksi 16:9-laajakuvasuhde DVD-soittimesta.

## Kuva on liian pieni tai iso

- Säädä zoomin vipua projektorin päällä.
- Siirrä projektoria lähemmäs tai kauemmas valkokankaasta.
- Paina "Valikko" projektorin paneelista ja siirry kohtaan "Näyttö → Aspect Ratio". Kokeile eri asetuksia.

## Ruva on kallistunut sivuilta:

- Jos mahdollista, sijoita projektori uudelleen niin, että se on keskitetty valkokankaaseen ja sijaitsee sen alareunan alapuolella.
- Käytä näyttövalikon valintaa "Näyttö → Kuvamuodon korjaus → Pysty kuvankorjaus" säädön tekemiseen.
- Kuva on käänteinen
  - Valitse näyttövalikosta "Asetukset → Projisointi" ja säädä heijastuksen suunta.
- Epäselvä kaksoiskuva
  - Paina "3D"-painiketta ja vaihda "Auto"-tilaan välttääksesi normaalin 2D-kuvan muuttumisen epäselväksi kaksoiskuvaksi.

## Kaksi kuvaa, side-by-side (rinnakkain) -muoto

• Paina "3D"-painiketta ja vaihda "SBS Mode"-tilaan tulosignaalille, joka on muotoa HDMI 1.3 2D 1080i side-by-side.

## Kuva ei näy 3D:nä

- Tarkista onko 3D-lasien akku lopussa.
- Tarkista onko 3D-lasit kytketty päälle.
- Kun tulosignaali on muotoa HDMI 1.3 2D (1080i side-by-side half), paina "3D"-painiketta ja vaihda "SBS Mode"-tilaan.

## Muita ongelmia

Proj

## Projektori lakkaa vastaamasta hallintalaitteisiin

- Jos mahdollista, sulje monitori ja irrota virtajohto ja odota vähintään 20 sekuntia, ennen kuin yhdistät virtajohdon uudelleen.
- Lamppu palaa tai siitä kuuluu poksahtava ääni
  - Kun lampun toiminta päättyy, se sammuu, ja siitä saattaa kuulua äänekäs poksahdus. Jos näin tapahtuu, laite ei käynnisty, ennen kuin lamppu on vaihdettu. Vaihtaaksesi lampun, toimi "Lampun vaihtaminen"-osan sivuilla 54-55 annettujen ohjeiden mukaisesti.

## Kaukosäädinongelmat

## Jos kaukosäädin ei toimi

- Tarkista, että kaukosäädintä osoitetaan ±15° kulmassa projektorin infrapunavastaanottimista.
- Tarkista, ettei kaukosäätimen ja projektorin välillä ole esteitä. Siirrä 6 metrin säteelle projektorista.
- Varmista, että paristot on asetettu oikein.
- Vaihda paristot, jos ne ovat vanhentuneet.

# Varoitusvalo

Kun varoitusosoittimet (katso seuraavasta) syttyvät tai vilkkuvat, projektori sammuu automaattisesti:

- "LAMP"-LED-merkkivalo palaa punaisena ja "Päällä/Valmiustila"-merkkivalo vilkkuu punaisena.
- "TEMP"-LED-merkkivalo palaa punaisena ja "Päällä/Valmiustila"-merkkivalo vilkkuu punaisena. Tämä
  osoittaa, että projektori on ylikuumentunut. Tavallisissa oloissa projektori voidaan kytkeä takaisin
  päälle.
  - "TEMP" LED -merkkivalo vilkkuu punaisena ja "Päällä/Valmiustila"-merkkivalo vilkkuu punaisena.

Irrota virtajohto projektorista, odota 30 sekuntia ja yritä uudelleen. Jos varoitusvalo syttyy uudelleen tai vilkkuu, ota yhteyttä lähimpään huoltokeskukseen saadaksesi tukea.

## LED-merkkivalojen selitys

| Viesti                          | (リ) ()<br>Virran<br>merkkivalo | ل 🔿<br>Virran merkkivalo                                                                                                    | Lämpötilan<br>merkkivalo | ₩ _<br>Lampun<br>merkkivalo |
|---------------------------------|--------------------------------|----------------------------------------------------------------------------------------------------|--------------------------|-----------------------------|
|                                 | (Punainen)                     | ( Sininen)                                                                                                    | (Punainen)               | (Punainen)                  |
| Valmiustila (Virtajohto)        | Tasainen valo                  |                                                                                                    |                          |                             |
| Virta päällä (lämmitys)         |                                | Vilkkuu<br>(0,5 s pois / 0,5 s päällä)                                                                                                 |                          |                             |
| Virta päällä ja lamppu<br>palaa |                                | Tasainen valo                                                                                                    |                          |                             |
| Virta pois (jäähdytys)          |                                | Vilkkuu<br>(0,5 s pois /0,5 s palaa).<br>Palaa takaisin tasaiseen punaiseen<br>valoon, kun jäähdytintuuletin<br>kytkeytyy pois päältä. |                          |                             |
| Quick Resume (100 s)            |                                | Vilkkuu<br>(0,25 s pois / 0,25 s päällä)                                                                                               |                          |                             |
| Virhe (vika lampussa)           | Vilkkuu                        |                                                                                                    |                          | Tasainen valo               |
| Virhe (tuuletinvika)            | Vilkkuu                        |                                                                                                    | Vilkkuu                  |                             |
| Virhe (ylikuumentunut)          | Vilkkuu                        |                                                                                                    | Tasainen valo            |                             |
| Burn in (Lämpiää)               |                                | Vilkkuu                                                                                                    |                          |                             |
| Burn in (Jäähtyy)               |                                | Vilkkuu                                                                                                    |                          |                             |

#### Power off:

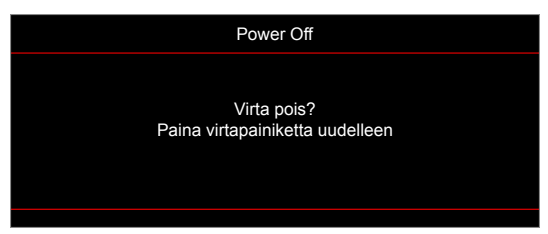

#### Lamppuvaroitus:

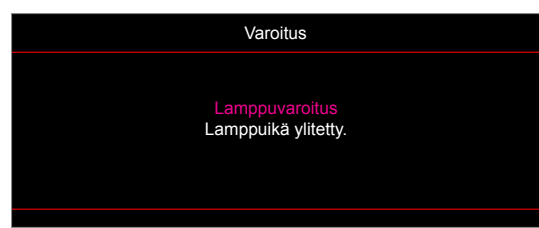

•

•

Lämpötilavaroitus:

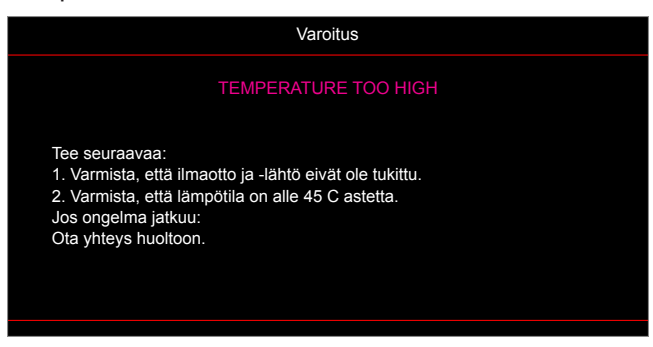

Tuuletinvika:

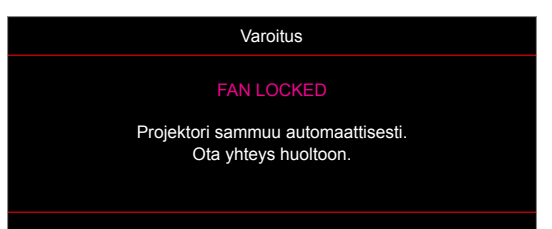

Näyttöalueen ulkopuolella:

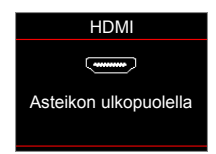

Virrankatkaisuvaroitus:

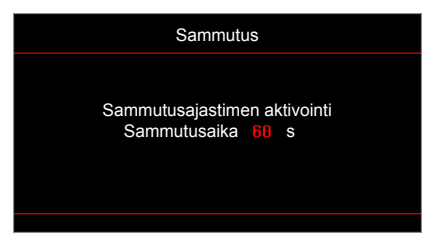

Turva-ajastinhälytys:

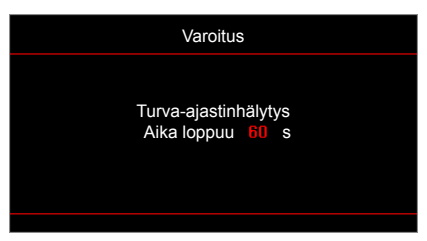

# Tekniset tiedot

| Optinen                    | Kuvaus                                                                         |  |  |  |  |  |
|----------------------------|--------------------------------------------------------------------------------|--|--|--|--|--|
| Natiiviresoluutio          | XGA / WXGA / 1080p / WUXGA                                                     |  |  |  |  |  |
| Maksimikuvatarkkuus        | 1080p / 75 Hz (maksimikaistanleveys: 225 MHz) HDMI:llä                         |  |  |  |  |  |
| Linssi                     | • XGA: 2,51 (laaja) – 2,93 (tele)                                              |  |  |  |  |  |
|                            | • WXGA / 1080p / WUXGA: 2,5 (Laaja) - 3,25 (Tele)                              |  |  |  |  |  |
|                            | <ul> <li>XGA: 33,6"–300,9" (tarkennusalue optimoitu @60")</li> </ul>           |  |  |  |  |  |
| Kuvakoko (balkaisija)      | <ul> <li>WXGA: 25,66"–301,15" (tarkennusalue optimoitu @60")</li> </ul>        |  |  |  |  |  |
|                            | <ul> <li>1080p: 26,2"-301,1" (tarkennusalue optimoitu @60")</li> </ul>         |  |  |  |  |  |
|                            | • WUXGA: 26,94"-302,9" (tarkennusalue optimoitu @60")                          |  |  |  |  |  |
|                            | <ul> <li>XGA: 1,3 m – 8,5 m (tarkennusalue optimoitu @1,69 m)</li> </ul>       |  |  |  |  |  |
|                            | <ul> <li>WXGA: 1,3 m – 9,6 m (tarkennusalue optimoitu @1,913 m)</li> </ul>     |  |  |  |  |  |
| Heijastusetäisyys          | <ul> <li>1080p: 1,3 m – 9,4 m (tarkennusalue optimoitu @1,873 m)</li> </ul>    |  |  |  |  |  |
|                            | • WUXGA: 1,3 m – 9,2 m (tarkennusalue optimoitu @1,822 m)                      |  |  |  |  |  |
| Sähköinen                  | Kuvaus                                                                         |  |  |  |  |  |
|                            | HDMI 1.4a                                                                      |  |  |  |  |  |
|                            | • HDMI 1.4a + MHL (v2.2)                                                       |  |  |  |  |  |
|                            | VGA-tulo (YPbPr)                                                               |  |  |  |  |  |
|                            | Video (Komposiitti–RCA-liitin (Y))                                             |  |  |  |  |  |
| Tulot                      |                                                                                |  |  |  |  |  |
|                            |                                                                                |  |  |  |  |  |
|                            | USB Type A (x2)                                                                |  |  |  |  |  |
|                            |                                                                                |  |  |  |  |  |
|                            | <ul> <li>USB2: USB-näyttö (vain mobiili), USB-lukija (Office, jpeg)</li> </ul> |  |  |  |  |  |
|                            | • VGA-lanto                                                                    |  |  |  |  |  |
| Lähdöt                     | Audiolähtö (3,5 mm)                                                            |  |  |  |  |  |
|                            | 12V trigger                                                                    |  |  |  |  |  |
|                            | USB1- ja USB2-virtalataus (5 V / 1 A)                                          |  |  |  |  |  |
|                            | • RS232                                                                        |  |  |  |  |  |
| Ohiouo                     | • RJ45                                                                         |  |  |  |  |  |
| Onjaus                     | 3D Sync VESA                                                                   |  |  |  |  |  |
|                            | USB2 (USB-ohjaus-laiteohjelmistopäivitys, etähiiri, page up/down)              |  |  |  |  |  |
| Värintoisto                | 1073,4 miljoonaa väriä                                                         |  |  |  |  |  |
| Skonnouononouo             | Vaakaskannausnopeus: 15,375 - 91,146 KHz                                       |  |  |  |  |  |
| Skannaushopeus             | Pystyskannausnopeus: 24– 85 Hz (120 Hz 3D-ominaisuudella)                      |  |  |  |  |  |
| Synkronointiyhteensopivuus | Erillinen synkronointi                                                         |  |  |  |  |  |
| Sisäinen kaiutin           | Kyllä, 10 W                                                                    |  |  |  |  |  |
| Tehovaatimus               | 100–240 V AC, 50/60 Hz                                                         |  |  |  |  |  |
| Tuleva virta               | 4.5 A                                                                          |  |  |  |  |  |

| Sähköinen           | Kuvaus                                                                                                    |
|---------------------|----------------------------------------------------------------------------------------------------|
| Virrankulutus       | <ul> <li>Kirkas tila:</li> <li>Tyypillinen 405 W MAKS. 445 W @ 110 VAC</li> <li>Tyypillinen 390 W MAKS. 430 W @ 220 VAC</li> <li>Eco-tila: <ul> <li>Tyypillinen 315 W MAKS. 347 W @ 110 VAC</li> <li>Tyypillinen 305 W MAKS. 336 W @ 110 VAC</li> </ul> </li> </ul> |
| Makaaninan          | Kuyaue                                                                                                    |
|                     | ruvaus<br>Etu Taka Katto. Vlä Taka vlä                                                                                                    |
| Asennussuuntaus     |                                                                                                    |
| Mitat               | • 369 mm (L) x 295 mm (S) x 123 mm (K) (ilman jalkoja)                                                                                                    |
|                     | <ul> <li>369 mm (L) x 295 mm (S) x 135 mm (K) (ilman jalkoja)</li> </ul>                                                                                                    |
| Paino               | 4,6 +5% kg                                                                                                    |
| Ympäristöolosuhteet | Käyttö 5–40 °C, 10–85 % kosteus (ei-kondensoituva)                                                                                                    |

Huomautus: Kaikki tekniset tiedot voivat muuttua ilman ilmoitusta.
# LISÄTIETOJA

### Optoman maailmanlaajuiset toimistot

Jos laite tarvitsee huoltoa, ota yhteys paikalliseen myyntipisteeseen.

#### USA

3178 Laurelview Ct. Fremont, CA 94538, USA www.optomausa.com

#### Canada

3178 Laurelview Ct. Fremont, CA 94538, USA www.optomausa.com

#### Latinalainen Amerikka

3178 Laurelview Ct. Fremont, CA 94538, USA www.optomausa.com

#### Eurooppa

42 Caxton Way, The Watford Business Park Watford. Hertfordshire. WD18 8QZ, UK ( +44 (0) 1923 691 800 +44 (0) 1923 691 888 www.optoma.eu Service Tel : +44 (0)1923 691865 service@tsc-europe.com

#### **Benelux BV**

Randstad 22-123 1316 BW Almere The Netherlands www.optoma.nl

#### Ranska

Bâtiment E 81-83 avenue Edouard Vaillant 92100 Boulogne Billancourt, France

#### Espanja

C/ José Hierro, 36 Of. 1C 28522 Rivas VaciaMadrid. Spain

#### Saksa

Wiesenstrasse 21 W D40549 Düsseldorf, Germany

#### Skandinavia

Lerpeveien 25 3040 Drammen Norway

PO.BOX 9515 3038 Drammen Norway

#### Korea

WOOMI TECH.CO.,LTD. 4F, Minu Bldg.33-14, Kangnam-Ku, 📑 +82+2+34430005 Seoul,135-815, KOREA korea.optoma.com

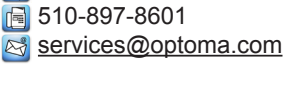

888-289-6786

888-289-6786 🗐 510-897-8601 services@optoma.com

888-289-6786 [ 510-897-8601 services@optoma.com

#### Japani

東京都足立区綾瀬3-25-18 株式会社オーエス コンタクトセンター:0120-380-495

info@os-worldwide.com www.os-worldwide.com

+886-2-8911-8600

+886-2-8911-6550

asia.optoma.com

services@optoma.com.tw

## Taiwan

12F., No.213, Sec. 3, Beixin Rd., Xindian Dist., New Taipei City 231, Taiwan, R.O.C. www.optoma.com.tw

#### Hongkong

Unit A, 27/F Dragon Centre, 79 Wing Hong Street, Cheung Sha Wan, Kowloon, Hong Kong

#### Kiina

5F, No. 1205, Kaixuan Rd., **Changning District** Shanghai, 200052, China

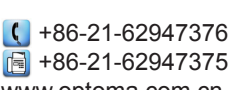

www.optoma.com.cn

+852-2396-8968

Fig +852-2370-1222

www.optoma.com.hk

| Ç | +33 | 1 41 46 12 20 | ) |
|---|-----|---------------|---|
| E | +33 | 1 41 46 94 35 | 5 |

savoptoma@optoma.fr

(0) 36 820 0252

+31 (0) 36 548 9052

| ( | +34 91 | 499 | 06 | 06 |
|---|--------|-----|----|----|
|   | +34 91 | 670 | 08 | 32 |

( +49 (0) 211 506 6670 +49 (0) 211 506 66799 🛃 info@optoma.de

| Ç | +47 32 98 89 90 |
|---|-----------------|
| ē | +47 32 98 89 99 |
|   | info@optoma.no  |

+82+2+34430004

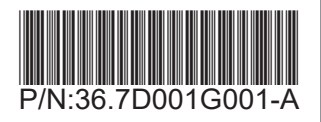